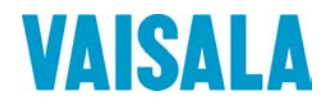

## BRUKSANVISNING

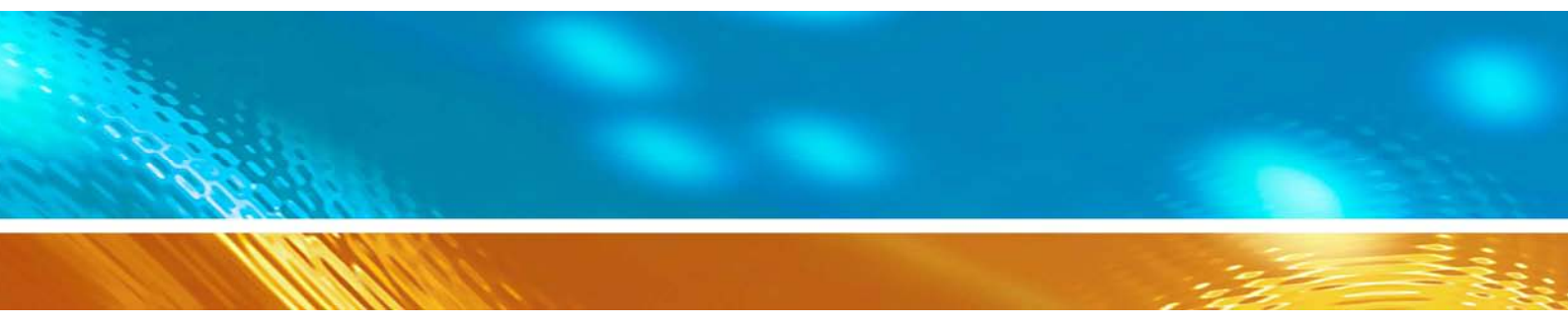

# Vaisala HUMICAP® fukthalts- och temperaturmätare för mätning i oljor MMT330-serien

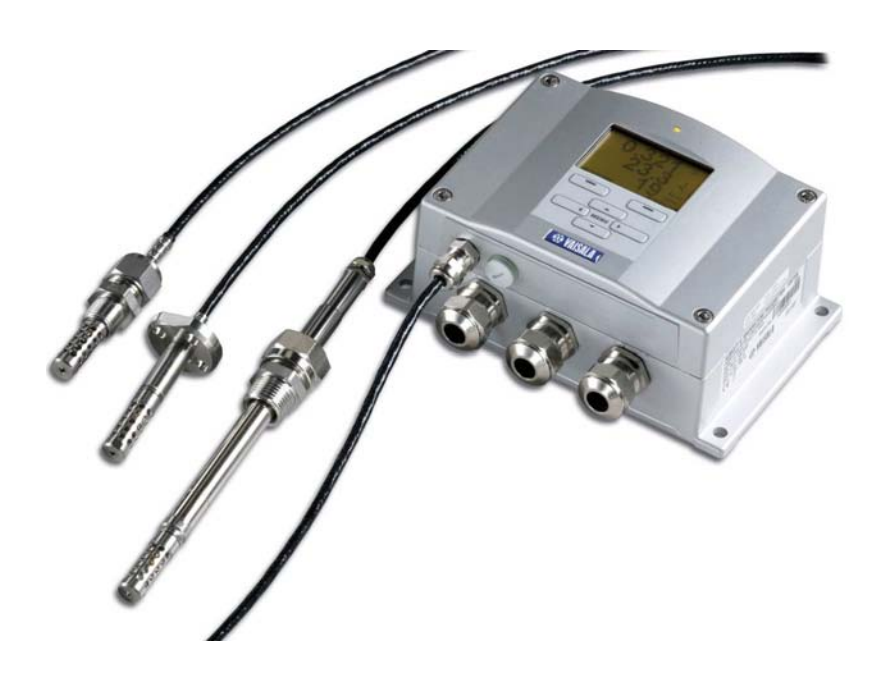

M210733SV-D

#### PUBLICERAD AV

Vaisala Oyj Telefon: +358 9 8949 1 P.O. Box 26 Fax: +358 9 8949 2227 FI-00421 Helsinki Finland

Besök vår hemsida på http://www.vaisala.com/

© Vaisala 2008

Ingen del av denna bruksanvisning får reproduceras i någon form eller på något sätt, elektroniskt eller mekaniskt (inklusive fotokopiering), och dess innehåll får inte delges tredje part utan föregående skriftligt tillstånd från copyright-ägaren.

Detta är en översättning av den ursprungliga, engelska versionen. I oklara fall gäller den engelska versionen av bruksanvisningen, inte översättningen.

Innehållet kan ändras utan föregående meddelande.

Observera att denna bruksanvisning inte utgör någon juridiskt bindande förpliktelse för Vaisala gentemot kunden eller slutanvändaren. Eventuella juridiskt bindande åtaganden och överenskommelser ingår enbart i leveranskontraktet eller försäljningsvillkoren.

## Innehållsförteckning

#### KAPITEL 1

| ALLMÄN INFORMATION                    | 9  |
|---------------------------------------|----|
| Om bruksanvisningen                   | 9  |
| Bruksanvisningens innehåll            | 9  |
| Allmän säkerhet                       | 10 |
| Feedback                              | 10 |
| Produktrelaterade säkerhetsåtgärder   | 10 |
| ESD-skydd                             | 11 |
| Förenlighet med lagregler             |    |
| Mätare med LAN- eller WLAN-gränssnitt |    |
| Mätare med WLAN-gränssnitt            | 12 |
| Återvinning                           |    |
| Varumärken                            | 12 |
| Licensavtal                           | 12 |
| Garanti                               |    |

#### KAPITEL 2

| PRODUKTÖVERSIKT                         | 15 |
|-----------------------------------------|----|
| Introduktion till MMT330                | 15 |
| Grundläggande funktioner och alternativ | 16 |
| Mätarens konstruktion                   | 17 |
| Probalternativ                          | 19 |
| Typiska användningsområden              | 20 |
| Metod för oljefukthaltsmätning          | 20 |
| Smörjolja i pappersmaskiner             | 20 |
| Transformatorolja                       | 21 |

| INSTALLATION                                                                                                    | .23                                                  |
|----------------------------------------------------------------------------------------------------|------------------------------------------------------|
| Montering av mätarkapslingen                                                                                                    | .23                                                  |
| Standardmontage                                                                                                    | .23                                                  |
| Väggmontage med väggmontagesats                                                                                                    | .24                                                  |
| Montage på DIN-skena med montagesats för DIN-skena                                                                                                    | .25                                                  |
| Montage på stolpe/rör med montagesats för stolpe/rör                                                                                                    | .25                                                  |
| Montagesats med regnskydd för mätarhuset                                                                                                    | . 28                                                 |
| Ram för panelmontage                                                                                                    | . 28                                                 |
|                                                                                                    |                                                      |
| Elanslutning                                                                                                    | . 30                                                 |
| Elanslutning<br>Kabelförskruvningar                                                                                                    | <b>30</b><br>30                                      |
| Elanslutning<br>Kabelförskruvningar<br>Jordning av kablarna                                                                                                    | <b>30</b><br>30<br>31                                |
| Elanslutning<br>Kabelförskruvningar<br>Jordning av kablarna<br>Jordning av mätarens kapsling                                                                                                    | <b>30</b><br>30<br>31<br>32                          |
| Elanslutning<br>Kabelförskruvningar<br>Jordning av kablarna<br>Jordning av mätarens kapsling<br>Signal- och hjälpspänningsledningar                                                                                | <b>30</b><br>30<br>31<br>32<br>32                    |
| Elanslutning<br>Kabelförskruvningar<br>Jordning av kablarna<br>Jordning av mätarens kapsling<br>Signal- och hjälpspänningsledningar<br>Anslutningar till 24 VAC-hjälpspänning                                      | . 30<br>. 31<br>. 32<br>. 32<br>. 32<br>. 34         |
| Elanslutning<br>Kabelförskruvningar<br>Jordning av kablarna<br>Jordning av mätarens kapsling<br>Signal- och hjälpspänningsledningar<br>Anslutningar till 24 VAC-hjälpspänning<br>MMT332 för högtrycksapplikationer | . 30<br>. 31<br>. 32<br>. 32<br>. 32<br>. 34<br>. 35 |

| MMT337-mätprob med Swagelok-anslutning för montage i |    |
|------------------------------------------------------|----|
| trånga utrymmen                                      | 36 |
| MMT338 för trycksatta rör/kanaler                    | 37 |
| Dra åt låsmuttern                                    | 39 |
| Kulventil – Montagesats för MMT338                   | 40 |
| Samplingscell för MMT338                             | 42 |
| Tillvalsmoduler                                      | 43 |
| Hjälpspänningsmodul                                  | 43 |
| Installation                                         | 44 |
| Varningar                                            | 45 |
| Galvanisk isolation för utsignaler                   | 47 |
| Tredje analog utsignal                               | 48 |
| Installation och ledningsdragning                    | 48 |
| Reläer                                               | 49 |
| Installation och ledningsdragning                    | 49 |
| Välja reläets aktiveringsläge                        | 50 |
| Gränssnitt för RS-422/485                            | 51 |
| Installation och ledningsdragning                    | 51 |
| LAN-gränssnitt                                       | 53 |
| WLAN-gränssnitt                                      | 54 |
| Montage av WLAN-antennen                             | 55 |
| Dataloggningsmodul                                   | 55 |
| 8-polig snabbkontakt                                 | 58 |
|                                                      |    |

| DRIFT                                        | 59 |
|----------------------------------------------|----|
| Komma igång                                  | 59 |
| Display/knappsats (tillval)                  | 59 |
| Basdisplay                                   | 59 |
| Grafisk historik                             | 60 |
| Menyer och navigering                        | 62 |
| Språkinställning                             | 63 |
| Avrundningsinställning                       | 63 |
| Inställning av displayens bakgrundsbelysning | 63 |
| Inställning av displayens kontrast           | 64 |
| Knappsatslås (Keyguard)                      | 64 |
| PIN-lås för meny                             | 64 |
| Fabriksinställningar                         | 65 |
| Displayalarm                                 | 65 |
| Konfigurera ett displayalarm                 | 66 |
| Programmet MI70 Link för datahantering       | 67 |
| Datakommunikation                            | 68 |
| Användarportanslutning                       | 68 |
| Serviceportanslutning                        | 69 |
| Anslutningskablar                            | 69 |
| Installation av drivrutin för USB-kabeln     | 69 |
| Använda serviceporten                        | 70 |
| LAN-kommunikation                            | 71 |
| IP-konfiguration                             | 71 |
| Använda display/knappsats                    | 72 |
| Med datalinjen                               | 73 |
| Trådlös LAN-konfiguration                    | 75 |
|                                              |    |

| Använda datalinjen                                   | 77  |
|------------------------------------------------------|-----|
| Telnet-inställningar                                 | 78  |
| Webb-konfiguration för LAN och WLAN                  |     |
| Installningar for terminalprogram                    |     |
| Lista med datakommandon                              |     |
| Få matmeddelande från datalinjen                     |     |
| Starta kontinuerliga utsignaler                      |     |
| K                                                    |     |
| Stoppa kontinuerliga utsignaler                      |     |
|                                                      |     |
| Skicka avlasningen en gang                           |     |
| Formatera datameddelanden                            |     |
| FTIME och FDATE                                      |     |
| Allmänna inställningar                               | 85  |
| Ändra parametrar och enheter                         | 85  |
| Med display/knappsats                                |     |
| Med datalinje                                        |     |
| UNIT                                                 | 88  |
| Datum och tid                                        | 88  |
| Med display/knappsats                                |     |
| Med datalinje                                        | 89  |
| Datainställningar för användarport                   | 89  |
| Med display/knappsats                                |     |
| Med datalinje                                        | 90  |
| SERI                                                 | 90  |
| SMODE                                                | 91  |
| INTV                                                 | 91  |
| ECHO                                                 | 92  |
| Datafiltrering                                       | 92  |
| FILT                                                 |     |
| Enhetsinformation                                    |     |
| ?                                                    |     |
| HELP                                                 |     |
| ERRS                                                 |     |
|                                                      |     |
| Aterstalla mataren VIa datalinjen                    |     |
| Låsa meny/knappsats via datalinjen                   |     |
| LOCK                                                 |     |
| Dataregistrering                                     |     |
| Välia parametrar för dataregistrering                | 96  |
| DSFI                                                 |     |
| Visa registrerade data                               |     |
| DIR                                                  |     |
| PLAY                                                 |     |
| Ta bort de registrerade filerna                      | 100 |
| UNDELETE                                             | 100 |
| Analoga utsignalsinställningar                       |     |
| Ändra utsignalstyp och område                        |     |
| Analoga utsignalsparametrar                          |     |
| AMODE/ĂSEL.                                          | 103 |
| Testa de analoga utsignalerna                        | 104 |
| ITEST                                                | 104 |
| Inställning för felindikation - analog utsignalsnivå | 105 |

| AERR                              |     |
|-----------------------------------|-----|
| Reläernas funktion                |     |
| Parameter för reläutsignal        |     |
| Larmnivåer för reläerna           |     |
| Hysteres                          |     |
| Relä som anger mätarens felstatus |     |
| Aktivera/inaktivera reläer        |     |
| Inställning av relä-/larmnivåerna |     |
| RSEL                              |     |
| Testa reläernas funktion          | 112 |
| RTEST                             | 112 |
| RS-485-modulens funktion          |     |
| Nätverkskommandon                 |     |
| SDELAY                            |     |
| SERI                              |     |
| ECHO                              |     |
| SMODE                             |     |
| INTV                              |     |
| ADDR                              |     |
|                                   | 115 |
| 3END                              |     |
| OPEN                              |     |

| PPM-OMVANDLING                                     | 117 |
|----------------------------------------------------|-----|
| MMT330-mätarens ppm-omvandling för                 |     |
| transformatoroljor                                 | 117 |
| Omvandlingsmodell med genomsnittskoefficienter     | 117 |
| Omvandlingsmodell med oljespecifika koefficienter  | 118 |
| Inställning av oljekoefficienter med användning av |     |
| serieledning                                       | 118 |
| OIL                                                | 118 |
| Med display/knappsats                              | 119 |
| Bestämning av oljespecifika koefficienter          | 119 |

## KAPITEL 6 **UNDERHÅLL**

| RHÁLL                             | 121 |
|-----------------------------------|-----|
| Periodiskt återkommande underhåll | 121 |
| Rengöring                         |     |
| Byta probfilter                   | 121 |
| Byta sensorn                      | 122 |
| Felindikering                     | 123 |
| Teknisk support                   | 125 |
| Returinstruktioner                | 125 |
| Vaisala Service Centers           |     |

| 127 |
|-----|
| 127 |
| 128 |
| 129 |
|     |

| Med tryckknappar                                | 129 |
|-------------------------------------------------|-----|
| Med display/knappsats                           |     |
| Med datalinje                                   |     |
| CRH                                             |     |
| Justering av relativ fuktighet efter sensorbyte |     |
| Med display/knappsats                           |     |
| Med datalinie                                   |     |
| FCRH                                            |     |
| Temperaturiustering                             |     |
| Med display/knappsats                           |     |
| Med datalinie                                   |     |
| СТ                                              |     |
| Justering av analog utsignal                    |     |
| Med display/knappsats                           |     |
| Med datalinje                                   |     |
| ACAL                                            |     |
| Mata in justeringsinformation                   |     |
| Med display/knappsats                           |     |
| Med datalinie                                   |     |
| CTEXT                                           |     |
| CDATE                                           |     |

| TEKNISKA DATA                                | 137 |
|----------------------------------------------|-----|
| Specifikationer                              | 137 |
| Mätvärden                                    | 137 |
| Prestanda                                    | 137 |
| Temperatur                                   | 137 |
| Driftsmiljö                                  | 138 |
| Mätprobsspecifikationer                      | 138 |
| MMT332                                       | 138 |
| MMT337                                       | 138 |
| MMT338                                       | 138 |
| In- och utsignaler                           | 138 |
| Mekanik                                      | 139 |
| Tekniska specifikationer för tillvalsmoduler | 139 |
| Hjälpspänningsmodul                          | 139 |
| Analog utsignalsmodul                        | 140 |
| Relämodul                                    | 140 |
| RS-485-modul                                 | 140 |
| LAN-gränssnittsmodul                         | 141 |
| WLAN-gränssnittsmodul                        | 141 |
| Dataloggningsmodul                           | 141 |
| Tillval och tillbehör                        | 142 |
| Dimensioner (i mm)                           | 143 |
| MMT332                                       | 145 |
| MMT337                                       | 145 |
| MMT337 med Swagelok-förskruvning             | 146 |
| MMT338                                       | 146 |

## Figurlista

| Figur 1   | Mätaren                                                                  | 17                   |
|-----------|--------------------------------------------------------------------------|----------------------|
| Figur 2   | Insidan av mätaren                                                       | 18                   |
| Figur 3   | Probalternativ                                                           | 19                   |
| Figur 4   | Transformatoroljornas vattenlöslighet i förhållande till<br>temperaturen | 22                   |
| Figur 5   | Standardmontage, dimensioner i mm/tum                                    | 23                   |
| Figur 6   | Montage med väggmontagesats                                              | 24                   |
| Figur 7   | Dimensioner på montageplattan i plast (mm/tum)                           | 24                   |
| Figur 8   | Montage med montagesats för DIN-skena                                    |                      |
| Figur 9   | Lodrät stolpe                                                            |                      |
| Figur 10  | Vågrät stolpe                                                            |                      |
| Figur 11  | Montage med väggmontageplatta av metall                                  | 27                   |
| Figur 12  | Dimensioner för montageplattan i metall (mm/tum)                         | 27                   |
| Figur 13  | Montagesats med regnskydd för mätarhuset                                 | 28                   |
| Figur 14  | Ram för nanelmontage                                                     | 29                   |
| Figur 15  | Panelmontage dimensioner (mm/tum)                                        | 29                   |
| Figur 16  | Kabelförskruvningar                                                      | 30                   |
| Figur 17  | .lorda elkabelns skärm                                                   |                      |
| Figur 18  | Anslutningsplint på moderkortet                                          | 33                   |
| Figur 19  | Anslutningar till 24 VAC-hjälpspänning                                   | 34                   |
| Figur 20  | MMT332-montage                                                           | 04<br>35             |
| Figur 21  | MMT337-mätorob med Swagelok-förskruvning                                 | 36                   |
| Figur 22  | Montage av MMT337-mätorob i rör med                                      |                      |
| rigui 22  | Swagelok-förskruvning                                                    | 36                   |
| Figur 23  | MMT338-prob                                                              | 50<br>38             |
| Figur 24  | Tätning av processanslutningen (adapter) i processen                     |                      |
| Figur 25  | Dra åt låsmuttern                                                        | 30<br>30             |
| Figur 26  | Montage av MMT338-mätorob via en kulventil                               |                      |
| Figur 27  | Samplingcoll DMT2/2SC2                                                   | <del>4</del> 0<br>12 |
| Figur 28  | Hiälpspänningsmodul                                                      | 42<br>//2            |
| Figur 20  | Galvanisk isolationsmodul för analoga utsignalar                         | 43                   |
| Figur 20  | Tradio opolog utsignal                                                   | ،41<br>۸۵            |
| Figur 31  | Val av tredie analog utsignal                                            | 40<br>/0             |
| Figur 22  | Palämadul                                                                | 49<br>50             |
| Figur 32  |                                                                          | 50<br>51             |
| Figur 34  | A trådare PS 485 buce                                                    | 51<br>52             |
| Figur 34  | 4-liduais N3-403-buss                                                    | 5Z                   |
| Figur 26  | MI AN grängspittemodul                                                   |                      |
| Figur 27  | Netologgningomodul                                                       | 55                   |
| Figur 20  | Ladninger i 9 polig anabhkantakt (tillual)                               |                      |
| Figur 20  | Leadingal 1 o-polig shappkonlakt (tillval)                               | 30                   |
| Figur 39  | Dasuispiay                                                               |                      |
| Figur 40  | Grafisk display                                                          | 60                   |
| Figur 41  | Grafisk display med dataloggning                                         | 61                   |
| Figur 42  | Huvuamenyer                                                              | 62                   |
| Figur 43  |                                                                          | 65                   |
| Figur 44  | Displayalarm                                                             | 60                   |
| Figur 45  | Andra en alarmgrans                                                      | 66                   |
| Figur 46  | Serviceportansiutning ocn anvandarportspilint pa                         | 60                   |
| Figur 47  | Example på anglutning mollar PC agrichart och                            | 00                   |
| i iyui 47 | användarport                                                             | 69                   |
|           | •                                                                        |                      |

| Figur 48  | Nätverksgränssnitt-menyn                                   | 72  |
|-----------|------------------------------------------------------------|-----|
| Figur 49  | IP-konfiguration-menyn                                     | 73  |
| Figur 50  | Inställning för trådlöst LAN                               | 76  |
| Figur 51  | Skriv in nätverksnamn (SSID)                               | 76  |
| Figur 52  | Välja trådlös nätverkstyp                                  | 76  |
| Figur 53  | Webb-konfigurationsgränssnitt för WLAN                     | 79  |
| Figur 54  | Anslutning via gränssnitt för datorkommunikation           |     |
| Figur 55  | Anslutning via ett nätverk                                 |     |
| Figur 56  | Serieportsinställningar för HyperTerminal                  |     |
| Figur 57  | Enhetsinformation på displayen                             |     |
| Figur 58  | Ström-/spänningsswitchar för utsignalsmoduler              | 101 |
| Figure 59 | Mätvärdesbaserade reläutsignalslägen                       | 106 |
| Figur 60  | FEL-/ONLINE-STATUS-reläutsignalslägen                      | 108 |
| Figur 61  | Reläindikatorer på displayen                               | 109 |
| Figur 62  | Byta sensorn                                               | 122 |
| Figur 63  | Felindikator och felmeddelande                             | 123 |
| Figur 64  | Knapparna Adjustment och Purge                             | 128 |
| Figur 65  | Justeringsmeny                                             | 129 |
| Figur 66  | Välja 1-punktsreferenstyp                                  | 130 |
| Figur 67  | Mätarens dimensioner                                       | 143 |
| Figur 68  | WLAN-antennens dimensioner                                 | 144 |
| Figur 69  | Probdimensioner för MMT332                                 | 145 |
| Figur 70  | Probdimensioner för MMT337                                 | 145 |
| Figur 71  | MMT337-mätprob med Swagelok-förskruvning (tillval),        |     |
|           | dimensioner                                                | 146 |
| Figur 72  | MMT338-mätprob med filtret av rostfritt stål (oljefilter), |     |
|           | dimensioner                                                | 146 |

## **Tabellista**

| Tabell 2 Ansluta de partvinnade ledningarna till skruvplintarna | 51  |
|-----------------------------------------------------------------|-----|
|                                                                 | FO  |
| Tabell 3 4-trådars (Switch 3: On)                               |     |
| Tabell 4 2-trådars (Switch 3: Off)                              | 53  |
| Tabell 5 Observationsperioder och upplösning                    | 56  |
| Tabell 6 Ledningar i 8-polig snabbkontakt                       | 58  |
| Tabell 7 Perioder för trend- och max/min-beräkningar            | 60  |
| Tabell 8 Informationsmeddelanden för diagram i markörläge       | 61  |
| Tabell 9Standardinställningar för seriekommunikation för        |     |
| användarporten                                                  | 68  |
| Tabell 10 Kommunikationsinställningar för serviceporten         | 71  |
| Tabell 11 IP-inställningar för LAN- och WLAN-gränssnitt         | 71  |
| Tabell 12 Trådlösa LAN-inställningar                            | 75  |
| Tabell 13 Mätkommandon                                          | 82  |
| Tabell 14 Formateringskommandon                                 | 82  |
| Tabell 15 Kommandon för dataregistrering                        | 82  |
| Tabell 16 Kommandon för kalibrering och justering               | 83  |
| Tabell 17 Ställa in och testa de analoga utsignalerna           | 83  |
| Tabell 18 Ställa in och testa reläerna                          | 83  |
| Tabell 19 Övriga kommandon                                      | 83  |
| Tabell 20 Modifierarna                                          | 87  |
| Tabell 21 Urval av utsignalslägen                               | 91  |
| Tabell 22 Filtreringsnivåer                                     | 92  |
| Tabell 23 Parametrar som mäts av MMT330                         | 110 |
| Tabell 24 Mätparameter som tillval                              | 110 |
| Tabell 25 Felmeddelanden                                        | 124 |
| Tabell 26 Indikatorlampans funktioner                           | 129 |

## KAPITEL 1 ALLMÄN INFORMATION

I det här kapitlet finns allmänna upplysningar om bruksanvisningen och produkten.

### Om bruksanvisningen

I denna bruksanvisning finns information om installation, drift och underhåll av Vaisala HUMICAP<sup>®</sup> fukthalts- och temperaturmätare MMT330 för mätning i oljor.

## Bruksanvisningens innehåll

Bruksanvisningen består av följande kapitel:

- KAPITEL 1, Allmän information, finns allmänna upplysningar om bruksanvisningen och produkten.
- KAPITEL 2, Produktöversikt, presenteras funktionerna, fördelarna och produktnomenklaturen
- KAPITEL 3, Installation, finns information om hur du installerar produkten.
- KAPITEL 4, Drift, innehåller information som behövs för att hantera den här produkten.
- KAPITEL 5, ppm-omvandling innehåller information om omvandlingsmodeller.
- KAPITEL 6, Underhåll, finns information som behövs för grundläggande underhåll av produkten.
- KAPITEL 7, Kalibrering och justering, finns information som behövs vid kalibrering och justering av produkten.
- KAPITEL 8, Tekniska data, innehåller tekniska data om produkten.

## Allmän säkerhet

Viktig säkerhetsinformation markeras så här:

| VARNING | Varningar uppmärksammar dig på en allvarlig fara. Om du inte läser<br>och följer instruktionerna mycket noga, kan detta orsaka<br>personskador och till och med dödsfall. |
|---------|----------------------------------------------------------------------------------------------------|
|         | och följer instruktionerna mycket noga, kan detta orsaka personskador och till och med dödsfall.                                                                          |

| <b>VARSAMHET</b> Varsamhet varnar dig för en möjlig fara. Om du inte läser och följer instruktionerna noga, kan produkten skadas och viktiga data förloras. |
|----------------------------------------------------------------------------------------------------|
|----------------------------------------------------------------------------------------------------|

#### OBS

OBS! betonar viktig information som gäller användning av produkten.

## Feedback

Vaisalas team för kunddokumentation tar gärna emot kommentarer och förslag till förbättringar, som gäller bruksanvisningens kvalitet och användbarhet. Om du hittar fel eller har förslag på förbättringar, ber vi dig att ange kapitel, avsnitt och sidnummer. Det går bra att skicka kommentarerna med e-post till: <u>manuals@vaisala.com</u>

## Produktrelaterade säkerhetsåtgärder

Vaisala HUMICAP fukthalts- och temperaturmätare MMT330 för mätning i oljor, som du har fått, har genomgått säkerhetstester och godkänts innan den levererades från fabriken. Observera följande säkerhetsåtgärder:

| VARNING | Jorda produkten och kontrollera utomhusinstallationernas jordning  |
|---------|--------------------------------------------------------------------|
|         | med jämna mellanrum för att minimera risken för elektriska stötar. |

## **VARSAMHET** Modifiera inte enheten. En felaktig modifiering kan skada produkten eller göra att den fungerar dåligt eller inte uppfyller bestämmelserna i tillämplig lagstiftning.

## ESD-skydd

Elektrostatisk urladdning (ESD=Electrostatic Discharge) kan orsaka omedelbara eller latenta skador på elektriska kretsar. Vaisalas produkter har ett fullgott ESD-skydd, som är anpassat efter deras användning. Produkterna kan emellertid ändå skadas av elektrostatiska urladdningar, som uppstår när du rör vid, avlägsnar eller för in föremål inuti mätarens kapsling.

Så här ser du till att du inte själv orsakar hög statisk spänning:

- Hantera ESD-känsliga komponenter på en korrekt jordad och skyddad ESD-arbetsbänk. När detta inte är möjligt, jordar du dig själv till utrustningens chassi, innan du rör vid kretskorten. Jorda dig själv med en handledsrem och en resistent anslutningssladd. När inget av ovanstående är möjligt, rör du vid en ledande del av chassit med din andra hand, innan du rör vid kretskorten.
- Håll alltid i kortens kanter och undvik att röra vid komponentkontakterna.

## Förenlighet med lagregler

#### Mätare med LAN- eller WLAN-gränssnitt

Denna utrustning har testats och befunnits vara i överensstämmelse med gränsvärdena för digitala enheter i klass A, enligt Del 15 i FCCs regler. Dessa gränsvärden har utformats för att ge ett tillräckligt skydd mot skadliga störningar vid installation i bostäder. Användning får ske under följande två förutsättningar: (1) denna apparat får inte orsaka störningar och (2) denna apparat måste tåla alla störningar som den utsätts för, inklusive störningar som orsakar oönskad funktionalitet.

Denna utrustning genererar, använder och kan avge radiofrekvensenergi och kan, om den inte installeras och används enligt instruktionshandboken, orsaka skadliga störningar på radiokommunikation. Det går emellertid inte att garantera att det inte kommer att inträffa störningar i en viss installation. Om denna utrustning orsakar skadliga störningar på radio- eller TVmottagningen, vilket kan avgöras genom att utrustningen stängs av och sätts på, bör användaren försöka korrigera störningarna på ett eller flera av följande sätt:

- Vrid eller flytta mottagarantennen.
- Öka avståndet mellan utrustningen och mottagaren.
- Anslut utrustningen till ett eluttag som hör till en annan säkringsgrupp än den som mottagaren är ansluten till.
- Kontakta försäljaren eller en erfaren radio-/TV-tekniker för hjälp.

#### Mätare med WLAN-gränssnitt

Detta instrument har konstruerats att fungera med en 2 dBihalvvågsantenn. Det är strängt förbjudet att använda antenner med en förstärkning som är större än 2 dB till denna utrustning. Nödvändigt antennmotstånd är 50 ohm.

För att reducera eventuell radiostörning av andra användare, skall antenntyp och dess förstärkning väljas så, att den ekvivalenta isotropiska utstrålande effekten (equivalent isotropically radiated power; e.i.r.p.) inte är högre än den, som tillåts för att en god kommunikation skall erhållas.

## Återvinning

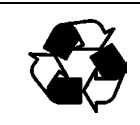

Återvinn allt material som går att återvinna.

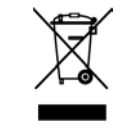

Gör dig av med batterierna och enheten enligt de föreskrifter som finns. Släng dem inte i hushållssoporna.

### Varumärken

Microsoft<sup>®</sup>, Windows<sup>®</sup>, Windows<sup>®</sup> 2000, Windows Server<sup>®</sup> 2003, Windows<sup>®</sup> XP och Windows<sup>®</sup> Vista är registrerade varumärken som tillhör Microsoft Corporation i USA och/eller i andra länder.

### Licensavtal

Alla rättigheter till eventuella program tillhör Vaisala eller tredje part. Kunden får bara använda programmet i den utsträckning som anges i leveranskontraktet eller programlicensavtalet.

## Garanti

Vaisala företräder och garanterar härmed att alla Produkter som tillverkats och sålts av Vaisala är felfria avseende arbetsutförande och material under en period av tolv (12) månader från leveransdatum, med undantag för produkter för vilka en special garanti ges. Om emellertid någon Produkt visar sig vara felaktig med avseende på arbetsutförande och material inom den period som anges i detta avtal, förbinder sig Vaisala med undantagande från någon annan skyldighet, att reparera, eller efter eget gottfinnande ersätta den felaktiga Produkten eller delen därav utan kostnad eller på annat sätt enligt samma villkor som för den ursprungliga Produkten eller delen därav utan förlängning av den ursprungliga garantitiden. Felaktiga delar som ersätts i enlighet med denna klausul ska stå till Vaisalas förfogande.

Vaisala lämnar även garanti på kvaliteten på alla reparations- och servicearbeten, som utförts av företagets personal på produkter som sålts av företaget. I händelse av otillräckligt eller felaktigt utförda reparations- eller servicearbeten som orsakar att produkten fungerar felaktigt eller inte alls, skall Vaisala efter eget gottfinnande antingen reparera, eller låta annan reparera, eller ersätta produkten ifråga. Den arbetstid som Vaisalapersonal använder för sådan reparation eller ersättning är kostnadsfri för kunden. Denna servicegaranti är giltig i sex (6) månader från det datum då serviceåtgärderna slutfördes.

Denna garanti är dock underställd följande villkor:

- a) Vaisala skall ha mottagit ett bestyrkt, skriftligt anspråk gällande varje påstådd defekt inom trettio (30) dagar efter att defekten eller felet först observerades eller inträffade, och
- b) Produkten eller delen med den påstådda defekten skall, om Vaisala kräver detta, sändas till Vaisala eller till annan plats som Vaisala meddelar skriftligen, med i förskott betald fraktavgift och försäkring, noga emballerad och adresserad, om inte Vaisala överenskommer att inspektera och reparera Produkten eller byta ut den på plats.

Denna garanti gäller emellertid inte om defekten har orsakats av

- a) normalt slitage eller olyckshändelse;
- b) felaktigt handhavande eller annan olämplig eller obehörig användning av Produkten, eller vårdslös eller felaktig förvaring, underhåll eller hantering av Produkten eller någon tillhörig utrustning;
- c) felaktig installation eller hopsättning eller underlåtenhet att ge Produkten nödvändig service eller på annat sätt följa Vaisalas serviceinstruktioner, inklusive varje reparation eller installation eller hopsättning eller service, som utförts av icke auktoriserad personal som ej godkänts av Vaisala, eller utbyte med delar som inte har tillverkats eller levererats av Vaisala;
- d) modifieringar eller ändringar av Produkten liksom varje utbyggnad av den utan Vaisalas godkännande i förhand;
- e) övriga faktorer som beror på Kunden eller tredje part.

Trots tidigare nämnt ansvarsåtagande för Vaisala under denna klausul gäller det ej defekter som uppkommer på grund av material, konstruktioner eller instruktioner som tillhandahålls av Kunden.

Denna garanti upphäver uttryckligen alla andra villkor, garantier och ansvarsförbindelser, muntliga eller skriftliga, uttryckliga eller underförstådda. oavsett om de baseras på lag, statuter eller på annat. begränsning inklusive och utan ALLA UNDERFÖRSTÅDDA GARANTIER AVSEEN-DE SÄLJBARHET OCH LÄMPLIGHET FÖR ETT SPECIELLT ÄNDAMÅL och alla andra skyldigheter och ansvarsförbindelser för Vaisala eller dess representanter avseende någon defekt eller brist som är tillämplig på eller resulterande direkt eller indirekt från Produkter som levererats ansvarsförbindelser härunder, vilka och skyldigheter härmed uttryckligen är upphävs och avfärdas. Vaisalas ansvar skall under inga omständigheter överstiga fakturapriset för någon Produkt för vilken ett garantianspråk ställs, inte heller kommer Vaisala under några förhållanden hållas ansvarigt för förlust av förtjänster eller andra följdförluster vare sig direkt eller indirekt, eller för speciella skadeersättningar.

## KAPITEL 2 PRODUKTÖVERSIKT

I det här kapitlet presenteras funktionerna, fördelarna och produktnomenklaturen hos Vaisala HUMICAP<sup>®</sup> fukthalts- och temperaturmätare MMT330 för mätning i oljor.

## Introduktion till MMT330

MMT330-mätaren är ett mikroprocessorbaserat instrument för mätning av oljefukthalten i form av vattenaktivitet till exempel i smörjoljor i smörjsystem eller i transformatoroljor. Mätaren innehåller en kapacitiv polymersensor. Sensorns funktion bygger på kapitansförändringar då den tunna polymeren absorberar vattenmolekyler.

MMT330-mätaren kan konfigureras på många sätt. Den kan antingen vara i blint utförande eller ha ett frontlock med en display/knappsats med vilken användaren kan manövrera mätaren. Det finns tre olika hjälpspänningsalternativ att välja mellan. Inom vissa gränser kan två analoga utsignaler fritt skaleras och mätområdena ändras. MMT330-mätaren kan levereras med en mätprobskabel på två, fem eller tio meter.

MMT330-mätaren erbjuder även exakt temperaturmätning. Det är en online-mätare som är enkel att installera och som kan kalibreras mot spårbara saltlösningar.

Vaisala HUMICAP<sup>®</sup> fukthalts- och temperaturmätare MMT330 för mätning i oljor ger pålitlig oljefukthaltsmätning i många olika applikationer. De analoga utsignalerna kan väljas mellan ström- och spänningssignaler. Alternativt kan digitala utsignaler väljas RS-232 (standard) eller RS-422/485 (tillval).

## Grundläggande funktioner och alternativ

- flera mätprober för olika applikationer
- användarvänlig display
- olika probmontagesatser och längder på probkablar
- montagetillbehör för mätare för olika typer av installationer
- USB-anslutning för serviceanslutningar via tillvalskabeln USB-RJ45
- tillvalsmoduler:
  - isolerad hjälpspänning
  - hjälpspänningsmodul
  - RS-422/485-modul
  - LAN- och WLAN-gränssnitt
  - dataloggningsmodul med realtidsklocka
  - extra modul för analog utsignal
  - relämodul

## Mätarens konstruktion

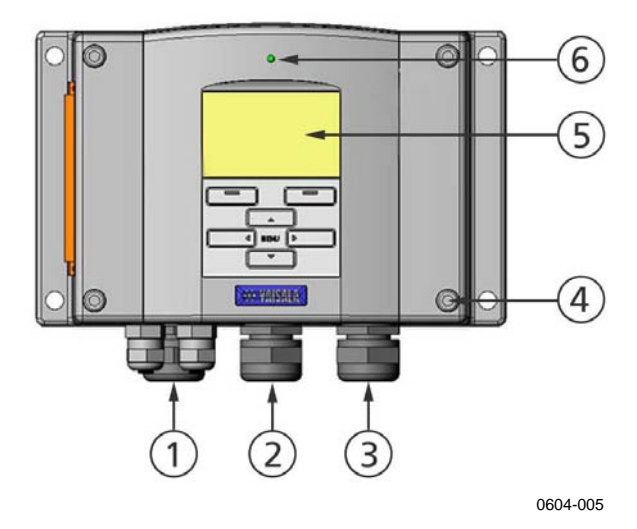

#### Figur 1 Mätaren

Siffrorna hänvisar till Figur 1 ovan:

- 1 = Kabelförskruvning för signal- och hjälpspänningskabel
- 2 = Kabelförskruvning för tillvalsmodul, eller WLANantennanslutning
- 3 = Kabelförskruvning för tillvalsmodul
- 4 =Skruv till höljet (4 st)
- 5 = Display med knappsats (tillval)
- 6 = Lysdiod

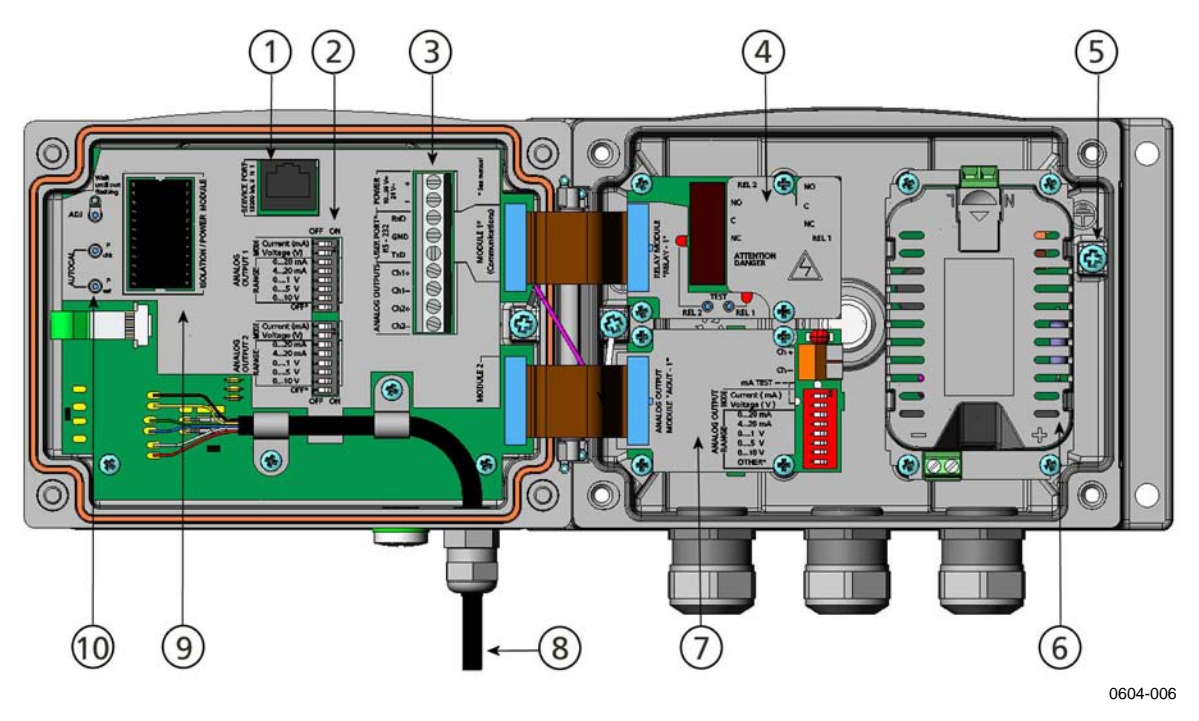

Figur 2 Insidan av mätaren

Siffrorna hänvisar till Figur 2 ovan:

- 1 = Serviceport (RS-232)
- 2 = DIP-switchar för inställning av analoga utsignaler
- 3 = Skruvplintar för hjälpspännings- och signalledningar
- 4 = Relä, dataloggnings- eller RS-422/485-modul, LAN- eller WLAN-modul (tillval)
- 5 = Jordningsanslutning
- 6 = Hjälpspänningsmodul (tillval)
- 7 = Relämodul, dataloggningsmodul eller modul för analog utsignal (tillval)
- 8 = Fuktmätprobens kabel
- 9 = Isolationsmodul för utsignal (tillval)
- 10 = Justeringsknappar med indikatorlampa. Kemisk rekonditionering ej tillgänglig.

## Probalternativ

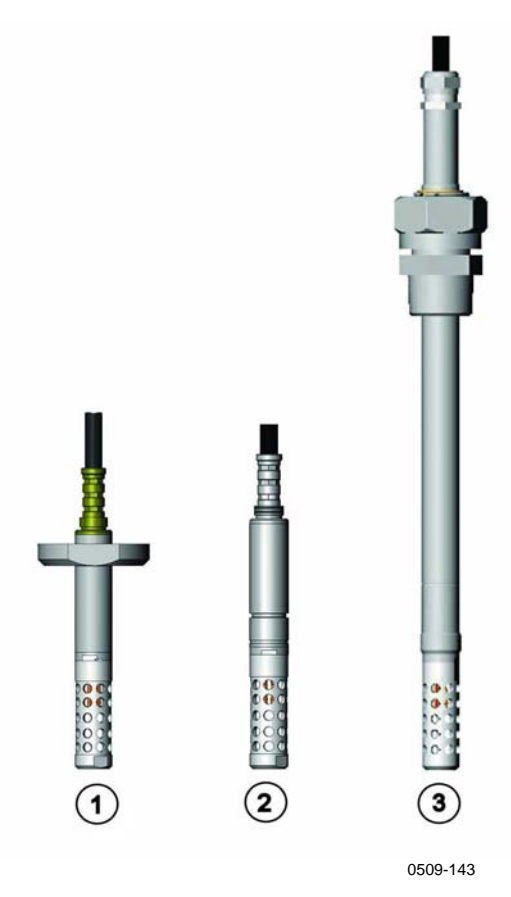

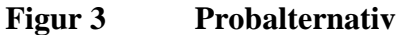

Siffrorna hänvisar till Figur 3 ovan:

- 1 = MMT332 för högtrycksapplikationer
- 2 = MMT337 liten trycktät mätprob
- 3 = MMT338 skjutbar mätprob för trycksatta rör (40 bar, kulventil)

Längden på probkablarna är 2, 5 och 10 meter.

## Typiska användningsområden

#### Metod för oljefukthaltsmätning

MMT330-mätaren mäter oljefukthalten med utgångspunkt från vattenaktivitet ( $a_w$ ), vilken kan bestämmas enligt följande: vattenaktiviteten anger mängden olja i skalan 0 - 1  $a_w$ . Med en relativ skala från 0 (ingen fukt-/vattenförekomst) till 1 (oljan är mattad med vatten) ger den en tillförlitlig övervakning på hur nära man är oljans mättningsnivå. Vid fritt vatten,  $a_w=1$ . Vattnet finns i oljan i fri form.

Den viktigaste egenskapen, som skiljer mätning av vattenaktivitet ( $a_w$ ) från traditionella mätningar av absolut vattenhalt (i ppm) är, att mättnadspunkten förblir stabil oavsett oljetyp, oljans åldrande, tillsatta additiv osv. När vattenaktiviteten stiger över 0,9  $a_w$  i något system finns det risk för segregation (särskilt om temperaturen sjunker). Vattenaktiviteten används för att varna vid >0,9  $a_w$ , då risken för vatten i fri form i systemet är uppenbar. De viktigaste fördelarna med detta system är det faktum att vattenaktiviteten inte påverkas av oljans åldrande eller tillsatta additiv och att MMT330-mätaren kan användas för kontinuerliga online-mätningar. Dessutom kan MMT330 kalibreras mot saltlösningar utan att någon referensolja behövs.

#### Smörjolja i pappersmaskiner

En pappersmaskin innehåller normalt två eller tre separata smörjsystem. Det ena befinner sig vanligen i den våta änden och det andra i änden med låg fukthaltsnivå. Hela tiden finns det en viss mängd av fukt/vatten närvarande, vilket innebär att det finns risk för att fukten/vattnet kommer i kontakt med maskinens lager. Den vanligaste orsaken till fuktinträngningen är otillräcklig tätning av huset och rengöring av maskinen med högtryckstvätt. Tillfälliga läckage från oljekylare och annan utrustning kan emellertid även orsaka skador. I pappersmaskinerna, ska oljan absorbera vattnet och samtidigt smörja lagren, samt senare frigöra detta vatten, som samlas upp i en behållare. Observera att lagren aldrig ska utsättas för oljor med högt fuktinnehåll; detta är särskilt viktigt vid stillestånd, eftersom risken för korrosion ökar med sjunkande oljetemperatur. Det är därför av stor betydelse att kontrollera vatteninnehållet och hålla detta på en lämplig nivå.

Vid mätning av vatteninnehållet i pappersmaskinernas olja är det praktiskt att mäta vattenaktiviteten före en oljebehållare och från ett tryckledningsflöde. På så sätt kan avfuktarnas prestanda hållas under kontroll för att garantera att inget fritt vatten når maskinens lager.

#### Transformatorolja

Att bestämma oljefukthalten är en väsentlig del i ett omfattande transformator-underhållsprogram. Oljans åldrande och kvalitetsförsämring ökar dess förmåga att absorbera vatten. När det gäller transformatorerna är det viktigast att mäta fukthalten, inte i oljan utan i cellulosaisoleringen runt transformatorlindningen Uppvärmning och avkylning påverkar oljefukthalten betydligt. När temperaturen stiger, frigör transformatorns pappersisolering fukt, vilken absorberas av den omgivande oljan. Oljans mättningsnivå är därmed en tillförlitlig indikator på den fukthalt som är närvarande. MMT330-metoden är pålitlig när det gäller att detektera oljans åldrande och eventuella läckage.

Oljefyllda transformatorer är beroende av oljan för kylning, som korrosionsskydd och som en viktig isolationskomponent. Alltför hög fukthalt i oljan orsakar att isoleringsmaterialet åldras snabbare med minskad isoleringsförmåga som följd. I extrema fall kan detta resultera i gnistbildning och kortslutning i lindningen. Noggrann oljefukthaltsmätning kan även varna för läckage i oljesystemet, då oljan absorberar fukten från omgivningsluften.

Uppvärmning och avkylning av en transformator påverkar oljans fukthaltsnivå. Detta beror på det faktum att oljans vattenlöslighet är temperaturberoende. I allmänhet ökar vattenlösligheten med temperaturen. Se Figur 4 på sidan 22 nedan. Temperaturförändringar påverkar även vattendesorptionen för pappersisoleringen runt transformatorns lindning. Vattendesorption från isoleringen ökar med temperaturen och den omgivande oljan absorberar desorberat vatten. Oljefukthalten är därför en tillförlitlig indikator på den fuktighet som finns närvarande i pappersisoleringen.

Dessutom måste påpekas att oljans förmåga att absorbera vatten både beror på oljans och additivens kemiska struktur.

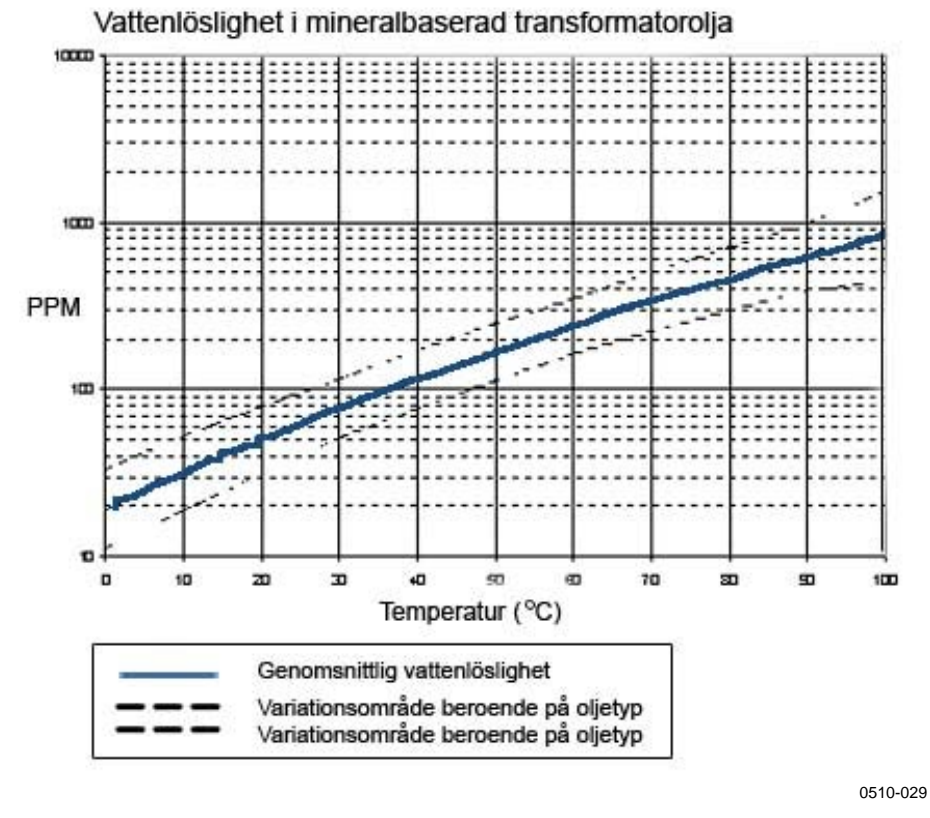

## Figur 4 Transformatoroljornas vattenlöslighet i förhållande till temperaturen

Marginalerna visar hur mycket vattenlösligheten kan variera i mineralbaserade transformatoroljor.

I det här kapitlet finns information om hur du installerar produkten.

## Montering av mätarkapslingen

### Standardmontage

Montera kapslingen genom att skruva fast mätaren i väggen med fyra skruvar, till exempel M6 (medföljer ej).

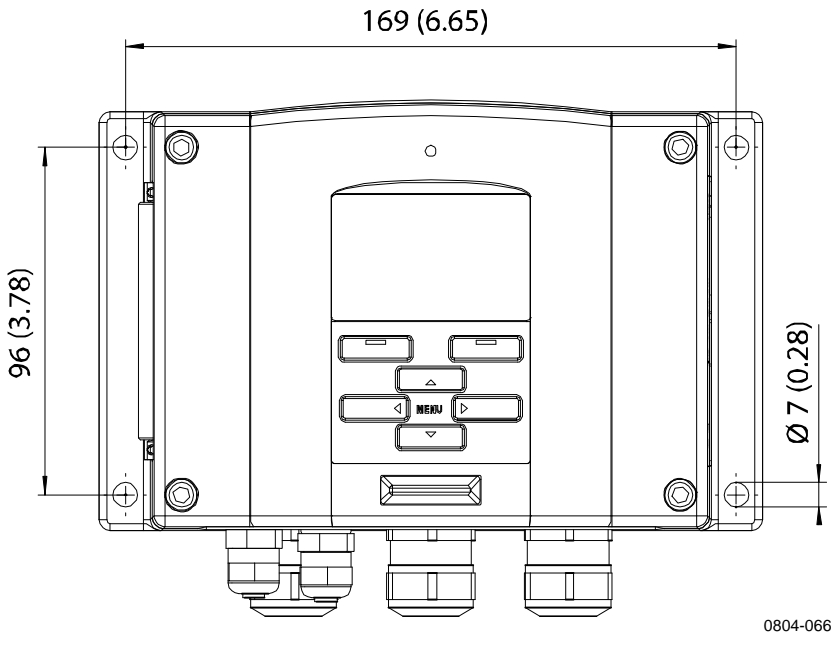

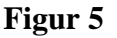

Standardmontage, dimensioner i mm/tum

## Väggmontage med väggmontagesats

När du monterar med väggmontagesatsen kan montageplattan (Vaisala best. kod 214829) monteras direkt på väggen eller på en kopplingsdosa. Om du drar ledningarna genom den bakre väggen, måste du ta bort plastpluggen från mätarens baksida innan du monterar den.

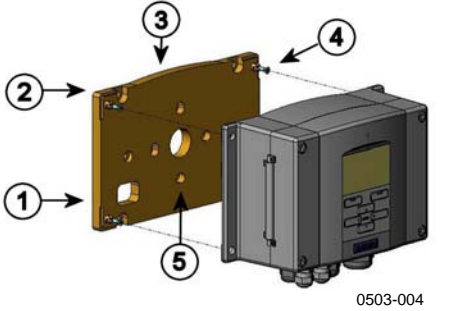

#### Figur 6 Montage med väggmontagesats

Siffrorna hänvisar till Figur 6 ovan:

- 1 = Montageplatta i plast
- 2 = Montera plattan på väggen med fyra M6-skruvar (medföljer ej)
- 3 = Den välvda sidan uppåt
- 4 = Fäst MMT330 mot montageplattan med fyra M3-fästskruvar (medföljer)
- 5 = Hål för montage mot vägg/kopplingsdosa

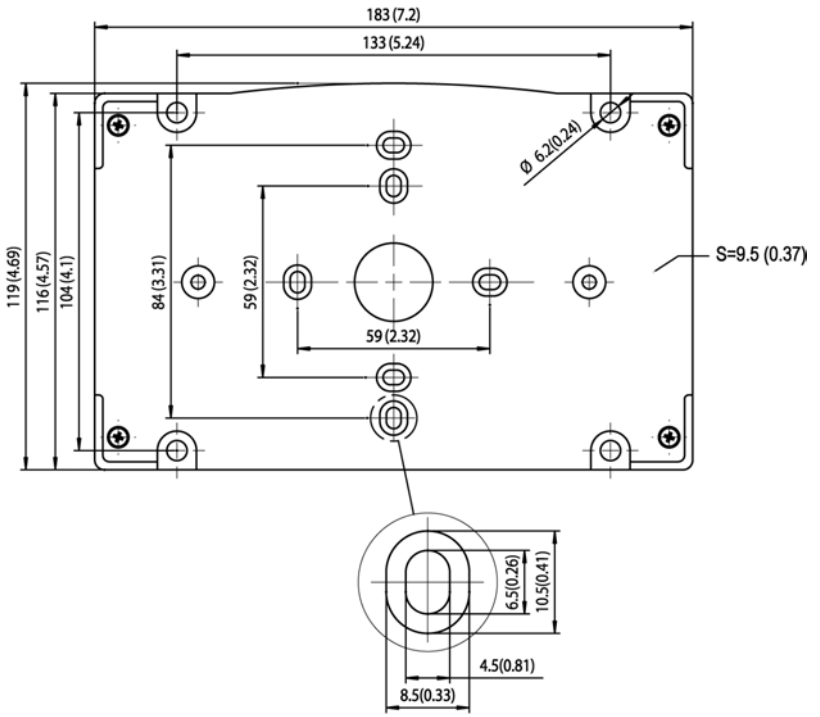

0510-027

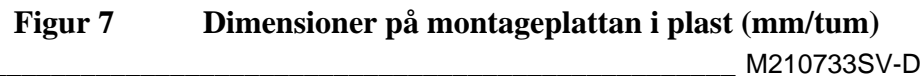

## Montage på DIN-skena med montagesats för DIN-skena

Montagesatsen för DIN-skena innehåller en väggmontagesats, två klämfästen och två skruvar M4 x 10 DIN 7985 (Vaisala best. kod 215094).

- 1. Fäst två fjäderhållare på montageplattan i plast med skruvarna i montagesatsen.
- 2. Fäst MMT330 mot montageplattan i plast med de fyra skruvar som är avsedda för detta.
- 3. Tryck in mätaren i DIN-skenan så att klämfästena snäpper fast i skenan.

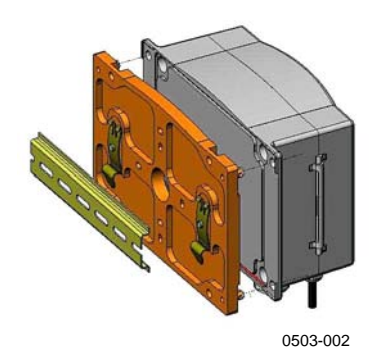

Figur 8 Montage med montagesats för DIN-skena

## Montage på stolpe/rör med montagesats för stolpe/rör

Montagesatsen för stolpe eller rör (Vaisala best. kod: 215108) innehåller montageplattan av metall och fyra montagemuttrar för stolpmontage. När du monterar, måste pilen på montageplattan av metall peka uppåt; se Figur 11 på sidan 27.

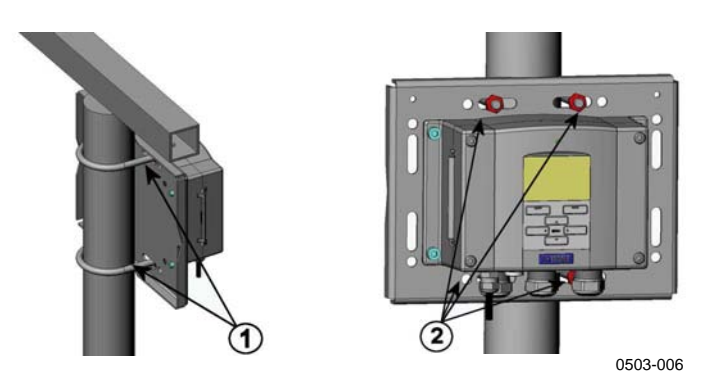

Figur 9 Lodrät stolpe

Siffrorna hänvisar till Figur 9 ovan:

- 1 = Fästklamrar (två st) M8 (medföljer) för 30 102 mm-stolpar.
- 2 = Montagemuttrar M8 (fyra st)

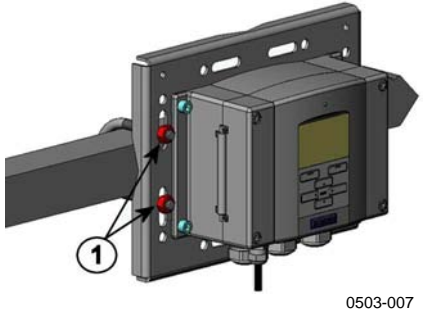

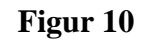

Vågrät stolpe

Siffrorna hänvisar till Figur 10 ovan:

1 = Montagemuttrar M8 (fyra st)

Metallmontageplattan ingår i montagesatsen med regnskydd och i montagesatsen för stolpe/rör.

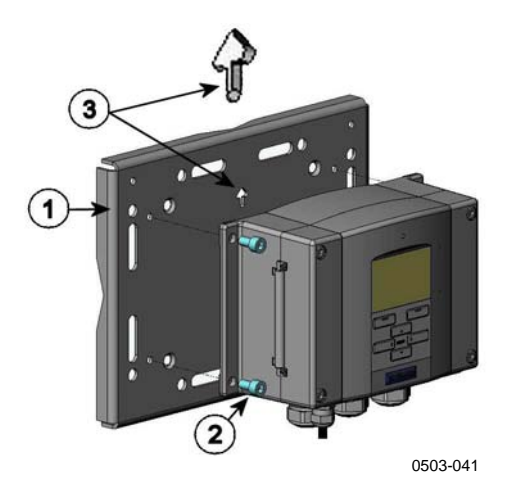

Figur 11 Montage med väggmontageplatta av metall

Siffrorna hänvisar till Figur 11 ovan:

- 1 = Montera plattan på väggen med fyra M8-skruvar (medföljer ej)
- 2 = Fäst MMT330 mot montageplattan med fyra M6-fästskruvar (medföljer)
- 3 = Observera åt vilket håll pilen pekar när du monterar. Den här sidan måste vara uppåt vid monteringen.

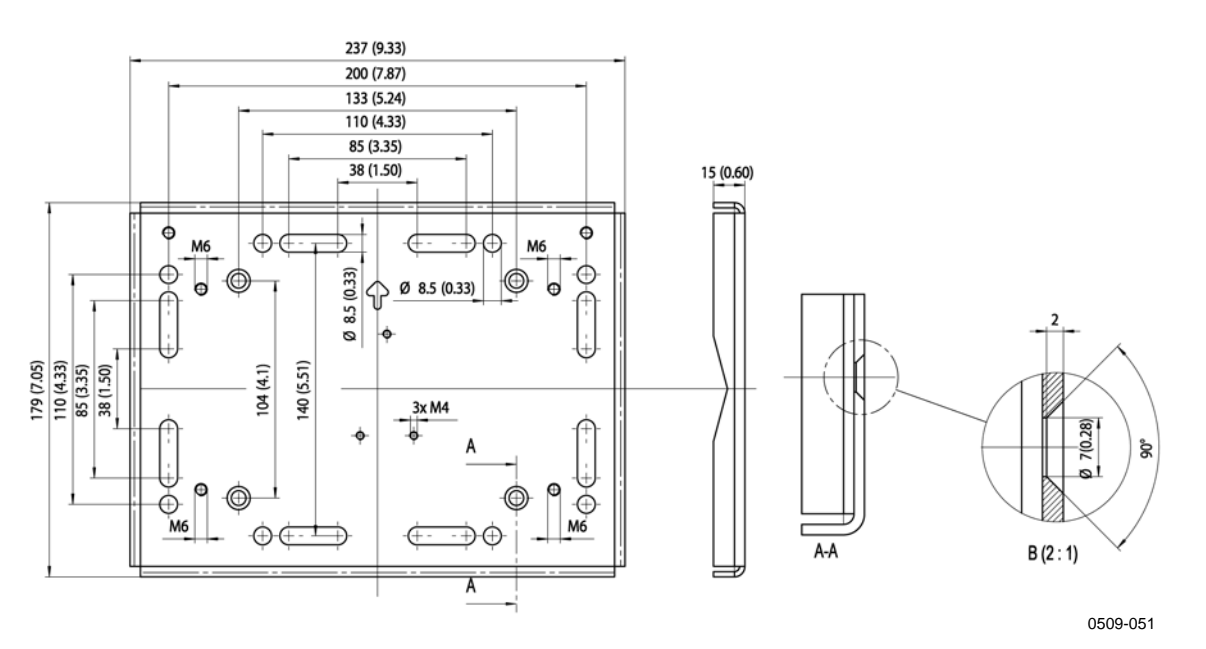

Figur 12Dimensioner för montageplattan i metall (mm/tum)

## Montagesats med regnskydd för mätarhuset

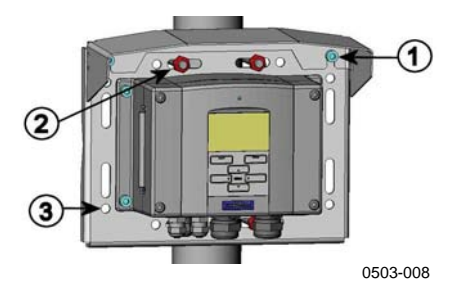

#### Figur 13 Montagesats med regnskydd för mätarhuset

Siffrorna hänvisar till Figur 13 ovan:

- 1 = Fäst regnskyddet mot montagesatsen (Vaisala best. kod: 215109) vid montageplattan i metall med två montageskruvar (M6) (medföljer)
- 2 = Fäst montageplattan med regnskyddet med montagesats för vägg eller stolpe/rör (se montage på stolpe).
- 3 = Fäst MMT330-kapslingen mot montageplattan med fyra fästskruvar (medföljer)

## Ram för panelmontage

För att möjliggöra en snygg, inbyggd installation av mätaren, fri från föroreningar, finns en ram för panelmontage tillgänglig som tillval (Vaisala best. kod: 216038). Ramen är en tunn, böjlig plastram för mätaren, med vidhäftande tejp på ena sidan.

Ramen används för att dölja eventuella ojämna kanter runt installationshålet och bildar därmed en snyggare avslutning på panelens sågyta. Observera att panelmontageramen inte är avsedd att bära upp mätarens vikt. Den har inte heller några monteringsstöd.

Använd panelmontageramen på följande sätt:

- 1. Använd ramen som mall vid markering av storleken på installationshålet i panelen.
- 2. Såga hål i panelen.
- 3. Montera mätaren på panelen med lämpliga stöd.
- 4. Ta av tejpens skyddspapper och tryck fast ramen runt mätaren. Se Figur 14 på sidan 29.

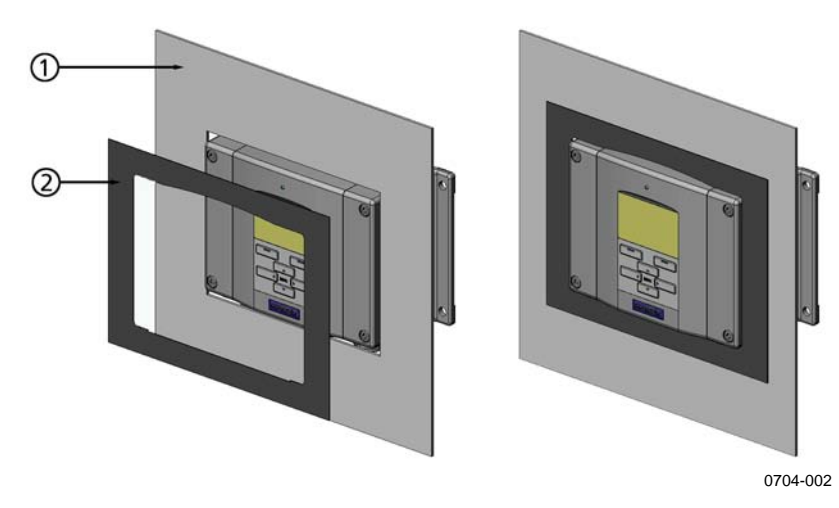

Figur 14 Ram för panelmontage

Siffrorna hänvisar till Figur 14 ovan:

- 1 = Panel (medföljer ej)
- 2 = Ram för panelmontage

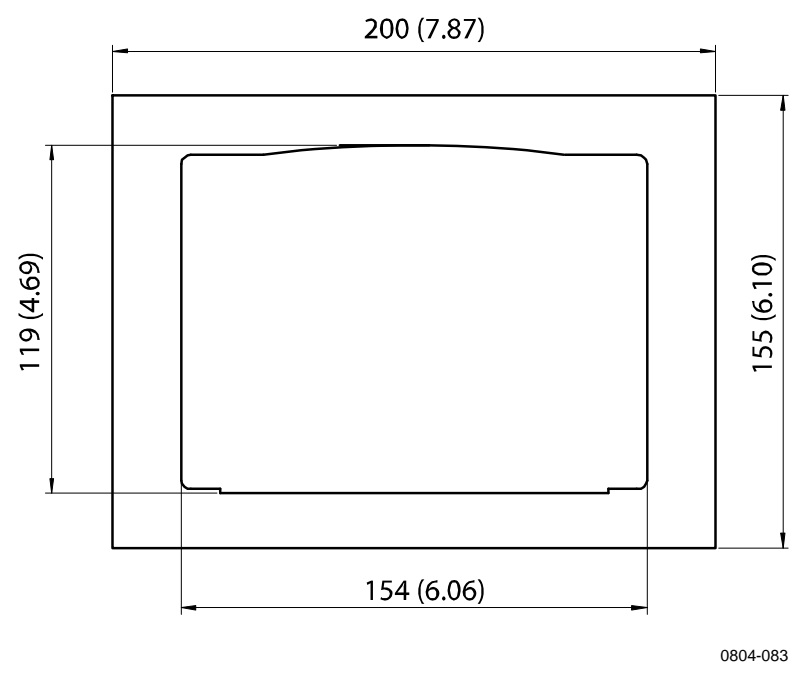

Figur 15 Panelmontage, dimensioner (mm/tum)

## Elanslutning

## Kabelförskruvningar

En enda skärmad elkabel med mellan tre och tio trådar rekommenderas för elanslutningen och för de analoga och seriella anslutningarna. Kabeldiametern ska vara 8 - 11 mm. Antalet kabelförskruvningar beror på mätaralternativen. Se följande rekommendationer för kabelförskruvningarna:

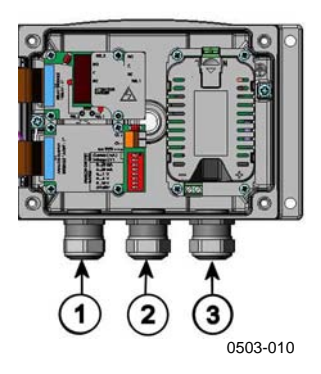

#### Figur 16 Kabelförskruvningar

Siffrorna hänvisar till Figur 16 ovan:

- 1 = Kabel för signal/hjälpspänning  $\emptyset$  8 11 mm
- 2 = Kabel för tillvalsmodul Ø 8 11 mm
- 3 = Kabel för tillvalsmodulen, hjälpspänning  $\emptyset$  8 11 mm

## **OBS** I driftsmiljöer med högt elektriskt brus (till exempel i närheten av en stark elmotor) rekommenderas du att använda avskärmade kablar eller att se till att signalkablarna separeras från andra kablar.

## Jordning av kablarna

Jorda elkabelns skärm ordentligt för att uppnå bästa möjliga EMC-prestanda.

Fig. 1

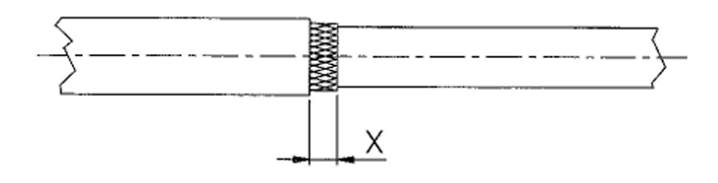

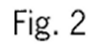

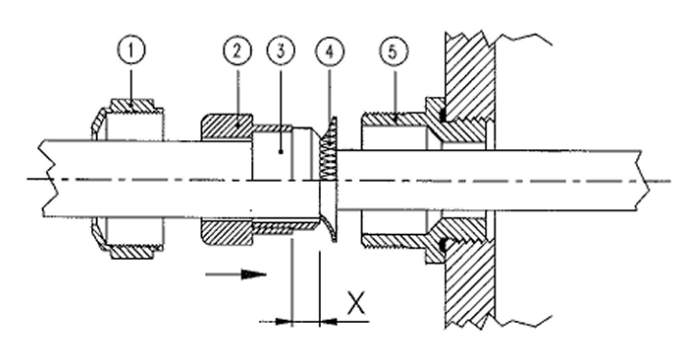

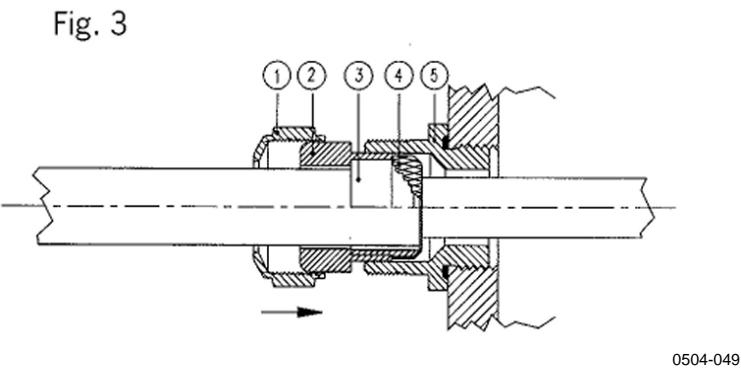

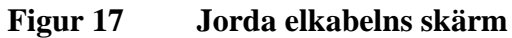

- 1. Skär av den yttre isoleringen så långt du behöver.
- 2. Skär av den flätade skärmen eller skärmfolien till dimension X (se Figur 17).
- 3. Trä kupolmuttern (objekt 1) och packningen med förskruvningens kontakthylsa (objekt 2+3) på kabeln enligt diagrammet.
- 4. Böj över skärmflätningen eller skärmfolien omkring 90° (objekt 4).
- 5. Tryck in packningen med förskruvningens kontakthylsa (objekt 2+3) upp till skärmflätningen eller skärmfolien.
- 6. Montera den nedre delen (objekt 5) på kapslingen.
- 7. Tryck in packningen med förskruvningens kontakthylsa och (objekt 2+3) i jämnhöjd med den nedre delen (objekt 5).
- Skruva på kupolmuttern (objekt 1) på den nedre delen (objekt 5).

## Jordning av mätarens kapsling

Om du måste jorda mätarens kapsling använder du jordningsanslutningen som finns inuti kapslingen. Se Figur 2 på sidan 18.

Kontrollera att mätproben är ansluten till samma potential som kapslingen. Se till att olika jordningar görs till samma potential. Annars kan skadliga jordströmmar skapas.

Om hjälpspänningsledningen måste ha galvanisk isolation från utsignalerna, kan MMT330 erhållas med en isolationsmodul som tillval. Modulen förhindrar skadliga jordströmmar.

## Signal- och hjälpspänningsledningar

Läs avsnittet om 8-polig snabbkontakt (se avsnittet 8-polig snabbkontakt på sidan 57) när du ansluter mätaren med en 8-polig snabbkontakt. Läs avsnittet Hjälpspänningsmodul på sidan 43 när du ansluter tillvalsmodulen för hjälpspänning.

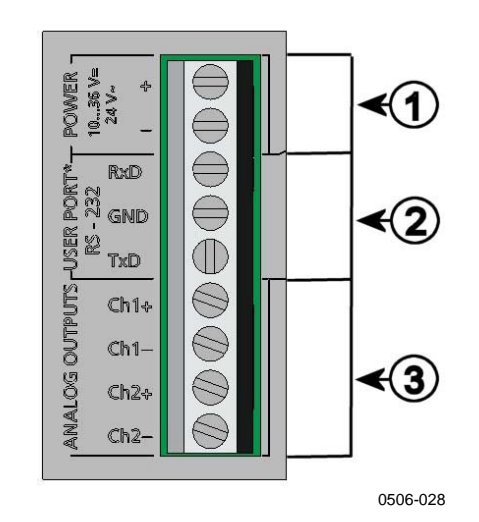

#### Figur 18 Anslutningsplint på moderkortet

Siffrorna hänvisar till Figur 18 ovan:

- 1 = Anslutningsplintar för hjälpspänning 10 35 VDC, 24 VAC
- 2 = Användarport (RS-232-plintar)
- 3 = Anslutningsplintar för de analoga signalerna

| VARNING | Se till att du endast ansluter spänningslösa ledningar. |                                                                                                    |
|---------|---------------------------------------------------------|----------------------------------------------------------------------------------------------------|
|         | 1.                                                      | Öppna mätarens ovandel genom att ta bort höljets fyra skruvar.                                                                                                    |
|         | 2.                                                      | Dra igenom hjälpspännings- och signalledningarna genom<br>kabelförskruvningen i botten av mätaren. Se<br>jordningsinstruktionerna i föregående avsnitt.                                                                                                    |
|         | 3.                                                      | Anslut kablarna för analoga utsignaler till plintarna: <b>Ch1</b> +, <b>Ch1-</b> , <b>Ch2+</b> , <b>Ch2-</b> . Anslut kablarna för användarporten RS-232 till plintarna RxD, GND och TxD. Mer information om RS-232-anslutningen finns i avsnittet Datakommunikation på sidan 68. |
|         | 4.                                                      | Vid ledningsdragning för tillvalsmodulerna hänvisas till relevant avsnitt i bruksanvisningen:                                                                                                    |
|         |                                                         | - Gränssnitt för RS-422/485 på sidan 51                                                                                                    |
|         |                                                         | - Reläer på sidan 49                                                                                                    |
|         |                                                         | - Tredje analog utsignal på sidan 48                                                                                                    |
|         |                                                         | - LAN-gränssnitt på sidan 53                                                                                                    |
|         |                                                         | - WLAN-gränssnitt på sidan 54                                                                                                    |
|         | 5.                                                      | Anslut hjälpspänningsledningarna till kontakterna: <b>POWER</b><br><b>1035V+ 24V~ (+)</b> och (-)-plintarna. Om du använder 24<br>VAC-hjälpspänning läser du anmärkningen nedan, innan du<br>ansluter hjälpspänningsledningarna.                                                  |

- 6. Slå på strömmen. Indikatorlampan på höljet lyser hela tiden vid normal drift.
- 7. Stäng höljet och skruva fast skruvarna igen. Mätaren är nu klar att användas.

## Anslutningar till 24 VAChjälpspänning

Separat hjälpspänning för varje mätare rekommenderas (se den övre delen av Figur 19 nedan). Om du måste ansluta flera mätare eller andra instrument till en växelspänningskälla, måste fasen (~) alltid anslutas till (+)-anslutningen på varje mätare (se nedre delen av Figur 19).

#### VARSAMHET ANVÄNDNING AV 24 VAC-SPÄNNING

För att förhindra brand och/eller skada om någon 24 VAC-ledning **jordas** eller **ansluts till en ''-'', ''0''- eller ''GND''-plint** på någon annan enhet, måste du **ansluta samma ledning på ''-''-plinten** även på detta instrument.

Ingen gemensam krets - REKOMMENDERAS

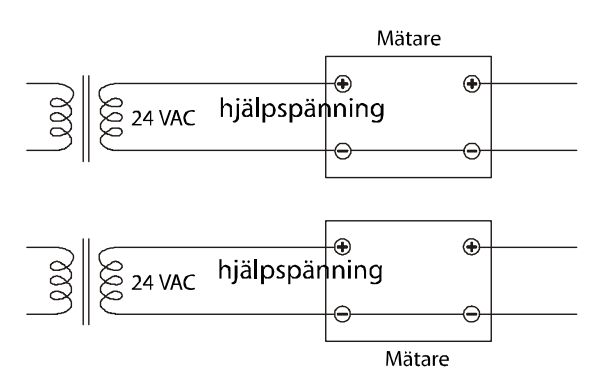

#### Gemensam krets skapas, rekommenderas INTE

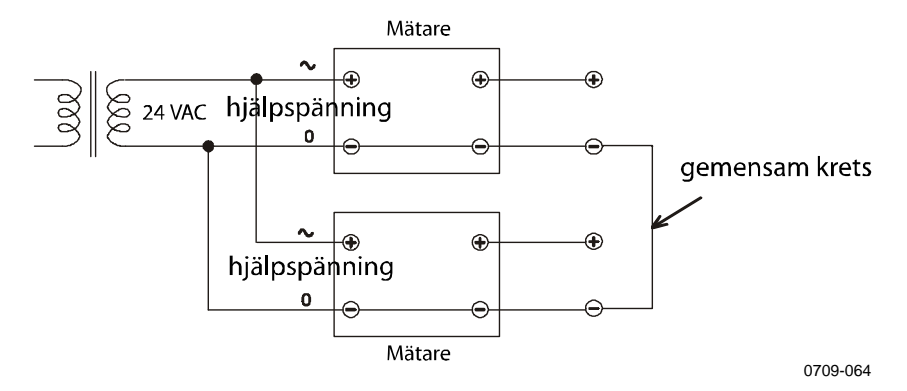

Figur 19 Anslutningar till 24 VAC-hjälpspänning
# MMT332 för högtrycksapplikationer

MMT332-proben är en liten, trycktät mätprob som utrustats med en installationsfläns. Den är avsedd för högtrycksapplikationer - upp till 250 bar.

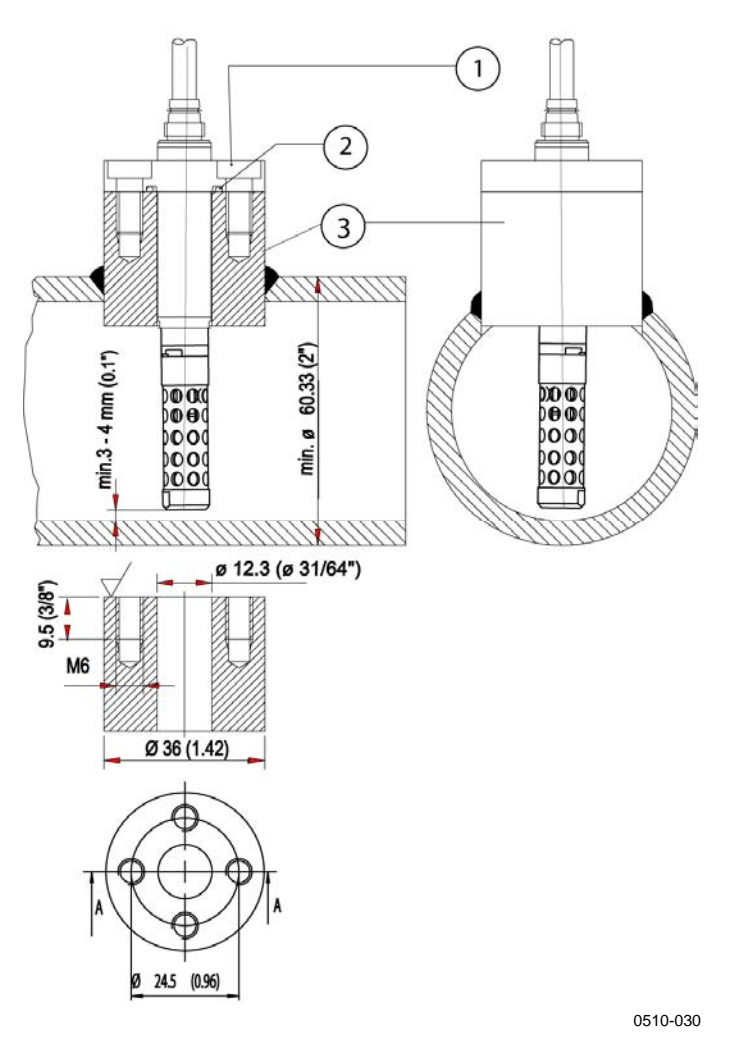

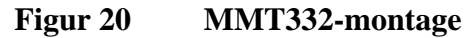

Siffrorna hänvisar till Figur 20 ovan:

- 1 = Skruv, fyra stycken, Hexacon-insexhuvud (medföljer)
- 2 = O-ring (medföljer)
- 3 = Gängad hylsa (medföljer ej)

# MMT 337 liten, trycktät mätprob

MMT337 är idealisk för trånga utrymmen med gängad anslutning. Den lilla mätproben monteras med hjälp av de gängade förskruvningarna (processanslutningarna); se nedan.

# MMT337-mätprob med Swagelokanslutning för montage i trånga utrymmen

Swagelok-montagesatsen för MMT337-mätproben inkluderar en Swagelok-anslutning med ISO3/8"-gängning (Vaisala best. kod: SWG12ISO38) eller en NPT1/2"-gängning (Vaisala best. kod: SWG12NPT12).

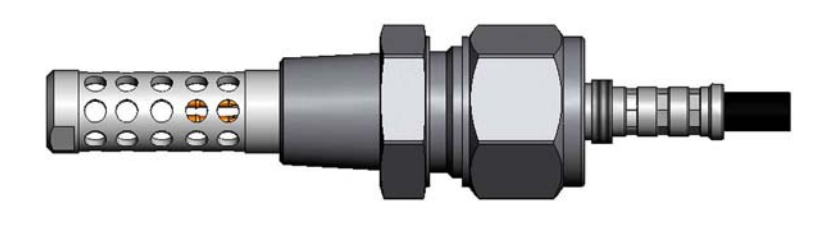

0509-144

Figur 21 MMT337-mätprob med Swagelok-förskruvning

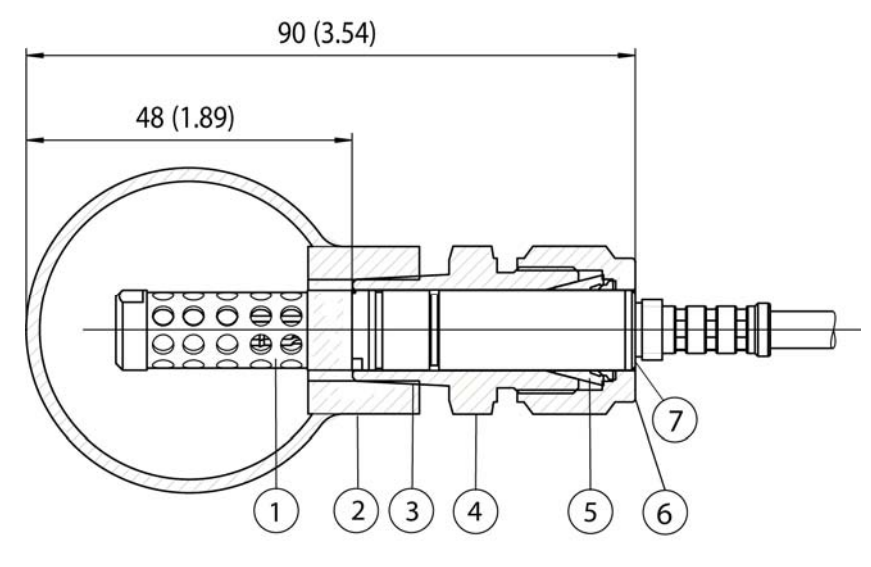

0509-150

### Figur 22 Montage av MMT337-mätprob i rör med Swagelokförskruvning

Siffrorna hänvisar till Figur 22 ovan:

- 1 = Mätprob
- 2 = Kanalanslutning
- 3 = ISO3/8"- eller NPT1/2"-gängning
- 4 = Swagelok-anslutning
- 5 = Tätning
- 6 = Överkant på låsmutter
- 7 = Mätprobens överkant

- 1. Montageförberedelser. Anslutningsalternativen är följande:
  - a. R3/8" ISO (Swagelok-kod SS-12M0-1-6RTBT)
  - b. 1/2" NPT (Swagelok-kod SS-12M0-1-8BT)

Observera att anslutningarnas innerdiametrar ökar för Ø 12 mmmätproben.

- 2. Placering av mätproben. Före den slutliga åtdragningen kontrolleras att låsmutterns överkant är i linje med mätprobens överkant. I annat fall blir kanske inte tätningen gastät.
- 3. Gastät tätning
  - a. Skruva åt låsmuttern med fingrarna och rita ett lodrätt märke på muttern och monteringskroppen.
  - b. Se till att mätprobens placering följer steg 2.
  - c. Dra låsmuttern 1 och 1/4 varv (360° +90°) med en skiftnyckel och med hjälp av de märken du ritade. Muttern har nu en gastät anslutning till mätproben. Om skruven dras åt för hårt kan mätproben skadas.
  - d. Förskruvningen kan kopplas från och anslutas på nytt. Vid anslutning på nytt skruvas först låsmuttern fast med fingrarna och dras sedan 1/4 varv (90°) med skiftnyckeln.

Använd teflontejp eller gängtätningsmedel för att täta anslutningen mellan Swagelok-anslutningen och processen; se Figur 24 på sidan 38.

# MMT338 för trycksatta rör/kanaler

Tack vare den skjutbara förskruvningen är MMT338 enkel att installera i och ta bort från den trycksatta processen. Proben är särskilt lämpad för mätningar i rör/kanaler. Proben är justerbar till två längder. Proben är enkel att montera tack vare kulventil-montagesatsen (se nedan).

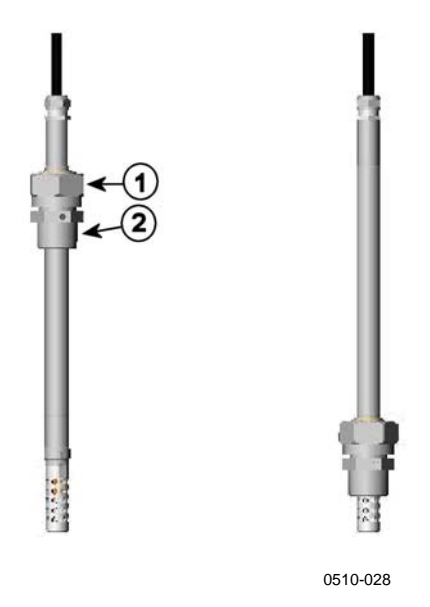

Figur 23 MMT338-prob

Siffrorna hänvisar till Figur 23 ovan:

- 1 = Låsmutter, 24 mm hexmutter
- 2 = Processanslutning, 27 mm hexhuvud

Följande två processanslutningar finns:

- Förskruvning ISO1/2, solid struktur
- Förskruvning NPT1/2, solid struktur

### Tabell 1Probdimensioner för MMT338

| Probtyp  | Probdimension | Justeringsintervall |
|----------|---------------|---------------------|
| Standard | 178 mm        | 120 mm              |
| Tillval  | 400 mm        | 340 mm              |

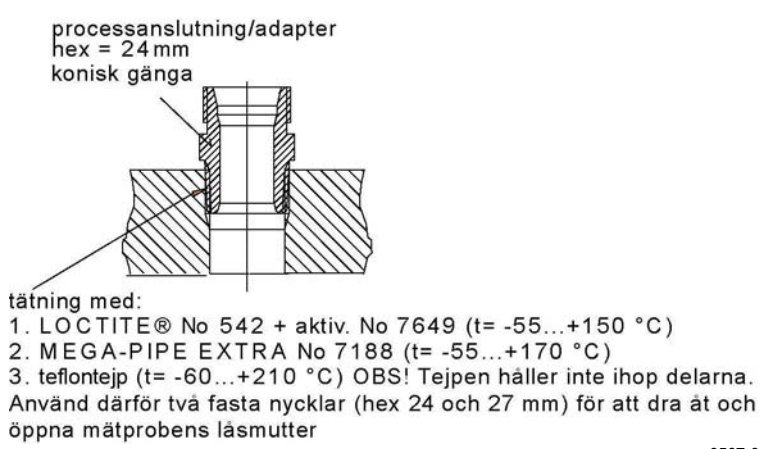

0507-025

# Figur 24 Tätning av processanslutningen (adapter) i processen

# Dra åt låsmuttern

- 1. Justera mätproben till ett lämpligt djup beroende på typen av installation.
- 2. Dra först åt låsmuttern för hand.
- 3. Markera både fästskruven och låsmuttern.
- 4. Dra åt muttern ytterligare 50  $60^{\circ}$  (ung. 1/6 varv) med en skiftnyckel. Om du har en lämplig momentnyckel, drar du åt muttern till maximalt  $45 \pm 5$  Nm ( $33 \pm 4$  ft-lbs).

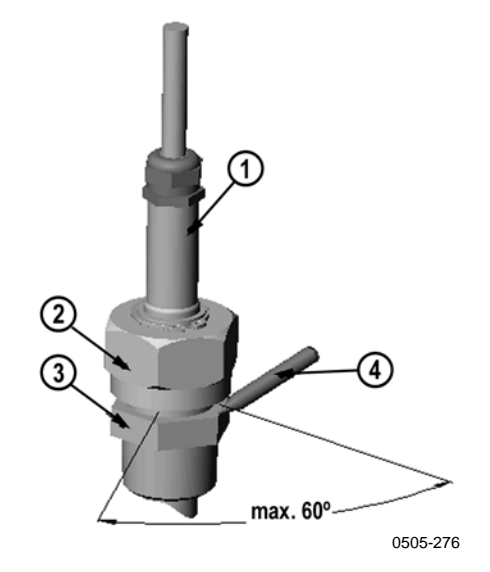

Figur 25 Dra åt låsmuttern

Siffrorna hänvisar till Figur 25 ovan:

- 1 = Mätprob
- 2 = Låsmutter
- 3 = Fästskruv
- 4 = Penna

**OBS** Se till att du inte drar åt låsmuttern för hårt. Då kan du få problem med att lossa den sedan.

**VARSAMHET** Se till att du inte skadar mätprobens stomme. En skadad stomme gör mätproben mindre tät, och kan göra så att den inte kan föras igenom låsmuttern.

# **VARSAMHET** I trycksatta processer är det mycket viktigt att dra åt muttern och processanslutningen ordentligt, för att förhindra att mätproben lossnar på grund av trycket.

# Kulventil – Montagesats för MMT338

Kulventil (Vaisala-best. kod: KULVENTIL-1) är att föredra när mätproben ansluts till en trycksatt process eller ett trycksatt rör. Använd MMT338-kulventilen eller en ½"-kulventil med ett ventilhål på Ø14 mm eller mer. Om du installerar mätproben (Ø 12 mm) i ett processrör måste rörets nominella storlek vara minst en tum (2,54 cm). Använd det manuella tryckhandtaget för att trycka in mätproben i den trycksatta (< 10 bar) processen eller det trycksatta röret.

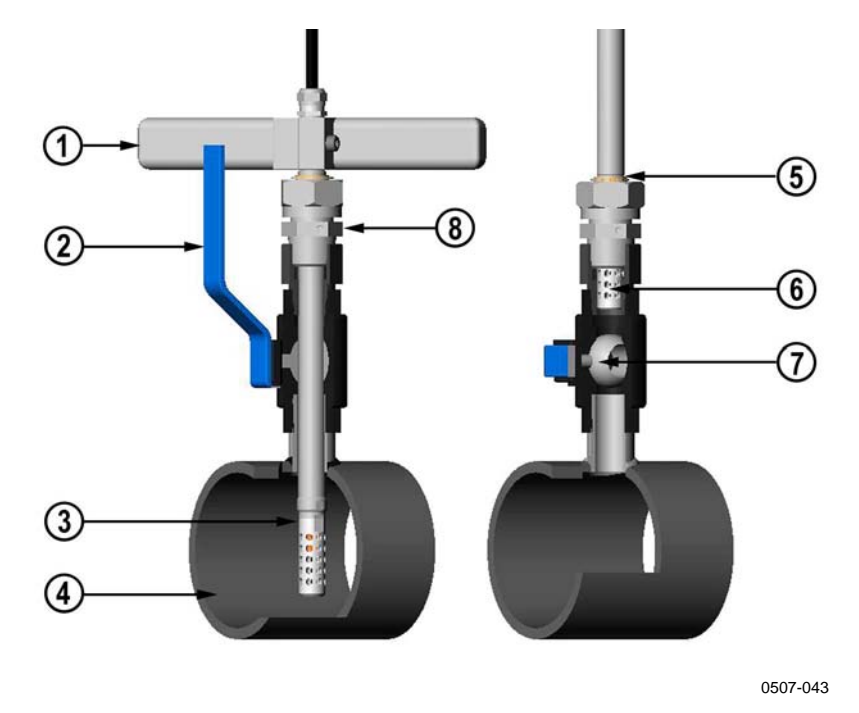

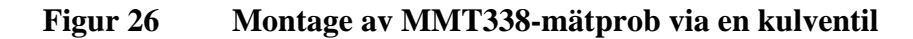

Siffrorna hänvisar till Figur 26 ovan:

- 1 = Manuellt tryckverktyg
- 2 = Kulventilens handtag
- 3 = Mätprob
- 4 = Processkammare/rör
- 5 = Spåret på mätproben anger den övre justeringsgränsen
- 6 = Filter
- 7 = Kulventilens kula
- 8 = Fästskruv

| OBS | Mätproben kan installeras i processen via kulventilen förutsatt att<br>processtrycket understiger 10 bar. Processen behöver då inte stängas<br>av vid montage eller borttagning av mätproben. Om processen stängs<br>av innan mätproben avlägsnas, kan processens tryck högst uppgå till<br>20 bar. |
|-----|----------------------------------------------------------------------------------------------------|
|     |                                                                                                    |
| OBS | När du mäter temperaturberoende parametrar måste du se till att<br>temperaturen vid mätpunkten är densamma som processtemperaturen.<br>Annars kan fuktmätvärdet vara felaktigt.                                                                                                    |
|     | Följ stegen nedan när du ska montera MMT338-mätproben via en<br>kulventil. Efter installationen i processutrymmet eller röret ska<br>mätproben sitta som visas i Figur 26 på sidan 40.                                                                                                    |
|     | 1. Stoppa processen om processens tryck är större än 10 bar. Om trycket är lägre behöver du inte stoppa processen.                                                                                                    |
|     | 2. Stäng kulventilen.                                                                                                    |
|     | 3. Täta gängorna på monteringskroppen. Se Figur 24 på sidan 38.                                                                                                    |
|     | 4. Fäst monteringskroppen på kulventilen och dra åt.                                                                                                    |
|     | 5. Skjut mätprobens låsmutter mot filtret, så långt den går.                                                                                                    |
|     | 6. För in mätproben i monteringskroppen och dra åt låsmuttern för hand.                                                                                                    |

- 7. Öppna kulventilen.
- 8. Tryck mätproben genom kulventilen och in i processen. Om trycket är högt använder du ett manuellt tryckhandtag. Om du trycker in mätproben hårt utan att använda handtaget, kan du skada kabeln.

Observera att mätproben måste tryckas in så djupt att filtret är helt inuti processflödet.

- 9. Markera både fästskruven och låsmuttern.
- Dra åt låsmuttern med en nyckel ytterligare 50° 60° (ca. 1/6 varv). Om du har en lämplig momentnyckel, drar du åt muttern till 45 ± 5 Nm (33 ± 4 ft-lbs). Mer information finns i Figur 25 på sidan 39.

OBS

Se till att du inte drar åt låsmuttern mer än 60°. Då kan du få problem med att lossa den sedan.

Om du önskar ta bort mätproben från processen, observera då att du måste dra ut mätproben långt nog. Du kan inte stänga ventilen om spåret på mätproben inte syns.

# Samplingscell för MMT338

Det kan bli nödvändigt att använda en samplingscell om MMT338proben inte kan installeras direkt in i processröret - om till exempel röret är för litet för mätproben. Då kan en bypass-samplingsledning vara en lösning. Samplingscell med Swagelok-anslutningar (Vaisala best. kod: DMT242SC2) finns tillgänglig som valfritt tillbehör.

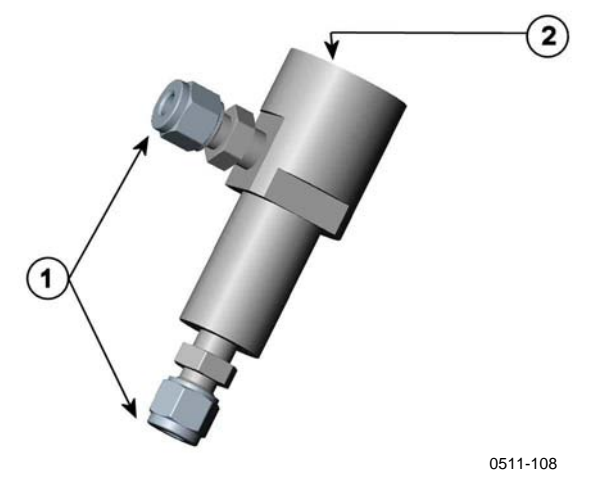

Figur 27 Samplingscell DMT242SC2

Siffrorna hänvisar till Figur 27 ovan:

- 1 =Swagelok-anslutning 1/4" (hane)
- 2 = G1/2"

# Tillvalsmoduler

# Hjälpspänningsmodul

Växelspänning (100-240 V AC) får bara anslutas till hjälpspänningsmodulen av en behörig elektriker. En till-/frånslagsanordning som är enkel att nå ska ingå i den fasta elinstallationen.

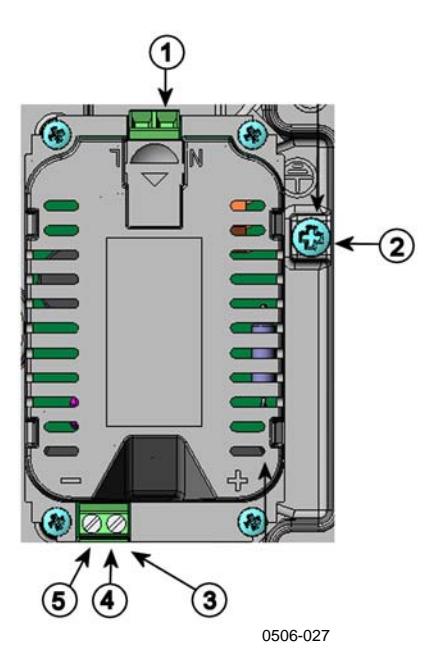

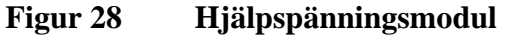

Siffrorna hänvisar till Figur 28 ovan:

- 1 = Anslut hjälpspänningsledningarna till dessa plintar
- 2 Jordningsplint =
- 3 Om modulen inte har installerats på fabriken ansluts = ledningarna från dessa plintar till plintarna POWER  $10...36V = 24V \sim på$  moderkortet.
- 4 = +\_
- 5 =

### Installation

- 1. Bryt spänningen och öppna mätarens hölje.
- 2. Ta bort skyddspluggen från kabelförskruvningen och trä in ledningarna. Om hjälpspänningssmodulen har installerats på fabriken fortsätter du med steg 5.
- 3. Fäst hjälpspänningsmodulen längst ned i kapslingen med fyra skruvar. Se placeringen i Figur 2 på sidan 18.
- Anslut ledningarna från de plintar på hjälpspänningsmodulen som är markerade med + och – till plintarna POWER 10... 35 V 24V på mätarens moderkort.
- 5. Anslut hjälpspänningsledarna till plintarna **N** och **L** i hjälpspänningsmodulen.
- 6. Fäst jordningsledningen vid jordningsplinten på mätarens högra sida.
- 7. Slå på hjälpspänningen. Lysdioden på mätarens lock lyser hela tiden vid normal drift.

**VARNING** Ta inte loss hjälpspänningsmodulen från mätaren när spänningen är på.

### VARNING

Anslut inte hjälpspänningssmodulen till nätet när den inte har installerats i mätaren.

VARNING

Anslut alltid en skyddande jordningsplint.

### Varningar

### Dieses Produkt entspricht der Niederspannungsrichtlinie (2006/95/EWG).

- Das Netzmodul darf nur von einem dazu befugten Elektriker angeschlossen werden.
- Trennen Sie das Netzmodul nicht vom Messwertgeber, wenn der Strom eingeschaltet ist.
- Verbinden Sie das Netzmodul nur mit der Spannungsquelle, wenn es im Messwertgeber MMT330 montiert ist.
- Das Erdungskabel muss zum Schutz immer angeschlossen sein.

# Ce produit est conforme à la Directive relative à la Basse Tension (2006/95/EEC).

- Seul un électricien compétent est habilité à raccorder le module d'alimentation au secteur.
- Ne pas détacher le module d'alimentation du transmetteur lorsqu'il est en service.
- Ne pas raccorder le secteur au module d'alimentation lorsque celui-ci n'est pas installé dans le transmetteur MMT330.
- Toujours raccorder un bornier de protection à la terre.

### Tämä tuote on pienjännitedirektiivin (2006/95/EEC) mukainen.

- Vaihtovirtaliitännän saa kytkeä tehonsyöttömoduuliin ainoastaan valtuutettu sähköasentaja
- Älä irrota tehonsyöttömoduulia lähettimestä, kun virta on kytkettynä.
- Älä kytke verkkovirtaa tehonsyöttömoduuliin, jos kyseistä moduulia ei ole asennettu MMT330 lähettimeen.
- Kytke aina maadoitusliittimet.

### Denna produkt uppfyller kraven i direktivet om lågspänning (2006/95/EEC).

- Nätanslutningen (växelströmsanslutningen) får bara anslutas till strömförsörjningsmodulen av en behörig elektriker.
- Ta inte loss strömförsörjningsmodulen från mätaren när strömmen är på.
- Anslut inte strömförsörjningsmodulen till nätet när den inte är installerad i MMT330mätaren
- Anslut alltid en skyddande jordningsplint.

### Questo prodotto é conforme alla Direttiva sul basso voltaggio (2006/95/CEE).

- La conduttura elettrica puó essere collegata al modulo di alimentazione elettrica soltanto da un elettricista autorizzato.
- Non staccare l'alimentazione elettrica dal trasmettitore quando é acceso.
- Non collegare la corrente elettrica al modulo di alimentazione elettrica se non é installato nel trasmettitore MMT330.
- Collegare sempre il morsetto protettivo a terra!

# Dette produkt er i overensstemmelse med direktivet om lavspænding (2006/95/EØS).

- Netstrømskoblingen til må kun tilsluttes strømforsyningsmodulet af en autoriseret elinstallatør
- Strømforsyningsmodulet må ikke løsgøres fra senderen, mens spændingen er sluttet til.
- Slut ikke netspændingen til strømforsyningsmodulet, når det ikke er installeret i MMT330- senderen
- Forbind altid den beskyttende jordklemme!

# Dit product voldoet aan de eisen van de richtlijn 2006/95/EEG (Laagspanningsrichtlijn).

- De stroom kan aan de stroomtoevoer module aangesloten worden alleen door een bevoegde monteur.
- Het is niet toegestaan de stroomtoevoer module van de transmitter los te koppelen wanneer de stroom aan is.
- Het is niet toegestaan de stroom aan de stroomtoevoer module aan te sluiten als deze niet in een MMT330-transmitter is gemonteerd.
- Altijd beschermend aardcontact aansluiten!

### Este producto cumple con la directiva de bajo voltaje (2006/95/EEC).

- La conexión de la alimentación principal al módulo de alimentación sólo puede realizarla un electricista autorizado.
- No desenchufe el módulo de alimentación del transmisor cuando esté encendido.
- No conecte la alimentación principal al módulo de alimentación cuando no esté instalado en el transmisor MMT330.
- Conecte siempre el terminal de protección de conexión a tierra.

#### See toode vastab madalpinge direktiivile (2006/95/EEC).

- Voolukaabli võib vooluallika mooduli külge ühendada ainult volitatud elektrik.
- Ärge ühendage vooluallika moodulit saatja küljest lahti, kui vool on sisse lülitatud.
- Ärge ühendage voolukaablit vooluallika mooduli külge, kui seda pole MMT330-tüüpi saatjasse paigaldatud.
- Ühendage alati kaitsev maandusklemm!

# Ez a termék megfelel a Kisfeszültségű villamos termékek irányelvnek (2006/95/EGK).

- A hálózati feszültséget csak feljogosított elektrotechnikus csatlakoztathatja a tápegységmodulra.
- A bekapcsolt távadóról ne csatolja le a tápegységmodult.
- Ne csatlakoztassa a hálózati feszültséget a tápegységmodulhoz, ha az nincs beépítve a MMT330 távadóba.
- Feltétlenül csatlakoztasson földelő védőkapcsot!

#### Šis produktas atitinka direktyvą dėl žemos įtampos prietaisų (2006/95/EB).

- Elektros tinklą su energijos tiekimo moduliu sujungti gali tik įgaliotas elektrikas.
- Niekada neišimkite energijos tiekimo modulio iš siųstuvo, kai maitinimas yra įjungtas.
- Jei energijos tiekimo modulis nėra įmontuotas MMT330 siųstuve, nejunkite jo į elektros tinklą.
- Visada prijunkite prie apsauginės įžeminimo jungties!

### Šis produkts atbilst Zemsprieguma direktīvai (2006/95/EEC).

- Strāvas pieslēgumu var pieslēgt pie barošanas avota moduļa tikai autorizēts elektriķis.
- Neatvienot barošanas avota moduli no raidītāja, kad pieslēgta strāva.
- Nepievienot strāvu barošanas avota modulim, ja tas nav uzstādēts MMT330 raidītājā
- Vienmēr pievienot aizsargājošu iezemētu terminālu!

### Ten produkt spelnia wymogi Dyrektywy niskonapięciowej (2006/95/EEC).

- Napięcie zasilające powinno zostać podłączone do modułu zasilacza tylko przez wykwalifikowanego elektryka.
- Nie wolno odłączać modułu zasilacza od nadajnika, kiedy zasilanie jest włączone.
- Nie wolno podłączać napięcia zasilającego do modułu zasilacza, kiedy nie jest on zamontowany w nadajniku MMT330.
- Zawsze należy podłączać zabezpieczający zacisk uziemiający!

### Tento výrobek vyhovuje Směrnici pro nízké napětí (2006/95/EEC).

- Připojení síťového napájení k napájecímu modulu smí provádět pouze oprávněný elektrikář.
- Neodpojujte napájecí modul od snímače při zapnutém napájení.
- Nepřipojujte síťové napájení k napájecímu modulu, pokud není instalován ve snímači MMT330.
- Vždy zapojte ochrannou zemnící svorku!

# Galvanisk isolation för utsignaler

Om hjälpspänningen måste vara galvaniskt isolerad från utsignalerna, kan du beställa MMT330 med en isolationsmodul som tillval. Modulen förhindrar skadliga jordströmmar.

OBS

Isolationsmodulen för utsignaler behövs inte när du använder tillvalsmodulen för hjälpspänning.

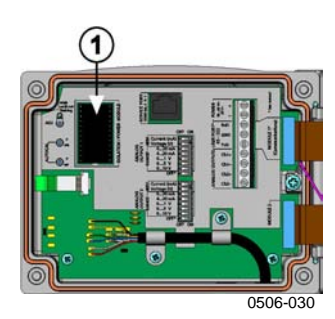

### Figur 29 Galvanisk isolationsmodul för analoga utsignaler

Siffrorna avser Figur 29 ovan:

1 = Isolationsmodul för analoga utsignaler

# Tredje analog utsignal

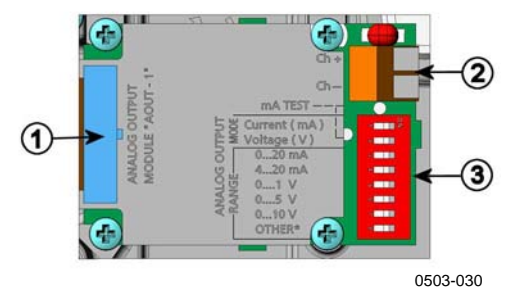

Figur 30 Tredje analog utsignal

Siffrorna hänvisar till Figur 30 ovan:

- 1 = Kontakt för flatkabel
- 2 = Skruvplintar för signalkabel
- 3 = DIP-switchar för att välja utsignalstyp och område

### Installation och ledningsdragning

- 1. Bryt spänningen. Om modulen för analog utsignal har installerats på fabriken, fortsätter du med steg 4.
- 2. Fäst modulen genom att öppna mätarens hölje och fästa den vid placeringen för MODULE 2 med fyra skruvar. Mer information finns i Figur 2 på sidan 18.
- 3. Anslut flatkabeln mellan modulen för analog utsignal och moderkortets stift MODULE 2.
- 4. Ta bort skyddspluggen från kabelförskruvningen och mata in ledningarna.
- 5. Anslut ledningarna till skruvplintarna som är markerade med **Ch+** och **Ch-**.
- 6. Välj ström/spänningssignal genom att ställa switch 1 eller 2 på ON.
- 7. Välj utsignalsområde genom att ställa en av switcharna 3 7 på ON.

Endast en av switcharna 1 och 2 kan vara ON (på).

Endast en av switcharna 3 - 7 kan vara ON (på).

OBS

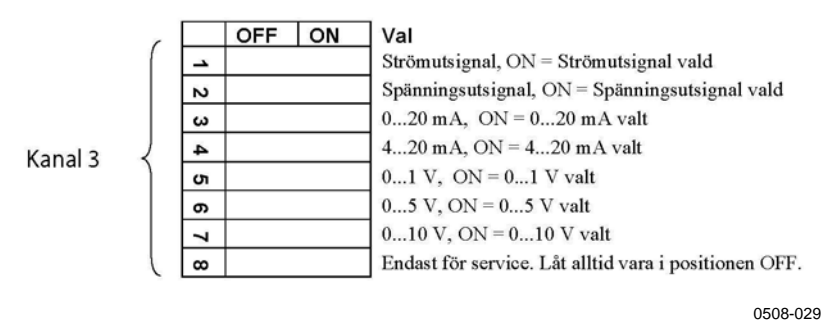

Figur 31 Val av tredje analog utsignal

- 8. Slå på hjälpspänningen.
- 9. Välj parameter och skalera området via det seriella gränssnittet eller via displayen/knappsatsen. Se avsnittet Analoga utsignalsparametrar på sidan 102. Information om hur den analoga utsignalen testas finns i avsnittet Testa de analoga utsignalerna på sidan 104. Information om inställningen för felindikation finns i avsnittet Inställning för felindikation analog utsignalsnivå på sidan 105.

# Reläer

MMT330 kan ha en eller två konfigurerbara relämoduler. Varje modul innehåller två konfigurerbara reläer. Se tekniska data i avsnittet Tekniska specifikationer för tillvalsmoduler på sidan 139.

### Installation och ledningsdragning

- 1. Bryt spänningen och öppna mätarens hölje. Om relämodulen har installerats på fabriken, fortsätter du med steg 5.
- 2. Fäst relämodulen längst ned i kapslingen med fyra skruvar. Se placeringen i Figur 2 på sidan 18.
- 3. När hjälpspänningen ansluts fäster du jordningsledningen i jordningsplinten.
- 4. Anslut flatkabeln mellan relämodulen och något av stiften **MODULE 1** eller **MODULE 2** på moderkortet.
- 5. Ta bort skyddspluggen från kabelförskruvningen och trä in ledningarna för reläet.
- 6. Anslut ledningarna till skruvplintarna: NO, C, NC.

### Välja reläets aktiveringsläge

C-plinten i mitten och någon av plintarna NO och NC måste vara anslutna. Välj en valfri polaritet.

- NO Vanligtvis öppet
- C Gemensamt relä
- NC Vanligtvis stängt

Reläet INTE aktiverat: Utgångarna C och NC är stängda, NO är öppen Reläet ÄR aktiverat: Utgångarna C och NO är stängda, NC är öppen.

Anslut hjälpspänningen och stäng mätarens hölje.

**OBS** Instruktioner om hur du använder reläet (till exempel väljer parameter för reläutsignalen och anger reläets inställningspunkter) finns i avsnittet Reläernas funktion på sidan 106.

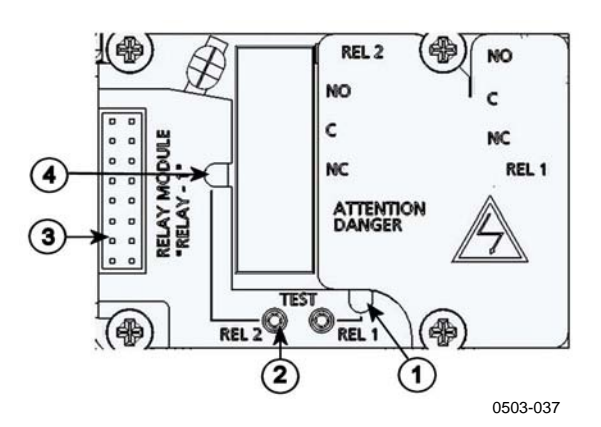

Figur 32 Relämodul

Siffrorna hänvisar till Figur 32 ovan:

- 1 = Indikatorlampa för relä 1 eller 3
- 2 = Relätestknappar
- 3 = Kontakt för flatkabel
- 4 = Indikatorlampa för relä 2 eller 4

# VARNINGRelämodulen kan ha farligt hög spänning även om mätarens<br/>hjälpspänning har kopplats bort. Innan du öppnar mätaren, måste du<br/>stänga av både mätaren och spänningen som är ansluten till<br/>reläplintarna.

# **VARNING** Anslut inte hjälpspänningen till reläenheten utan att först jorda mätaren.

# Gränssnitt för RS-422/485

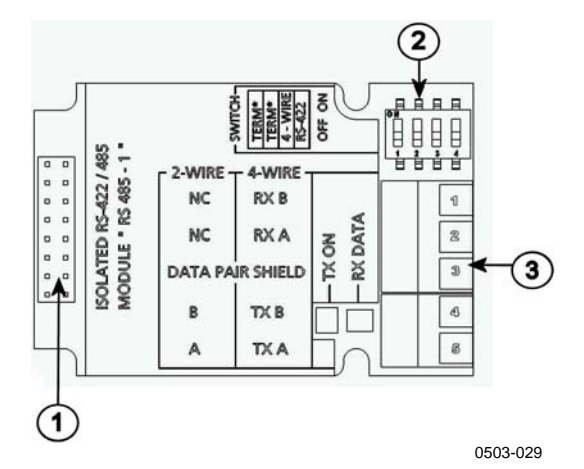

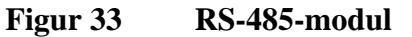

Siffrorna hänvisar till Figur 33 ovan:

- 1 = Kontakt för flatkabel
- 2 = DIP-switchar
- 3 = Skruvplintar för ledningar

### Installation och ledningsdragning

- 1. Bryt spänningen. Om RS-485-modulen har installerats på fabriken, fortsätter du med steg 4.
- 2. Fäst RS-485-modulen genom att öppna mätarens hölje och fästa den längst ned i kapslingen med fyra skruvar.
- 3. Anslut flatkabeln mellan RS-485-modulen och moderkortets stift **MODULE 1 (Communications).**
- 4. Dra ledningarna för nätverket genom kabelförskruvningen.
- 5. Anslut de partvinnade ledningarna (1 eller 2 par) till skruvplintarna på det sätt som visas i Tabell 2 på sidan 51:

| Tabell 2 | Ansluta de partvinnade ledningarna till |
|----------|-----------------------------------------|
|          | skruvplintarna                          |

| Skruvplint | Dataledning<br>(2-trådars RS-485) | Dataledning<br>(4-trådars RS-<br>485/422) |
|------------|-----------------------------------|-------------------------------------------|
| 1          | (ej ansluten)                     | RxB                                       |
| 2          | (ej ansluten)                     | RxA                                       |
| 3          | Dataparskärm                      | Dataparskärm                              |
| 4          | В                                 | ТхВ                                       |
| 5          | A                                 | TxA                                       |

6. Om du använder RS-485 (eller RS-422) för att ansluta en enda MMT330 till en huvuddator, aktiverar du den interna termineringen av MMT330 genom att ställa switcharna 1 och 2 på ON. Se till att huvuddatorns ände av ledningen också är terminerad (genom att använda datorns interna terminering eller med en separat terminator).

Om du ansluter många mätare till samma RS-485-buss, ser du till att switcharna 1 och 2 är OFF och terminerar bussen med separata terminatorer i båda ändar. På så sätt kan du ta bort vilken mätare som helst utan att blockera bussfunktionen.

**OBS** Om du använder mätarens interna terminering i slutet av RS-485bussen (i stället för att använda separata terminatorer), blockeras bussfunktionen om du tar bort mätaren.

Använd busstypen (4-trådars/2-trådars) för att välja urvalsswitch
 3.

I 4-trådarsläget skickar huvuddatorn för RS-485 data till MMT330 via plintarna RxA och RxB och tar emot data från MMT330 via plintarna TxA och TxB.

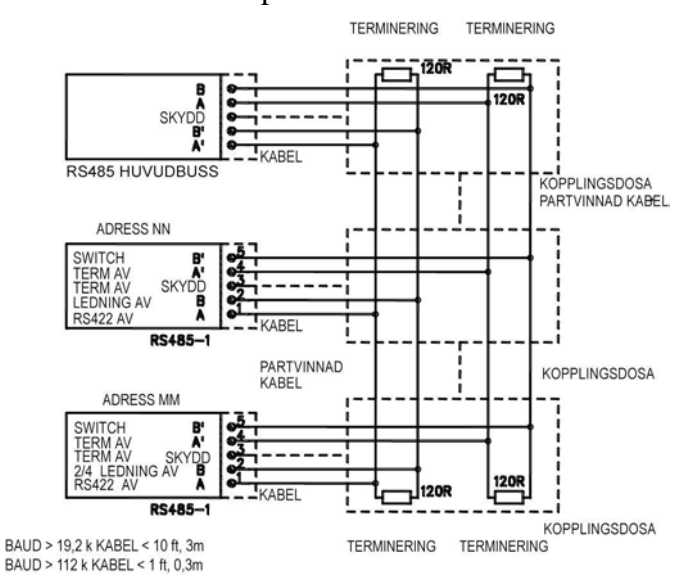

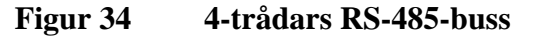

Tabell 34-trådars (Switch 3: On)

| RS-485-huvuddator | Data          | MMT330 |
|-------------------|---------------|--------|
| TxA               | $\rightarrow$ | RxA    |
| TxB               | $\rightarrow$ | RxB    |
| RxA               | $\leftarrow$  | TxA    |
| RxB               | $\leftarrow$  | TxB    |

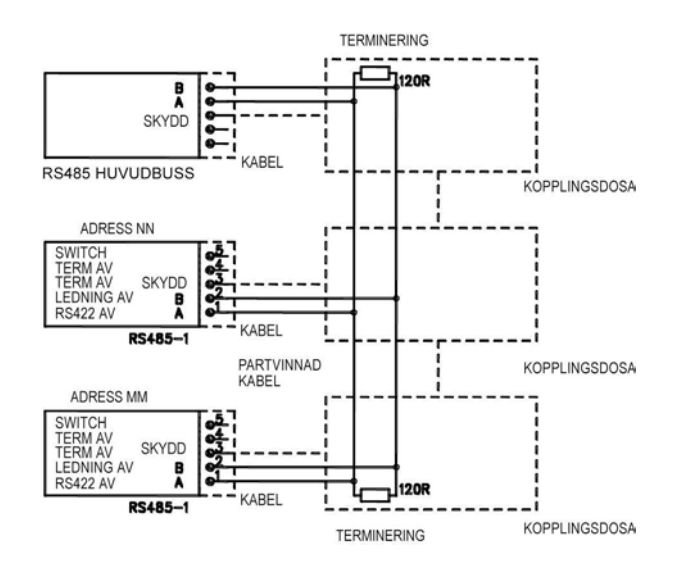

Tabell 42-trådars (Switch 3: Off)

| RS-485-<br>huvuddator | Data              | MMT330 |
|-----------------------|-------------------|--------|
| A                     | $\leftrightarrow$ | А      |
| В                     | $\leftrightarrow$ | В      |

- 8. I kommunikationsläget RS-422 ställer du switcharna 3 och 4 i ON-positionen (4-trådars-ledningar krävs för RS-422-läge).
- 9. Anslut hjälpspänningen och stäng mätarens hölje.

# LAN-gränssnitt

LAN-gränssnittet (tillval) möjliggör en Ethernet-anslutning till mätaren. LAN-gränssnittet ger samma funktioner som serieanslutningen. Användaren kan anslutas till mätaren via programvaran MI70 Link, eller via ett telnet-klientprogram t ex HyperTerminal. När LAN-gränssnittet används, är datorkommunikation via användarporten inaktiverad.

LAN-gränssnittsmodulen måste installeras på fabrik (vid beställning av mätaren), eller av ett Vaisala-servicecenter. När modulen har installerats, används den automatiskt av mätaren. Den fysiska anslutningen till nätverket sker via RJ45-konnektorn på LANgränssnittsmodulen, med användning av en standard Ethernet-kabel med tvinnat par (10/100Base-T). Mätare med LAN-gränssnitt som tillval levereras förinstallerade med en lämplig kabel och kabelförskruvning. LAN-gränssnittet kan använda både statiska och dynamiska nätverksinställningar. Om gränssnittet konfigureras att använda dynamiska inställningar, måste det nätverk där LAN-gränssnittet är anslutet ha en DHCP-server som tillhandahåller inställningarna.

Nätverkskonfigurationen kan utföras via tillvalsdisplayen och knappsatsen, eller via anslutningsporten för datorkommunikation. Instruktioner finns i avsnittet LAN-kommunikation på sidan 76. LAN-gränssnittet tillhandahåller även ett webbkonfigurationsgränssnitt, som du får åtkomst till genom att ange IP-adressen för LAN-gränssnittet i en webbläsares adressfält. Instruktioner om hur aktuella inställningar och status för LANgränssnittet verifieras finns i avsnittet Enhetsinformation på sidan 93.

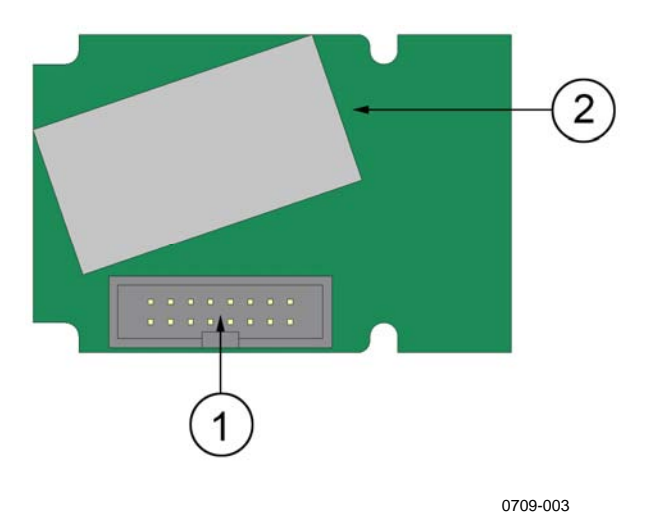

Figur 35 LAN-gränssnittsmodul

Följande siffror hänvisar till Figur 35 ovan:

- 1 = Plattkabel-konnektor
- 2 = RJ45-konnektor med indikatorlampor för länk och aktivitet

# WLAN-gränssnitt

WLAN-gränssnittet (tillval) möjliggör trådlös Ethernet-anslutning (IEEE 802.11b) till mätaren. Gränssnittet stödjer Wired Equivalent Privacy (WEP) och Wi-Fi Protected Access (WPA), som är system för säkring av trådlösa nätverk. WEP ger stöd åt 64- och 128 bitars kryptering, med "Open System/Shared Key Authentication". WPA används i Pre-Shared Key (PSK)-läget, med antingen TKIP- eller CCMP-protokollet.

WLAN-gränssnittet ger samma funktioner som anslutningen för datorkommunikation. Användaren kan anslutas till mätaren via programvaran MI70 Link, eller via ett telnet-klientprogram t ex HyperTerminal. När WLAN-gränssnittet används, är datorkommunikation via användarporten inaktiverad.

Precis som LAN-gränssnittet kan WLAN-gränssnittet använda både statiska och dynamiska nätverksinställningar. Om gränssnittet konfigureras för att använda dynamiska inställningar, måste det nätverk där WLAN-gränssnittet är anslutet ha en DHCP-server som tillhandahåller inställningarna.

WLAN-gränssnittet tillhandahåller även en webbkonfiguration, som du får åtkomst till genom att ange IP-adressen för WLAN-gränssittet i en webbläsares adressfält.

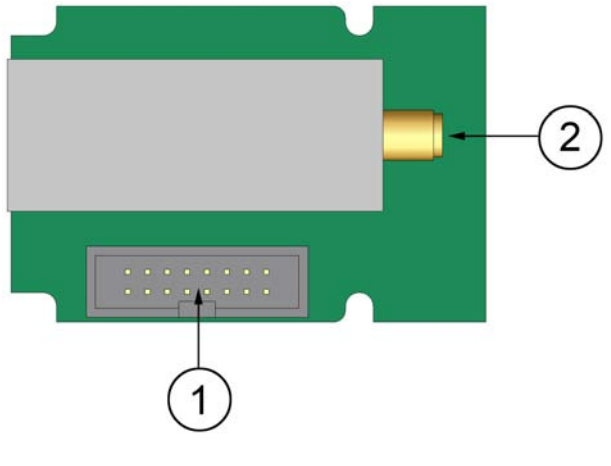

0802-103

Figur 36 WLAN-gränssnittsmodul

Följande siffror hänvisar till Figur 36 ovan:

- 1 = Plattkabel-konnektor
- 2 = Konnektor för antennkabel (ansluten till mätarens lock)

### Montage av WLAN-antennen

LAN-gränssnittsmodulen måste installeras på fabrik (vid beställning av mätaren), eller av ett Vaisala-servicecenter. Innan mätaren används första gången måste användaren ansluta WLAN-gränssnittets antenn i RP-SMA-konnektorn på mätarens lock. Antennens placering visas i Figur 68 på sidan 144.

# Dataloggningsmodul

Tillvalsmodulen för dataloggning utökar datalagringsutrymmet för mätdata. När det finns en dataloggningsmodul, utnyttjas detta lagringsutrymme automatiskt. Du kan bläddra bland lagrade data med hjälp av displaymodulen (tillval) och kommer åt data via serieanslutningarna. Se avsnittet Grafisk historik på sidan 60 och Dataregistrering på sidan 96.

Dataloggningsmodulen innehåller ett icke-flyktigt flashminne och gör det möjligt att lagra tre parametrar i 4 år 5 månader vid ett 10 sekunders samplingsintervall. När minnet är fullt stoppar inte dataregistreringen. Istället skrivs de äldsta data över. För varje mätparameter lagrar modulen minimi- och maximivärdena under intervallet, liksom ett värde för datatrenden, som är ett medelvärde från samplingar som hämtats under intervallet (se Tabell 5 nedan).

| Observationsperiod | Period för trend/max/min<br>Beräkningar (upplösning) |
|--------------------|------------------------------------------------------|
| 20 minuter         | 10 sekunder                                          |
| 3 timmar           | 90 sekunder                                          |
| 1 dag              | 12 minuter                                           |
| 10 dagar           | 2 timmar                                             |
| 2 månader          | 12 timmar                                            |
| 1 år               | 3 dagar                                              |
| 4 år               | 12 dagar                                             |

Tabell 5Observationsperioder och upplösning

Mätparametrarna som loggas är samma som har valts för mätning med användning av displayen/knappsatsen eller datalinjen. Verifiera att önskade mätparametrar har valts, när mätaren börjar användas. Om du ändrar mätparametrarna senare, börjar mätaren att logga de nya mätparametrarna, och slutar logga de mätparametrar, som inte längre är valda. Ändring av mätparametrarna raderar inte några mätdata, som redan finns i minnet.

Dataloggningsmodulen har en realtidsklocka med batteri-backup. Klockan har ställts in enligt Coordinated Universal Time (UTC) på fabriken och tiden kan inte ställas in av användaren. Data som har lagrats i loggningsmodulens minne tidsstämplas med hjälp av modulens klocka.

När datum och tid har ställts in på mätaren, lagras de i mätarens minne som en förskjutning i förhållande till tiden på loggningsmodulens klocka När du bläddrar bland lagrade data, tillämpas tidsförskjutningen på tidsstämplarna i den grafiska historiken och data från serieporten. Tidsstämplarna i dataloggningsmodulens minne förändras inte i förhållande till när de lagrades.

Du kan kompensera för klockans avdrift (mindre än  $\pm 2 \min/ar$ ) genom att ställa in tiden på mätaren. Detta uppdaterar tidsförskjutningen på displayen och serieporten. Du kan ställa in tiden genom att använda knappsatsen/displayen eller seriella kommandon.

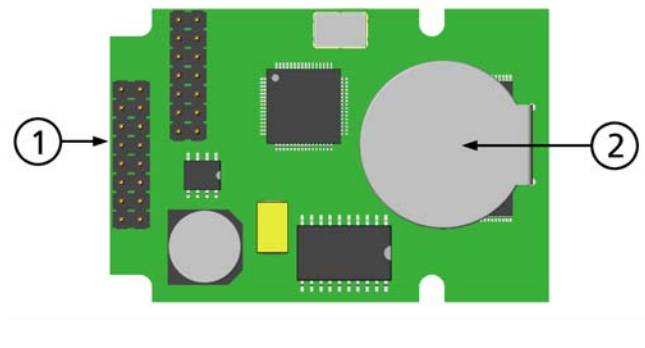

0706-068

Figur 37 Dataloggningsmodul

Siffrorna hänvisar till Figur 37 ovan:

- 1 = Stift för flatkabel
- 2 = Batteri

Efter återställning eller aktivering tar det normalt minst 10 sekunder innan dataloggningsmodulen är klar att användas. Realtidsklockan och dataloggnings- samt inläsningsfunktionerna är ej tillgängliga förrän aktiveringen är slutförd.

Indiktorlampan på modulen blinkar grönt under normal drift. Om indikatorlampan lyser rött, har det uppstått ett problem med modulen. Mätaren indikerar även problemet genom aktivering av felet "Add-on module connection failure" (anslutningsfel i tilläggsmodul). Om modulen inte fungerar korrekt, måste mätaren skickas till Vaisala för underhåll.

Dataloggningsmodulen måste installeras på fabriken (vid beställning av mätaren), eller av ett Vaisala-servicecenter. När den har installerats, används modulen automatiskt av mätaren. Om modulen behöver ett nytt batteri, måste mätaren skickas till Vaisala för underhåll.

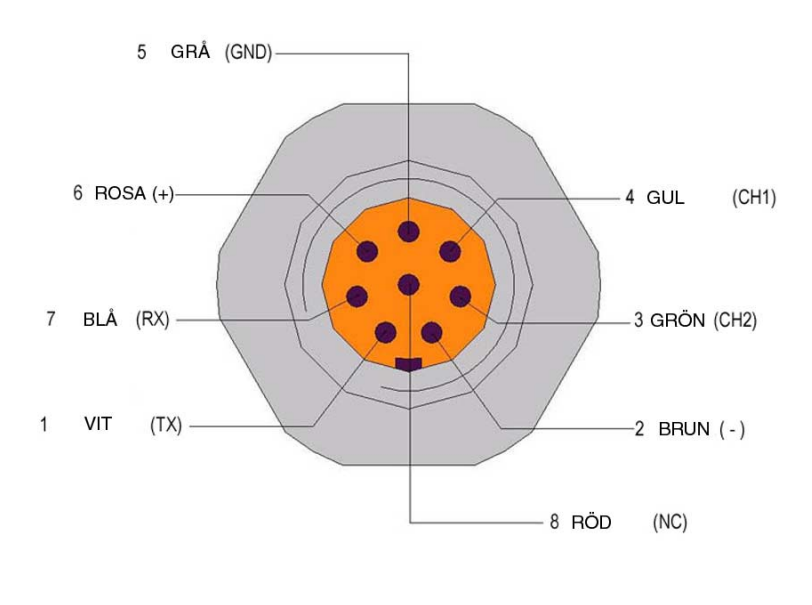

# 8-polig snabbkontakt

0503-026

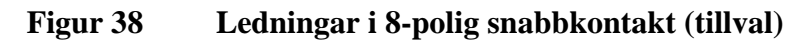

|             | Tabell 6        | Ledningar i 8-p  | olig snabbkontak | t                                  |
|-------------|-----------------|------------------|------------------|------------------------------------|
| Stift/plint | Ledning         | Seriell signal   |                  | Analog signal                      |
|             |                 | RS-232 (EIA-232) | RS-485 (EIA-485) |                                    |
| 1           | Vit             | Data ut TX       | A                | -                                  |
| 2           | Brun            | (seriell GND)    | (seriell GND)    | Signal-GND (för<br>båda kanalerna) |
| 3           | Grön            | -                | -                | Ch 2+                              |
| 4           | Gul             | -                | -                | Ch 1 +                             |
| 5           | Grå             | Spänning -       | Spänning -       | Spänning -                         |
| 6           | Rosa            | Spänning +       | Spänning +       | Spänning +                         |
| 7           | Blå             | Data in RX       | В                | -                                  |
| 8           | Avskärmning/Röd | Kabelavskärmning | Kabelavskärmning | Kabelavskärmning                   |

# KAPITEL 4 **DRIFT**

Det här kapitlet innehåller information som behövs för att hantera den här produkten.

# Komma igång

Några sekunder efter att mätaren har startats, lyser lysdioden på dess hölje med fast sken vid normal drift. Om mätaren är utrustad med display (tillval), visas ett menyfönster för språkval vid första starten. Välj språk med pilknapparna ▼▲ och tryck på knappen VÄLJ (den vänstra □-knappen).

# Display/knappsats (tillval)

# Basdisplay

På displayen visas mätvärdena för de valda mätparametrarna i valda enheter. Du kan välja en till tre mätparametrar för den numeriska basdisplayen (se avsnittet Ändra parametrar och enheter på sidan 85.)

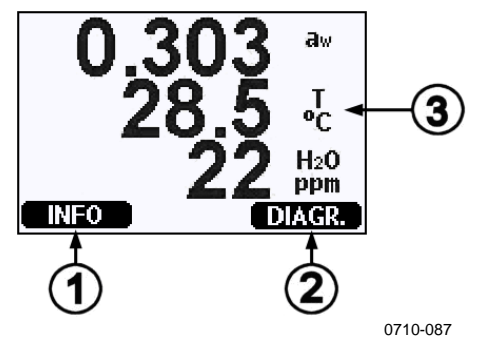

Figur 39 Basdisplay

Siffrorna hänvisar till Figur 39 ovan:

- 1 = Snabbknappen Info, se avsnittet Enhetsinformation på sidan 93.
- 2 = Snabbknappen Diagr., se avsnittet Grafisk historik på sidan 60.
- 3 = Parametrar valda för visning

| OBS | Från alla vyer kan du komma direkt till basdisplayen genom att trycka |
|-----|-----------------------------------------------------------------------|
|     | fyra sekunder på den högra funktionsknappen.                          |

# **Grafisk historik**

Den grafiska displayen visar datatrenden eller ett min/max-diagram för valda parametrar, en i taget. Diagrammet uppdateras automatiskt under mätningen.

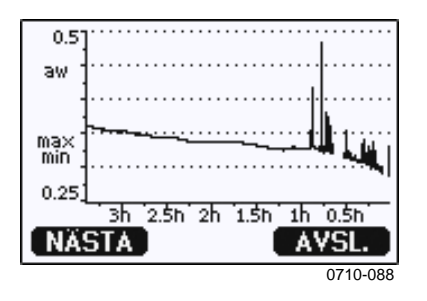

Figur 40 Grafisk display

**Trenddiagram:** Visar en kurva med genomsnittliga värden. Varje värde är ett beräknat medelvärde för en period. Se Tabell 7 på sidan 60.

**Max/min-diagram**: Visar minimi- och maximivärdena som en kurva. Varje värde är max/min-värdet för en period. Se Tabell 7 på sidan 60 nedan.

Tabell 7Perioder för trend- och max/min-beräkningar

| Observationsperiod | Period för trend/max/min- |
|--------------------|---------------------------|
|                    | beräkningar (upplösning)  |
| 20 minuter         | 10 sekunder               |
| 3 timmar           | 90 sekunder               |
| 1 dag              | 12 minuter                |
| 10 dagar           | 2 timmar                  |
| 2 månader          | 12 timmar                 |
| 1 år               | 3 dagar                   |
| 4 år*              | 12 dagar                  |

\* Visar dataloggningsmodulens maximala loggningsperiod (tillgänglig när dataloggningsmodulen har installerats) Använd följande funktioner på den grafiska displayen:

- Tryck på knappen NÄSTA om du omväxlande vill visa trenddiagrammet och max/min-diagrammet för de parametrar som har valts för visning.
- Tryck på knappen **AVSL.** om du vill återgå till basdisplayen.
- Tryck på pilknapparna ▼▲ om du vill zooma in och ut i diagramfönstret.
- Tryck på pilknapparna ◄► om du vill flytta markören (den lodräta fältet) längs tidsaxeln. I markörläget kan du se enskilda mätpunkter. Det numeriska värdet vid markörens position visas i det övre vänstra hörnet. Tiden från den aktuella tidpunkten till den valda tidpunkten (utan loggningsmodul), eller datum och tid för markörpositionen (när loggningsmodulen har installerats), visas i det övre högra hörnet.
- Om tillvalsmodulen för dataloggning har installerats, kan du rulla bort markören från skärmen för att flytta till en ny punkt på tidsaxeln. Det nya datumet visas och markören centreras vid det datum där markören rullade av skärmen.

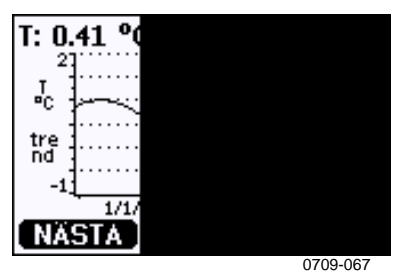

Figur 41 Grafisk display med dataloggning

Tiden som visas under diagrammet har justerats med mätarens aktuella tidsförskjutning. Om du ändrar mätarens datum- och tidsinställning, ändras de visade tidsstämplarna i historikdiagrammet i motsvarande mån. En förklaring till vilken effekt en manuell ändring av datum och tid får finns i avsnittet LAN-gränssnitt på sidan 53.

Tabell 8Informationsmeddelanden för diagram i<br/>markörläge

| Meddelande      | Tolkning                                                                        |
|-----------------|---------------------------------------------------------------------------------|
| Strömavbrott    | Strömavbrott (markeras även med en streckad lodrät linje)                       |
| Inga data       | Ingen mätparameter har valts för displayen                                      |
| Instrumentfel   | Allmänt instrumentfel                                                           |
| Missl. T-mätn.  | Temperaturmätnings-/sensorfel                                                   |
| Missl. RH-mätn. | Fuktighetsmätnings-/sensorfel                                                   |
| l justläge      | Justeringsläget är aktivt (data som registreras<br>i justeringsläge visas inte) |

Ett frågetecken efter tiden anger att minst ett strömavbrott (streckad lodrät linje) har inträffat efter den valda tidpunkten. I detta fall känner man inte till den exakta tidsskillnaden mellan den aktuella tidpunkten och tidpunkten vid markörens position.

# Menyer och navigering

Du kan ändra inställningarna och välja funktioner på menyerna.

- Öppna HUVUDMENY genom att trycka på någon av pilknapparna ▼▲ ◀▶ i basdisplayläget (numerisk display).
- 2. Flytta i menyerna med pilknapparna  $\blacktriangle \nabla$ .
- 3. Öppna en undermeny med knappen  $\blacktriangleright$ .
- 4. Tryck på ◀ om du vill återgå till föregående nivå.
- 5. Med funktionsknappen AVSL. återgår du till basdisplayen.

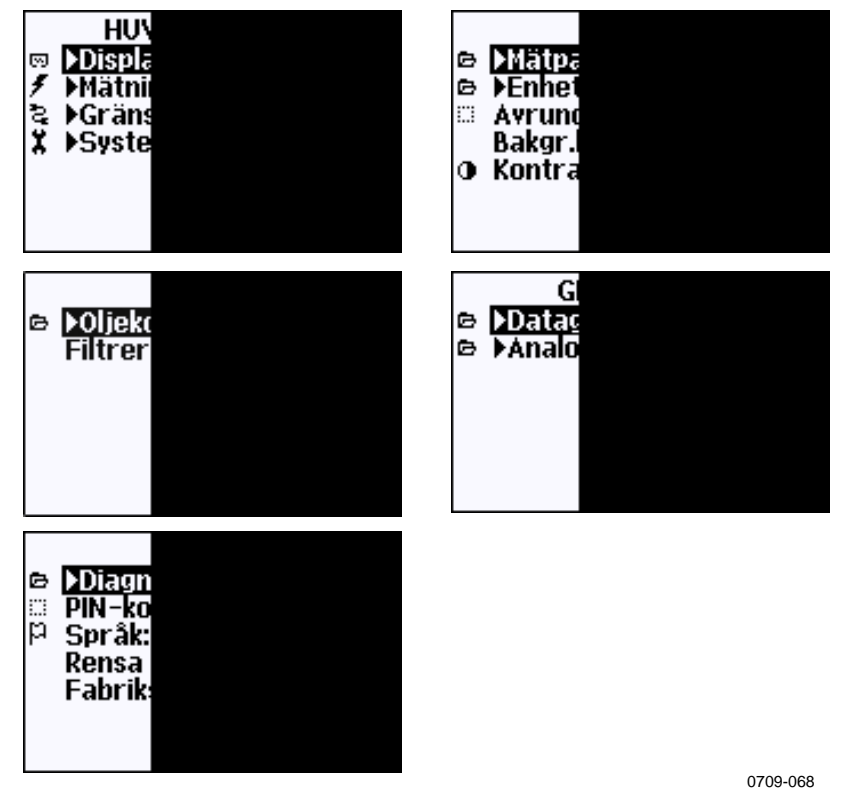

Figur 42 Huvudmenyer

Vissa menyposter, såsom **Datum och tid** i menyn **System** visas endast om de stöds av mätaren och installerade alternativ.

### Språkinställning

- 1. Återgå till basdisplayen genom att hålla ned den högra 🗔 knappen i fyra sekunder.
- Öppna Huvudmeny genom att trycka på någon av knapparna
   ▼▲ ◀►.
- 3. Välj **System** i menyn och tryck på knappen ►. Menyalternativet indikeras med nyckelsymbolen **X**.
- 4. Välj **Språk** i menyn och tryck på den vänstra -knappen. Menyalternativet indikeras med en flaggsymbol **P**.
- 5. Välj önskat menyspråk med knapparna ▼▲ och bekräfta valet genom att trycka på den vänstra □-knappen.
- 6. Tryck på den högra 🔄-knappen för att återgå till basdisplayen.

### Avrundningsinställning

Runda av en decimal genom att använda funktionen Avrundning. Standardinställningen är avrundning på. Avrundning har ingen effekt på parametrar utan decimaler.

- Öppna HUVUDMENY genom att trycka på någon av pilknapparna ▲ ▼ ◄ ►.
- 2. Välj **Display** och bekräfta genom att trycka på pilknappen ►.
- 3. Välj **Avrundning** och tryck på knappen **TILL/FRÅN**.
- 4. Tryck på **AVSL.** om du vill återgå till basdisplayen.

### Inställning av displayens bakgrundsbelysning

Som standard är displayens bakgrundsbelysning alltid på. I det automatiska läget lyser bakgrundsbelysningen i 30 sekunder efter den sista knapptryckningen. När du trycker på en knapp börjar bakgrundsbelysningen lysa igen.

- Öppna HUVUDMENY genom att trycka på någon av pilknapparna ▲ ▼ ◄ ►.
- 2. Välj **Display** och tryck på pilknappen ►.
- 3. Välj **Bakgr.belysn.** och tryck på knappen ÄNDRA.
- 4. Välj **Till/Från/Autom.** och tryck på knappen **VÄLJ**.
- 5. Tryck på **AVSL.** om du vill återgå till basdisplayen.

### Inställning av displayens kontrast

- Öppna HUVUDMENY genom att trycka på någon av pilknapparna ▲ ▼ ◄ ►.
- 2. Välj **Display** och tryck på pilknappen ►.
- 3. Välj Kontrast och tryck på knappen JUST.
- 4. Justera kontrasten genom att trycka på pilknapparna ◀►.
- 5. Tryck på **OK** och **AVSL.** om du vill återgå till basdisplayen.

### Knappsatslås (Keyguard)

Den här funktionen låser knappsatsen och förhindrar att du gör inställningar eller ändringar av misstag.

- 1. Tryck på den vänstra funktionsknappen i fyra sekunder för att låsa knappsatsen (på vilken display som helst).
- 2. Om du vill öppna knappsatsen, trycker du på knappen **ÖPPNA** i fyra sekunder.

### PIN-lås för meny

Genom att aktivera menyns PIN-lås kan du förhindra att obehöriga ändrar enhetens inställningar. När funktionen är aktiverad är basdisplayen och den grafiska vyn tillgängliga, men det går inte att komma åt menyerna. Nyckelsymbolen anger att funktionen är aktiverad.

- Öppna HUVUDMENY genom att trycka på någon av pilknapparna ▲ ▼ ◄ ►.
- 2. Välj **System** och tryck på pilknappen ►.
- 3. Välj **PIN-kod för meny** och tryck på knappen **TILL**.
- 4. Ange en PIN-kod med hjälp av ◀►-pilknapparna. Bekräfta inställningen med **OK**. Nu är PIN-låset aktiverat och en nyckelsymbol visas i en display.
- 5. Tryck på **AVSL.** om du vill återgå till basdisplayen. Du kan bara återgå till menyn genom att ange rätt PIN-kod.

När du vill stänga av PIN-låset, går du först till menyn genom att ange PIN-koden. Sedan väljer du **System, PIN-kod för meny** och trycker på knappen **FRÅN.** 

Om du har glömt PIN-koden, öppnar du mätarens hölje och trycker en gång på knappen **JUST.** Efter några sekunder öppnas justeringsmenyn. Välj **Ta bort meny-PIN-kod** och tryck på **T RENSA.** 

| OBS | Du kan även inaktivera knappsatsen helt med datakommandot LOCK |
|-----|----------------------------------------------------------------|
|     | (lås).                                                         |

### Fabriksinställningar

Använd display/knappsats för att återställa fabriksinställningarna. Justeringarna påverkas inte. Endast de inställningar som är tillgängliga på menyerna återställs.

- 1. Tryck på någon av pilknapparna för att öppna HUVUDMENY.
- 2. Välj **System** och tryck på pilknappen ►.
- 3. Välj **Fabriksinställningar** och tryck på knappen Å**TERST.** för att bekräfta valet. Tryck på **JA** för att återställa alla inställningar till fabriksinställningarna.

En beskrivning av de övriga menyalternativen finns i avsnittet Allmänna inställningar på sidan 85.

# Displayalarm

Displayalarmsfunktionen ger två oberoende konfigurerbara alarm för mätare med display/knappsats. Varje alarm spårar en vald mätparameter med en fritt konfigurerbar låg och hög gräns. Varje alarm har även ett konfigurerbart hysteresvärde för att förhindra onödig utlösning, när mätvärdet varierar runt en alarmgräns. Alarmen kan konfigureras för valfri mätparameter, som mätaren ger stöd åt. Konfiguration av displayalarmen kan endast ske med användning av displayen/knappsatsen.

Ett alarm aktiveras när den valda mätparametern är högre än den höga gränsen, eller lägre än den låga gränsen, ungefär på samma sätt som för reläerna. När ett alarm aktiveras, visas en alarmskylt på displayen och lamporna på displayen blinkar.

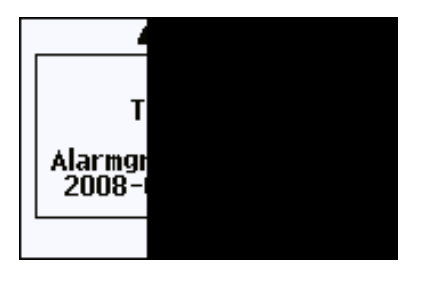

0802-041

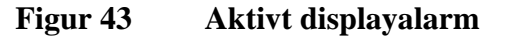

Flera alarm kan vara aktiva samtidigt; det alarm som utlöstes först visas på displayen. Nästa aktiva alarm visas när det alarm, som för tillfället visas på displayen, bekräftas genom att trycka på **OK**.

Observera att aktiverade alarm visas endast på skärmen. Inga alarmmeddelanden sänds till datalinjen, inte heller markörer placerade i diagramdata. När ett alarm har bekräftats, måste du studera datadiagrammen för att se när mätparametrarna har överskridit gränserna.

### Konfigurera ett displayalarm

- 1. Gå till **Huvudmenyn** genom att trycka på en pilknapp på knappsatsen.
- 2. Använd pilknapparna för att välja **Display**, därefter **Alarm**, för att öppna **Displayalarm**-menyn. Displayalarm-menyn visar de för tillfället aktiverade och inaktiverade alarmen.

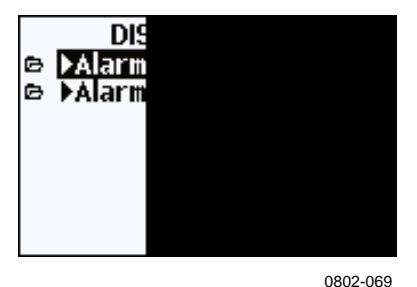

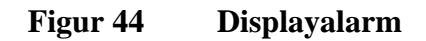

3. Använd pilknapparna för att välja ett alarm som ska konfigureras. Alarmredigering-sidan öppnas.

| OBS | De ändringar du gör på alarmredigering-sidan får en omedelbar effekt och kan leda till att ett alarm visas på skärmen.                                                                                                    |
|-----|----------------------------------------------------------------------------------------------------|
|     | 4. För att välja en mätparameter för alarmet trycker du på knappen<br>Ändra och väljer önskad mätparameter i listan.                                                                                                    |
|     | <ul> <li>5. För att ändra eller ta bort alarmgränsvärdena flyttar du markeringen till fältet Akt. över eller Akt. under och trycker på knappen Ställ in. Du uppmanas att Ändra eller Ta bort värdet.</li> <li>Mätpar Akt. öv Akt. ut Hyster Akt. ut Hyster Aktivel OK</li> </ul> |
|     | 0802-070                                                                                                    |

Figur 45 Ändra en alarmgräns

När du ändrar värdet, använder du knapparna pil-upp eller pilned för att ändra värdet under markören. Markören flyttar du med vänster respektive höger pilknapp. Välj OK för att acceptera det ändrade värdet, eller Avbryt för att ångra ändringen.

- 6. Ange ett lämpligt **Hysteresvärde** för att förhindra att alarmet utlöses i onödan av mindre mätvärdesförändringar, som passerar alarmgränsen upprepade gånger.
- 7. Markera eller avmarkera kryssrutan **Aktivera alarm** för att aktivera eller inaktivera alarmet.
- 8. Tryck på knappen **Avsluta** för att lämna alarmkonfigureringsskärmen och återgå till den grundläggande vyn.

# **Programmet MI70 Link för datahantering**

Registrerade data kan överföras till en PC med hjälp av programmet MI70 Link. Du undersöker enkelt registrerade data i Windows-miljö, och kan överföra det vidare till ett kalkylbladsprogram (till exempel Microsoft Excel) eller virtuellt till alla Windows-program i numeriskt eller grafiskt format. Programmet MI70 Link gör att du kan övervaka mätvärden direkt med en PC (en fönsterfunktion i realtid).

Använd MI70 Link version 1.2 eller senare, så kan du utnyttja alla funktioner i MMT330.

- 1. Anslut datorn till mätaren med användning av gränssnittet för datorkommunikation, LAN- eller WLAN-gränssnittet. Se avsnittet Datakommunikation på sidan 68 och LANkommunikation på sidan 71.
- 2. Kontrollera att MMT330 är spänningssatt.
- 3. Starta programmet MI70 Link.
- 4. Om du ansluter via LAN- eller WLAN-gränssnittet måste du ange mätarens IP-adress. Du kan kontrollera IP-adressen med användning av instrumentets informationsdisplay; se avsnittet Enhetsinformation på sidan 93. Om du inte har någon display/knappsats, kan du använda NET-kommandot på datalinjen; se avsnittet IP-konfiguration på sidan 76.

Om du ansluter via gränssnittet för datorkommunikation, detekterar programmet anslutningstypen automatiskt; vanligen behöver man aldrig välja en COM-port manuellt.

Programmet MI70 Link och anslutningskablarna (tillval) kan beställas från Vaisala. Se en lista över tillbehör i avsnittet Tillval och tillbehör på sidan 142.

# Datakommunikation

Anslut datagränssnittet antingen via användarporten eller via serviceporten.

Om du vill ha ett permanent gränssnitt mot huvuddatorsystemet använder du användarporten. Du kan ändra inställningarna och använda RUN-, STOP- och POLL-lägena.

Om du vill ha en tillfällig RS-232-anslutning använder du serviceporten. Serviceporten är alltid tillgänglig med fasta serieinställningar.

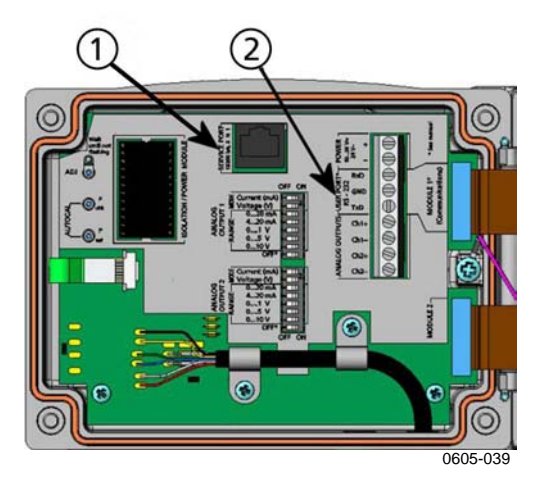

# Figur 46 Serviceportanslutning och användarportsplint på moderkortet

Siffrorna hänvisar till Figur 46 ovan:

- 1 = Serviceportanslutning
- 2 = Användarportsplintar

# Användarportanslutning

Använd en lämplig seriekabel mellan användarportens skruvplintar RxD, GND och TxD och PC:ns serieport. Se Figur 47 på sidan 69.

| Tabell 9 | Standardinställningar för seriekommunikation för |
|----------|--------------------------------------------------|
|          | användarporten                                   |

| Parameter       | Värde |
|-----------------|-------|
| Baud            | 4800  |
| Paritet         | Jämn  |
| Databitar       | 7     |
| Stoppbitar      | 1     |
| Flödesreglering | Ingen |

**OBS** 

VAISALA

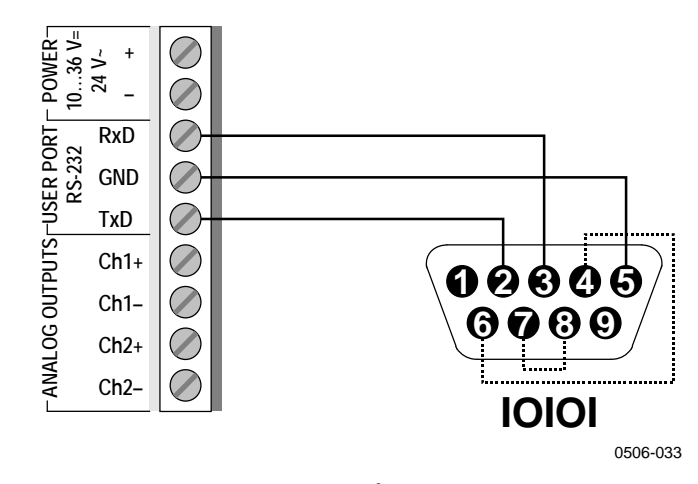

# Figur 47 Exempel på anslutning mellan PC-serieport och användarport

Anslutningar till stiften 4, 6, 7 och 8 på PC-serieporten krävs bara om du använder program som kräver hårdvaruhandskakning.

Efter starten visar mätaren (i STOP-läge) programversion och kommandoprompten.

MMT330/5.00 >

I RUN-läge startas en mätutsignal omedelbart efter starten.

Användarporten kan inte användas när RS-485-modulen är ansluten

# Serviceportanslutning

### Anslutningskablar

För att ansluta till serviceporten behöver du en lämplig kabel med en RJ45-kontakt. Beroende på din PC:s anslutningar kan du antingen använda datagränssnittets kabel (tillvalstillbehör 19446ZZ) eller USB-RJ45-datagränssnittets kabel (tillvalstillbehör 219685). Med USB-kabeln kan du ansluta mätaren till en PC via en USB-port av standardtyp A. Observera att USB-kabeln inte kan användas för höghastighets-dataöverföring, eftersom bithastigheten begränsas av serviceportens seriegränssnitt.

### Installation av drivrutin för USB-kabeln

Innan du börjar använda USB-kabeln måste du installera den medföljande USB-drivrutinen i PC:n. När du installerar drivrutinen måste du bekräfta eventuella säkerhetsprompter som visas på displayen. Drivrutinen är kompatibel med Windows<sup>®</sup> 2000, Windows<sup>®</sup> XP, Windows Server<sup>®</sup> 2003 och Windows<sup>®</sup> Vista.

- 1. Kontrollera att inte USB-kabeln är ansluten. Koppla från kabeln om den redan har anslutits.
- 2. Sätt i cd-skivan som medföljer kabeln, eller ladda ner drivrutinen från www.vaisala.com.
- 3. Kör installationsprogrammet för USB-drivrutinen (setup.exe) och godkänn standardinstallationen. Installationen av drivrutinen kan ta flera minuter.
- 4. När du har installerat drivrutinen ansluter du USB-kabeln i en USB-port på PC:n. Windows detekterar den nya enheten och använder drivrutinen automatiskt.
- 5. Vid installationen har en COM-port reserverats för kabeln. Kontrollera portnumret och kabelns status med hjälp av programmet **Vaisala USB Instrument Finder,** som har installerats i Start-menyn i Windows.

Windows "känner igen" varje enskild kabel som en separate enhet och reserverar en ny COM-port. Kom ihåg att ange korrekt portnummer i terminalprogrammets inställningar. Om du använder applikationen Vaisala MI70 Link behöver du inte markera COM-porten, eftersom MI70 Link detekterar USB-anslutningen automatiskt.

Det finns ingen anledning att avinstallera drivrutinen vid normal drift. Om du emellertid önskar ta bort drivrutinfilerna och alla Vaisala USBkabelenheterna kan du göra detta genom att avinstallera posten **Vaisala USB Instrument Driver** i **Lägg till eller ta bort program** (**Program och funktioner** i Windows Vista) i Kontrollpanelen i Windows.

### Använda serviceporten

- 1. Lossa skruvarna på mätarens hölje och öppna mätaren.
- 2. Anslut önskad kabel (datagränssnittets kabel eller USB-kabeln) till PC:n och serviceportens uttag på mätaren. Information om serviceportens placering finns i **Figur 46** på sidan 68.
- 3. Öppna ett terminalprogram och ange kommunikationsinställningarna enligt följande:
| se              | erviceporten |
|-----------------|--------------|
| Parameter       | Värde        |
| Baud            | 19200        |
| Paritet         | Nej          |
| Databitar       | 8            |
| Stoppbitar      | 1            |
| Flödesreglering | Ingen        |

Tabell 10Kommunikationsinställningar för<br/>serviceporten

Detaljerade instruktioner om hur du använder ett terminalprogram finns i avsnittet Inställningar för terminalprogram på sidan 71.

4. Starta MMT330.

### LAN-kommunikation

För att aktivera LAN-kommunikation måste ett LAN- eller WLANgränssnitt vara fysiskt anslutet till nätverket, och nätverksinställningarna måste vara lämpliga för ditt nätverk. En beskrivning av gränssnitten finns i avsnittet LAN-gränssnitt på sidan 53 respektive WLAN-gränssnitt på sidan 54.

LAN- och WLAN-gränssnitten fungerar båda via mätarens gränssnitt för datorkommunikation (användarporten). Alla kommandon, som är tillgängliga via gränssnittet för datorkommunikation, är tillgängliga via LAN- och WLAN-gränssnitten; se avsnittet Lista med datakommandon på sidan 82. För instruktioner om hur du ansluter ett terminalprogram, se avsnittet Inställningar för terminalprogram på sidan 79.

### **IP-konfiguration**

IP-inställningarna för LAN- och WLAN-gränssnitten beskrivs i Tabell 11. De aktuella inställningarna kan visas på datalinjen eller genom användning av enhetsinformationsdisplayen; se avsnittet Enhetsinformation på sidan 93.

| Tuber II II Instantingar for LART och Villari grunssint |                                                                                                    |
|---------------------------------------------------------|----------------------------------------------------------------------------------------------------|
| Parameter                                               | Beskrivning                                                                                                    |
| Automatisk konfiguration<br>(DHCP)                      | Om aktiverad, kommer mätaren att hämta<br>nätverksinställningarna (inklusive IP-adressen)<br>från en server i nätverket. Om inaktiverad,<br>används statiska nätverksinställningar istället |
| Webb-konfiguration                                      | Om aktiverad, kan gränssnittets inställningar<br>ändras med användning av en webbläsare.<br>Konfigurationssidan kommer du till genom att<br>bläddra till mätarens IP-adress.                |

Tabell 11 IP-inställningar för LAN- och WLAN-gränssnitt

| Parameter         | Beskrivning                                                                                                    |
|-------------------|----------------------------------------------------------------------------------------------------|
| IP-adress         | Mätarens fyrdelade nätverk-ID. Måste anges<br>manuellt om inte automatisk konfiguration<br>används.<br>Exempel: <b>192.168.0.222</b>                                                                               |
| Nätmask (netmask) | Används tillsammans med IP-adressen för att<br>fastställa vilket nätverk mätaren är en del av.<br>Måste anges manuellt om automatisk<br>konfiguration inte används.<br>En vanlig nätmask är <b>255.255.255.0</b> . |
| Gateway           | IP-adressen för den server, som möjliggör<br>mätarens åtkomst till andra nätverk. Måste anges<br>manuellt om automatisk konfiguration inte<br>används.<br>Exempel: <b>192.168.0.1</b>                              |
| MAC               | MAC-adressen är den unika maskinvaruadressen<br>för LAN- eller WLAN-gränssnittet. Kan inte<br>ändras.                                                                                                    |

#### Använda display/knappsats

Du kan konfigurera IP-inställningarna för LAN- och WLANgränssnitten såhär med användning av displayen/knappsatsen:

- 1. Tryck på någon av pilknapparna för att öppna **HUVUDMENYN**.
- 2. Tryck på pilknappen ► för att välja **Gränssnitt**.
- 3. Tryck på piltangenten ► för att välja **Nätverksinställningar**. En fördröjning sker medan mätaren uppdaterar nätverksinformationen.
- 4. Du är nu i **Nätverksgränssnitt**-menyn. Väljer du posten **IPkonfiguration** öppnas IP-konfigurationsmenyn.

| B →Telne<br>¥ Webb-l<br>∮ Koppla |
|----------------------------------|
|----------------------------------|

0802-113

Figur 48Nätverksgränssnitt-menyn

Från **Nätverksgränssnitt**-menyn kan du även aktivera eller inaktivera alternativet **Webb-konfiguration** eller **Koppla från** 

**alla** användare, som för tillfället har åtkomst till LAN- eller WLAN-gränssnittet.

 I IP-konfiguration-menyn väljer du Automatisk konfiguration (DHCP), eller går till IP-adress, Nätmask och Gateway manuellt. Om du har aktiverat automatisk konfiguration, kan ingen manuell konfiguration ske.

| IP-K<br>¥ Autom<br>IP-adr<br>Nätmsi<br>Gatew.<br>MAC: 0 |          |
|---------------------------------------------------------|----------|
| FRÅN                                                    |          |
|                                                         | 0700-004 |

Figur 49 IP-konfiguration-menyn

För att ange ett värde manuellt använder du pilknapparna ▲ ▼ för att välja den mätparameter som ska ändras. Tryck på Ändra. En markör placeras där den första siffran ska anges. Flytta markören med knapparna ▲ ▶ och ändra värdet under markören med pilknapparna ▲ ▼. Bekräfta valet genom att trycka på OK.

6. När önskade mätparametrar har konfigureras, trycker du på **AVSLUTA** för att återgå till den grundläggande displayen.

#### Med datalinjen

Använd kommunikationskommandot **NET** för att visa eller ange nätverksinställningarna för LAN- och WLAN-gränssnitten. Du kan även uppdatera nätverksinformationen eller koppla från alla aktiva anslutningar.

#### NET [REFRESH] [DISCONNECT] [DHCP WEB] [DHCP IP SUBNET GATEWAY WEB]

där

| = | Uppdaterar nätverksinformationen och visar den   |
|---|--------------------------------------------------|
|   | på skärmen                                       |
| = | Kopplar från alla aktuella sessioner             |
| = | ON eller OFF. Aktiverar eller inaktiverar den    |
|   | automatiska IP-konfigurationen.                  |
| = | ON eller OFF. Aktiverar eller inaktiverar sidan  |
|   | Webb-konfiguration.                              |
| = | Mätarens fyrdelade nätverk-ID. Måste anges       |
|   | manuellt om automatisk konfiguration inte        |
|   | används.                                         |
| = | Används tillsammans med IP-adressen för att      |
|   | fastställa vilket nätverk mätaren är en del av.  |
|   | Måste anges manuellt om automatisk               |
|   | konfiguration inte används.                      |
| = | IP-adressen för den server, som möjliggör        |
|   | mätarens åtkomst till andra nätverk. Måste anges |
|   | manuellt om automatisk konfiguration inte        |
|   | används.                                         |
|   |                                                  |

Exempel:

| >net refresh                                                                                                    |                                                                                              |
|----------------------------------------------------------------------------------------------------|----------------------------------------------------------------------------------------------|
| OK                                                                                                    |                                                                                              |
| DHCP :                                                                                                    | OFF                                                                                          |
| IP address :                                                                                                    | 192.168.0.101                                                                                |
| Subnet mask :                                                                                                    | 255.255.255.0                                                                                |
| Default gateway:                                                                                                    | 192.168.0.1                                                                                  |
| Web config. :                                                                                                    | OFF                                                                                          |
| MAC address :                                                                                                    | 00:40:9d:2c:d2:05                                                                            |
| Telnet :                                                                                                    | Not connected                                                                                |
| >                                                                                                    |                                                                                              |
|                                                                                                    |                                                                                              |
|                                                                                                    |                                                                                              |
| >net on off                                                                                                    |                                                                                              |
| >net on off<br>DHCP :                                                                                                | ON                                                                                           |
| >net on off<br>DHCP :<br>IP address :                                                                                | ON<br>192.168.0.104                                                                          |
| >net on off<br>DHCP :<br>IP address :<br>Subnet mask :                                                               | ON<br>192.168.0.104<br>255.255.255.0                                                         |
| <pre>&gt;net on off DHCP : IP address : Subnet mask : Default gateway:</pre>                                         | ON<br>192.168.0.104<br>255.255.255.0<br>192.168.0.1                                          |
| <pre>&gt;net on off DHCP : IP address : Subnet mask : Default gateway: Web config. :</pre>                           | ON<br>192.168.0.104<br>255.255.255.0<br>192.168.0.1<br>OFF                                   |
| <pre>&gt;net on off DHCP : IP address : Subnet mask : Default gateway: Web config. : MAC address :</pre>             | ON<br>192.168.0.104<br>255.255.255.0<br>192.168.0.1<br>OFF<br>00:40:9d:2c:d2:05              |
| <pre>&gt;net on off DHCP : IP address : Subnet mask : Default gateway: Web config. : MAC address : Telnet :</pre>    | ON<br>192.168.0.104<br>255.255.255.0<br>192.168.0.1<br>OFF<br>00:40:9d:2c:d2:05<br>Connected |
| <pre>&gt;net on off DHCP : IP address : Subnet mask : Default gateway: Web config. : MAC address : Telnet : OK</pre> | ON<br>192.168.0.104<br>255.255.255.0<br>192.168.0.1<br>OFF<br>00:40:9d:2c:d2:05<br>Connected |

```
>net off 192.168.0.101 255.255.255.0 192.168.0.1 off
DHCP : OFF
IP address : 192.168.0.101
Subnet mask : 255.255.0
Default gateway: 192.168.0.1
Web config. : OFF
MAC address : 00:40:9d:2c:d2:05
Telnet : Connected
OK
>
```

### Trådlös LAN-konfiguration

Inställningarna för WLAN-gränssnittet beskrivs i Tabell 15. De aktuella inställningarna kan visas på datalinjen eller genom användning av enhetsinformationsdisplayen; se avsnittet Enhetsinformation på sidan 93.

| Parameter       | Beskrivning                                                          |
|-----------------|----------------------------------------------------------------------|
| SSID            | SSID (service set identifier, dvs.                                   |
|                 | nätverksnamnet) för det trådlösa nätverket att                       |
|                 | ansluta till. 1 32 tecken.                                           |
| Säkerhetstyp    | Det trådlösa nätverkets säkerhetstyp.                                |
|                 | Alternativen är:                                                     |
|                 | OPEN                                                                 |
|                 | OPEN/WEP                                                             |
|                 | WPA-PSK/TKIP                                                         |
|                 | WPA-PSK/CCMP                                                         |
|                 | Alla andra alternativ utom OPEN kräver en säkerhetsnyckel; se nedan. |
| Säkerhetsnyckel | Krypteringsnyckeln eller lösenordet, som                             |
|                 | används med ett krypterat nätverk.                                   |

Tabell 12 Trådlösa LAN-inställningar

#### Använda display/knappsats

Du kan konfigurera inställningarna såhär för trådlöst LAN med displayen/knappsatsen:

- 1. Tryck på någon av pilknapparna för att öppna **HUVUDMENYN**.
- 2. Tryck på pilknappen ► för att välja Gränssnitt.
- 3. Tryck på pilknappen ► för att välja **Nätverksinställningar**. En fördröjning sker medan mätaren uppdaterar nätverksinformationen.
- Tryck på pilknappen ► för att välja Inställning för trådlöst LAN.

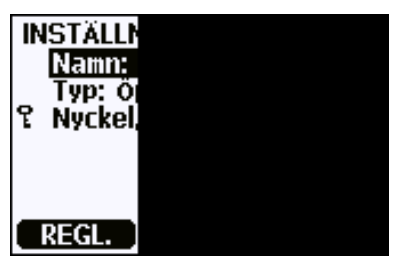

0802-111

Figur 50 Inställning för trådlöst LAN

5. Namn-posten på sidan visar nätverksnamnet (SSID) för det för tillfället valda trådlösa nätverket. För att ändra SSID trycker du på knappen STÄLL IN. Använd pilknapparna ▲ ▼ för att ändra tecknet under markören och pilknapparna ▲ ► för att flytta markören. Tryck på OK när du är klar.

| ſ | Skriv i |  |
|---|---------|--|
| ٩ | WLAN    |  |
|   | ОК      |  |

0802-110

#### Figur 51 Skriv in nätverksnamn (SSID)

6. För att ändra den för tillfället valda nätverkstypen, välj posten **Typ** och tryck på knappen **Ändra**. Välj den nya typen i listan och tryck på knappen **Välj**.

| TRÅDLÖ                               |  |
|--------------------------------------|--|
| v Öppe<br>○ Öppe<br>○ WPA-<br>○ WPA- |  |
| VÄLJ                                 |  |

0802-112

#### Figur 52 Välja trådlös nätverkstyp

7. Om du har valt en krypterat nätverkstyp (WEP eller WPA), måste du ange vilken säkerhetsnyckel som ska användas. Välj posten Nyckel/lösenord och tryck på knappen Ställ in. Ange nyckeln på samma sätt som nätverksnamnet (SSID), och tryck på OK. Med WEP-kryptering måste du ange krypteringsnyckeln med hexadecimaler (10 hexadecimaler för 64-bitars kryptering eller 26 hexadecimaler för 128-bitars kryptering). En WPAnyckel måste bestå av 8 ... 63 ASCII-tecken. 8. När mätparametrarna för det trådlösa nätverket har angivits, trycker du på knappen **Avsluta** i menyn **Inställningar för trådlöst nätverk**. Du ombeds bekräfta de nya inställningarna. Observera, att när det nya inställningarna har sparats, frånkopplas alla för tillfället aktiva WLAN-anslutningar.

#### Använda datalinjen

Använd kommunikationskommandot **WLAN** för att visa eller ställa in inställningarna för trådlöst nätverk. Om du anger en krypterad nätverkstyp, ombeds du skriva säkerhetsnyckeln. Med WEPkrypteringen måste du ange krypteringsnyckeln i hexadecimaler (10 hexadecimaler för 64-bitars kryptering eller 26 hexadecimaler för 128bitars kryptering) eller med vanliga ASCII-tecken (5 tecken för 64bitars kryptering eller 13 tecken för 128-bitars kryptering). En WPAnyckel måste bestå av 8 ... 63 ASCII-tecken.

WLAN [SSID TYPE]

| Där                                                                                                    |                               |                                                                                                    |
|----------------------------------------------------------------------------------------------------|-------------------------------|----------------------------------------------------------------------------------------------------|
| SSID<br>TYPE                                                                                            | =                             | Nätverksnamnet med 1 32 tecken<br>Det trådlösa nätverkets säkerhetstyp.<br>Alternativen är:                     |
|                                                                                                    |                               | OPEN<br>OPEN/WEP<br>WPA-PSK/TKIP<br>WPA-PSK/CCMP                                                                |
| Exempel:                                                                                                |                               |                                                                                                    |
| >wlan ?<br>Network SSID<br>Type<br>>                                                                    | :                             | WLAN-AP<br>OPEN                                                                                                 |
| >wlan accesspo<br>Network SSID<br>Type<br>WPA-PSK phrase<br>Warning: Activ<br>Save changes (<br>OK<br>> | oint<br>:<br>?<br>re c<br>Y/1 | t wpa-psk/tkip<br>accesspoint<br>WPA-PSK/TKIP<br>thequickbrownfox<br>connection will be disconnected.<br>N) ? Y |

### Telnet-inställningar

När en telnet-anslutning har upprättats via LAN- eller WLANgränssnittet, har sessionen samma kommunikationsläge, körningsintervall, polladress- och eko-inställningar som datorkommunikationsport (användarport)-sessionen skulle ha.

Dessa inställningar kan ändras med displayen/knappsatsen, med användning av datalinjen (användarporten eller serviceporten), eller under tiden telnet-sessionen pågår.

Displaymeny-sökvägen till telnet-inställningarna är: Huvudmeny ► Gränssnitt ► Nätverksgränssnitt ► Telnetinställningar.

Kommandon för ändring av inställningarna är **SMODE**, **INTV**, **ADDR** och **ECHO**.

# Webb-konfiguration för LAN och WLAN

LAN- och WLAN-gränssnitten har båda en webb-konfigurationssida, som är åtkomlig med en webbläsare. Om du inte har inaktiverat sidan från nätverksinställningarna, kan du komma åt den med en webbläsare vid gränssnittets IP-adress.

När du ska öppna webb-konfigurationssidan, måste du först logga in.

Användarnamn: **user** Lösenord: **vaisala** 

Webb-konfigurationssidan har samma alternativ för nätverkskonfiguration som datalinjen och displayen/knappsatsen. Den har även extra alternativ för avancerade användare. Det finns exempelvis fler alternativ för säkring av det trådlösa nätverket.

Om dessa extra alternativ används, visas de som anpassade konfigurationer när de visas från datalinjen eller displayen/knappsatsen.

| Network Configuration<br>• IP Settings                                                                                                    |
|----------------------------------------------------------------------------------------------------|
| Configure the network below. IPv6 settings are shown here for informational purposes.<br>IPv6                                                 |
| Link Local Address: FE80::240:9DFF:FE2C:D1DF<br>Site Local Adress: none<br>IPv4 and DNS                                                       |
| <ul> <li>Obtain an IP address automatically using DHCP *</li> <li>Use the following IP address:</li> <li>* IP Address: 192168.11.8</li> </ul> |
| * Subnet Mask: 255 255 255 0<br>Default Gateway: 192 168.11.1                                                                                 |
| * Primary DNS: :FFFF:192.168.11.1      * Secondary DNS: :FFFF:00                                                                              |
| * Changes to DHCP, IP address, Subnet Mask, and DNS may effect your browser connection.                                                       |
| Wireless LAN Settings                                                                                                    |
| Wireless Security Settings                                                                                                    |
| Wireless 802.1x Authentication Settings                                                                                                    |
| Advanced Network Settings                                                                                                    |
|                                                                                                    |

0802-114

#### Figur 53 Webb-konfigurationsgränssnitt för WLAN

### Inställningar för terminalprogram

I följande instruktioner visas ett anslutningsexempel med programmet HyperTerminal (ingår i operativsystemet Microsoft Windows<sup>®</sup>).

| OBS | HyperTerminal är inte inkluderad i operativsystemet Windows Vista. |                                                                                                    |
|-----|--------------------------------------------------------------------|----------------------------------------------------------------------------------------------------|
|     | 1.                                                                 | Starta HyperTerminal. Om du vill ha hjälp med att starta<br>HyperTerminal klickar du på <b>Start</b> och väljer <b>Hjälp</b> . Windows<br>hjälpprogram öppnas, och där söker du efter "HyperTerminal". |
|     | 2.                                                                 | I fönstret <b>Ny anslutning</b> i HyperTerminal anger du ett namn för<br>MMT330-serieanslutningen, till exempel "Vaisala Transmitter".<br>Klicka på <b>OK</b> .                                        |
|     | 3.                                                                 | Välj anslutningstyp i <b>Anslut via</b> rullgardinsmenyn.                                                                                                    |

Γ

Om du ansluter till mätaren via gränssnittet för datorkommunikation, väljer du den PC-kommunikationsport där kommunikationskabeln är ansluten och klickar på **OK**. Om du använder USB-RJ45-kabeln för anslutning till serviceporten, markerar du den kommunikationsport som kabeln använder med programmet **USB Instrument Finder**, som har installerats i Start-menyn i Windows.

| Connect To             |                                         |
|------------------------|-----------------------------------------|
| Vaisala 1              | Transmitter                             |
| Enter details for t    | the phone number that you want to dial: |
| <u>Country/region:</u> | Finland (358)                           |
| Ar <u>e</u> a code:    | 09                                      |
| <u>P</u> hone number:  |                                         |
| Connect using:         | СОМ1                                    |
|                        | OK Cancel                               |

0709-005

#### Figur 54 Anslutning via gränssnitt för datorkommunikation

Om du ansluter via LAN- eller WLAN-gränssnittet, väljer du **TCP/IP (Winsock)**. Ange gränssnittets IP-adress i fältet **Host address** (värdadress) och 23 som **Port number** (portnummer). Klicka på **OK** för att ansluta till mätaren.

| Connect To            | ? 🛛                             |
|-----------------------|---------------------------------|
| Vaisala               | Transmitter                     |
| Enter details for     | the host that you want to call: |
| Host address:         | 192.168.0.25                    |
| Port nu <u>m</u> ber: | 23                              |
|                       |                                 |
| Connect using:        | TCP/IP (Winsock)                |
|                       |                                 |
|                       | OK Cancel                       |

0709-007

Figur 55 Anslutning via ett nätverk

4. Om du markerade en serieport, måste du matcha portinställningarna i fönstret Properties (egenskaper) med mätarens gränssnitt för datorkommunikation (användarporten eller serviceporten). Om du använder USB-RJ45-kabeln, ansluter du till serviceporten. Verifiera att Flow control (flödeskontroll) är satt till None (ingen). Klicka på OK för att börja använda serieanslutningen.

| ort Settings       |       |                    |
|--------------------|-------|--------------------|
| Bits per second:   | 19200 | ×                  |
| <u>D</u> ata bits: | 8     | *                  |
| <u>P</u> arity:    | None  | ~                  |
| <u>S</u> top bits: | 1     | *                  |
| Flow control:      | None  | ~                  |
|                    | C     | Restore Defaults   |
| 0                  | K Car | icel <u>A</u> pply |

Figur 56 Serieportsinställningar för HyperTerminal

5. Välj File (arkiv) → Save (spara) i HyperTerminal-huvudfönstret om du vill spara serieportsinställningarna. Om du vill använda de sparade inställningarna senare, startar du HyperTerminal och klickar på Avbryt i fönstret New Connection (ny anslutning). Sedan väljer du File → Open.

### Lista med datakommandon

Den **fetstilta** texten inom hakparentes är standardinställningen. Ange ett kommando genom att skriva det på datorn och sedan trycka på Retur.

| Kommando                             | Beskrivning                                  |
|--------------------------------------|----------------------------------------------|
| R                                    | Starta den kontinuerliga utsignalen          |
| S                                    | Stoppa den kontinuerliga utsignalen          |
| INTV [ <b>0</b> 255 <b>S</b> /MIN/H] | Ange intervallet för den kontinuerliga       |
|                                      | utsignalen (för RUN-läge)                    |
| SEND [0 99]                          | Skicka avläsningen en gång                   |
| SMODE                                | Ange datagränssnittet                        |
| [STOP/RUN/POLL]                      |                                              |
| SDELAY                               | Visa eller ange användarportens (RS232       |
|                                      | eller RS485) minsta svarsfördröjning         |
| SERI [baud p d s]                    | Användarportsinställningar (standard: 4800   |
|                                      | E 7 1) baud: 300 115200                      |
| ADDR <b>[0</b> 99]                   | Ange mätaradressen (för POLL-läge)           |
| NET                                  | Visa eller ange nätverksparametrar för       |
|                                      | LAN- och WLAN-gränssnitt                     |
| WLAN                                 | Visa eller ange WLAN-                        |
|                                      | gränssnittsparametrar för trådlöst nätverk   |
| OPEN <b>[0</b> 99]                   | Öppna anslutningen till POLL-                |
|                                      | lägesenheten tillfälligt                     |
| CLOSE                                | Stäng den tillfälliga anslutningen (tillbaka |
|                                      | till POLL-läge)                              |

Tabell 13Mätkommandon

| Tabell 14 Fo | ormateringskommandon |
|--------------|----------------------|
|--------------|----------------------|

| Kommando       | Beskrivning                                  |
|----------------|----------------------------------------------|
| FORM           | Ange utdataformatet för kommandona           |
|                | SEND och R                                   |
| TIME           | Ange tiden                                   |
| DATE           | Ange datumet                                 |
| FTIME [ON/OFF] | Lägg till tid till utsignaler för SEND och R |
| FDATE [ON/OFF] | Lägg till datum till utsignaler för R och    |
|                | SEND                                         |
| UNIT           | Välj metriska och icke-metriska              |
|                | utsignalsenheter                             |

| Tabell 15 | Kommandon | för | dataregistrering |
|-----------|-----------|-----|------------------|
|           |           |     |                  |

| Kommando                | Beskrivning                            |
|-------------------------|----------------------------------------|
| DIR                     | Visa registrerade filer                |
| PLAY [0 21] [START END] | Skicka registrerad datafil. Start- och |
|                         | sluttider kan endast anges om          |
|                         | dataloggningsmodulen har installerats. |
|                         | Tiderna måste ges i följande format:   |
|                         | åååå-mm-dd hh:mm:ss                    |
| DSEL                    | Välj dataregistrerings- och            |
|                         | displayparametrar.                     |

| Kommando | Beskrivning                                   |
|----------|-----------------------------------------------|
| DELETE   | Ta bort alla datafiler, inklusive minnet i    |
|          | tillvalsmodulen för dataloggning              |
| UNDELETE | Återställer de borttagna filerna som inte har |
|          | skrivits över                                 |

#### Tabell 16 Kommandon för kalibrering och justering

| Kommando | Beskrivning                               |
|----------|-------------------------------------------|
| CRH      | Kalibrering av relativ fuktighet          |
| СТ       | Temperaturkalibrering                     |
| FCRH     | Kalibrering av relativ fuktighet efter    |
|          | sensorbyte                                |
| CTEXT    | Skicka texten till informationsfältet för |
|          | kalibrering                               |
| CDATE    | Ange kalibreringsdatumet                  |
| ACAL     | Kalibrering av analog utsignal            |

#### Tabell 17 Ställa in och testa de analoga utsignalerna

| Kommando | Beskrivning                                     |
|----------|-------------------------------------------------|
| AMODE    | Visa lägena för analoga utsignaler              |
| ASEL     | Välj parametrar för de analoga<br>utsignalerna  |
| ITEST    | Testa de analoga utsignalerna                   |
| AERR     | Ändra felvärdena för de analoga<br>utsignalerna |

#### Tabell 18 Ställa in och testa reläerna

| Kommando | Beskrivning                 |
|----------|-----------------------------|
| RSEL     | Ställa in och visa reläerna |
| RTEST    | Testa reläerna              |

#### Övriga kommandon Tabell 19

| Kommando      | Beskrivning                              |
|---------------|------------------------------------------|
| ?             | Skicka information om enheten            |
| ??            | Skicka information om enheten i POLL-    |
|               | läge                                     |
| ECHO [ON/OFF] | Sätta på och stänga av datagränssnittets |
|               | eko                                      |
| ERRS          | Visa en lista med aktuella mätarfel      |
| FILT          | Ställ in resultatfiltreringen            |
| FIND          | Alla enheter i POLL-läge skickar sina    |
|               | adresser                                 |
| HELP          | Visa en lista med de vanligaste          |
|               | kommandona                               |
| LOCK          | Lås menyn och inaktivera knappsatsen     |
| OIL           | Ange oljespecifika parametrar för ppm-   |
|               | konvertering                             |
| VERS          | Visa information om programversionen     |

### Få mätmeddelande från datalinjen

#### Starta kontinuerliga utsignaler

#### R

Ange kommandot  $\mathbf{R}$  för att starta de kontinuerliga mätutsignalerna.

#### **Exempel:**

>r aw= 0.261 T= 23.8 'C H2O= 15 ppm >

Om ett värde är för långt för att passa i det tilldelade utrymmet, eller om det är fel på utsignalsparametern, visas värdet med asterisker '\*'.

Formatera utsignalerna med följande kommandon:

- utsignalsintervallet kan ändras med kommandot INTV.
- utsignalsmeddelandets format kan ändras med kommandot FORM.
- status för kemisk rekonditionering och probuppvärmning kan läggas till med kommandot **FST**.
- information om datum och tid kan läggas till med kommandona FDATE och FTIME

### Stoppa kontinuerliga utsignaler

#### S

Använd kommandot **S** för att avsluta RUN-läget. Efter det här kommandot kan alla övriga kommandon användas Du kan även trycka på Esc eller återställa mätaren för att stoppa utsignalerna.

Se kommandot **SMODE** om du vill ändra standarddriftläget (startläget).

#### Skicka avläsningen en gång

#### SEND

Använd kommandot SEND för att skicka mätvärdet en gång i STOPläge.

Utsignalsformatet beror på vilka parametrar som mätaren kan skicka.

Exempel:

```
>SEND
aw= 0.261 T= 23.8 'C H2O= 15 ppm
>
```

### Formatera datameddelanden

#### FTIME och FDATE

Kommandona **FTIME** och **FDATE** aktiverar/inaktiverar utsignaler med tid och datum till datalinjen. Om du vill lägga till tid i **R-** och **SEND-**utsignaler anger du:

#### **FTIME** [x]

Om du vill lägga till datum i R- och SEND-utsignaler anger du:

#### **FDATE** [x]

där

x = ON eller OFF

Exempel:

```
>send
aw= 0.277 T= 23.5 'C H2O= 16 ppm
>ftime on
Form. time : ON
>send
00:16:07 aw= 0.277 T= 23.5 'C H2O= 16 ppm
>fdate on
Form. date : ON
>send
2000-01-01 00:16:15 aw= 0.277 T= 23.5 'C H2O= 16
ppm
>
```

### Allmänna inställningar

### Ändra parametrar och enheter

Använd datakommandona eller den extra displayen/knappsatsen om du vill ändra parametrar och enheter. MMT330 mäter följande parametrar:

- vattenaktivitet (aw)
- temperatur (T) (metrisk enhet: °C, icke-metrisk enhet: °F)
- ppm enbart för transformatorolja (H<sub>2</sub>O)

## **OBS** Endast de parametrar som du valde när du beställde enheten kan väljas som utsignalsparametrar för displayen.

#### Med display/knappsats

Använd displayen/knappsatsen när du väljer utsignalsparametrar för displayen.

- 1. Tryck på någon av pilknapparna för att öppna HUVUDMENY.
- 2. Håll ned pilknappen ► och välj **Display**.
- 3. Tryck på pilknappen ► och välj Mätparametrar.
- 4. Välj parametern genom att använda pilknapparna ▲ ▼. Bekräfta valet genom att trycka på VÄLJ. Du kan välja en till tre displayparametrar åt gången.
- 5. Tryck på **AVSL.** om du vill återgå till basdisplayen.

Så här väljer du displayenheter:

- 1. Tryck på någon av pilknapparna för att öppna **HUVUDMENY**.
- 2. Håll ned pilknappen ► och välj **Display**.
- 3. Använd pilknapparna ▲ ▼och välj Enheter. Bekräfta valet genom att trycka på den högra pilknappen.
- 4. Använd pilknapparna ▲ ▼ för att välja displayenheter. Bekräfta valet genom att trycka på ÄNDRA. Enheten ändras från metrisk till icke-metrisk eller tvärt om
- 5. Tryck på **AVSL.** om du vill återgå till basdisplayen.

**OBS** Att ändra displayparametrarna och displayenheterna (genom att använda displayen/knappsatsen) påverkar inte datautsignalerna.

#### Med datalinje

Använd datalinjekommandot **FORM** om du vill ändra formatet eller välja vissa parametrar för utsignalskommandona **SEND** och **R**.

#### **FORM** [*x*]

där

x = Formateringssträng

Formateringssträngen består av parametrar och modifierare. MMT330 mäter följande parametrar:

- vattenaktivitet (a<sub>w</sub>)
- temperatur (T) (metrisk enhet: °C, icke-metrisk enhet: °F)
- ppm enbart för transformatorolja (H<sub>2</sub>O)

När du väljer parameter, använder du parameterförkortningarna. Modifierarna beskrivs i Tabell 20 på sidan 87 nedan.

| Modifierare | Beskrivning                                                   |
|-------------|---------------------------------------------------------------|
| x.y         | Längdmodifierare (antal siffror och decimaler)                |
| #t          | Tabulator                                                     |
| #r          | Retur                                                         |
| #n          | Radmatning                                                    |
| (633        | Strängkonstant                                                |
| #xxx        | Specialtecken, kod "xxx" (decimal), till exempel #027 för ESC |
| U5          | Enhetens fält och längd (tillval)                             |

Tabell 20 Modifierarna

Exempel:

```
>form "aw=" 6.4 aw #t "t=" 6.2 t #r#n
>
>send
aw= 0.2644t= 25.50
>
>form "Oil ppm= " h2o " " u3 #r#n
>send
Oil ppm= 16.6 ppm
>
```

Kommandot '**FORM** /' returnerar standardformatet för utsignaler. Standardformatet för utsignaler beror på mätarkonfigurationen.

>form / >send aw= 0.087 T= 24.0 'C >

#### UNIT

Använd kommandot **UNIT** för att välja metriska eller icke-metriska enheter för utsignaler:

#### **UNIT** [x]

där

x = M eller N

där

M = Metriska enheter

N = Icke-metriska enheter

OBS Med det här kommandot ändras både datautsignalen och displayenheterna till antingen metriska eller icke-metriska enheter. När du vill visa både metriska och icke-metriska enheter samtidigt på datorlinjen och displayen, väljer du displayenheter senare via displayen/knappsatsen.

### Datum och tid

#### Med display/knappsats

Om tillvalsmodulen för dataloggning har installerats, kan du ändra tid och datum med användning av display/knappsats.

- 1. Tryck på någon av pilknapparna för att öppna HUVUDMENY.
- 2. Välj **System** och tryck på pilknappen ► för att bekräfta valet.
- 3. Välj **Datum och tid** och tryck på pilknappen ►.
- 4. Tryck på knappen **REGL.** för att komma till justeringsläget och använd pilknapparna för att välja och ändra mätvärdena.
- 5. Du kan även ändra datum- och tidformat som visas i diagrammen. De valda formaten används endast i den grafiska displayen. De ändrar inte formaten som används vid datorkommunikationen.
- 6. Tryck på **AVSL.** om du vill återgå till basdisplayen.

#### Med datalinje

Ange kommandot **TIME** om du vill ställa in tiden. Ange kommandot **DATE** om du vill ställa in datumet.

TIME

DATE

Dessa tid- och datuminställningar visas på **PLAY**-kommandots tidsstämplar. När du vill ta med tid och datum i kommandona **R** och **SEND** använder du kommandona **FTIME** och **FDATE**.

#### **Exempel:**

>TIME Time : 13:42:49 ? >DATE Date : 2007-05-31 ?

**OBS** Om tillvalsmodulen för dataloggning inte har installerats, återställs tid och datum till 2000-01-01 00:00:00 vid återställning och vid strömavbrott.

### Datainställningar för användarport

#### Med display/knappsats

Kommunikationsinställningarna för användarporten kan ändras via datalinjen, eller via displayen/knappsatsen. Kommunikationsinställningarna för serviceporten är fasta och kan inte

ändras.

- 1. Tryck på någon av pilknapparna för att öppna HUVUDMENY.
- 2. Välj **Gränssnitt** och tryck på pilknappen ► för att bekräfta valet.
- 3. Välj **Datagränssnitt** och tryck på pilknappen ► för att bekräfta valet.
- Välj Överf.hast/Dataformat/Komm.läge genom att trycka på knappen ÄNDRA. Använd pilknapparna ▲ ▼ för att välja och tryck på VÄLJ för att bekräfta valet.
- 5. Om du valde kommunikationsläget RUN väljer du **RUN**intervall och trycker på **REGL.** för att bekräfta valet.

- 6. Använd pilknapparna för att ange mätintervallet och enheten. Bekräfta inställningen med **OK**.
- 7. Om du valde kommunikationsläget POLL väljer du **POLL**adress och trycker på **REGL.** för att bekräfta valet.
- 8. Använd pilknapparna för att ange mätarens adress. Bekräfta inställningen med **OK**.
- 9. Använd pilknapparna och välj **ECHO**. Tryck på **TILL** för att aktivera det. Tryck på **FRÅN** för att stänga av det.
- 10. Tryck på AVSL. om du vill återgå till basdisplayen.

De nya inställningarna för användarporten som gjorts med displayen/knappsatsen gäller omedelbart.

### Med datalinje SERI

Använd datalinjekommandot **SERI** [b p d s] om du vill ange kommunikationsinställningar för användarporten.

#### **SERI** [b p d s]

där

- b = Överföringshastighet (110, 150, 300, 600, 1200, 2400, 4800, 9600,19200, 38400, 57600, 115200)
- p = Paritet (n = ingen, e = jämn, o = udda)
- d = Databitar (7 eller 8)
- s =Stoppbitar (1 eller 2)

Exempel:

```
>SERI 600 N 8 1
600 N 8 1
>
```

Du måste återställa mätaren för att aktivera de nya kommunikationsinställningarna som har angetts med kommandot SERI.

Inställningarna kan ändras en parameter åt gången eller alla parametrar samtidigt:

```
>SERI O
4800 O 7 1
>SERI 600 N 8 1
>
>
```

Du kan använda kommandot SERI för att ändra eller visa inställningarna för användarporten, även om du för tillfället är ansluten till serviceporten.

#### SMODE

Använd kommandot **SMODE** till att ange användarportens driftläge vid start.

#### **SMODE** [*xxxx*]

där

xxx = STOP, RUN eller POLL

| Läge | Utsignal                  | Tillgängliga kommandon         |
|------|---------------------------|--------------------------------|
| STOP | Endast med kommandot SEND | Alla (standardläge)            |
| RUN  | Automatisk utsignal       | Endast kommandot S             |
| POLL | Endast med kommandot SEND | Använd med bussarna RS-485,    |
|      | [addr]                    | se RS-485-modulens funktion på |
|      |                           | sidan 112.                     |

Tabell 21Urval av utsignalslägen

Det valda utsignalsläget aktiveras efter strömavbrott.

#### INTV

Använd kommandot **INTV** för att ange utsignalsintervallet för RUNläget

**INTV** [*xxx yyy*]

där

xxx = Utsignalsintervall (0 - 255). 0: den snabbast möjliga utsignalshastigheten.
 yyy = Enhet (s, min eller h)

Exempel:

>INTV 10 min
Output intrv. : 10 min
>

#### **ECHO**

Använd kommandot **ECHO** för att ställa in användarportens eko. Kommandot antingen aktiverar eller inaktiverar ekot för mottagna tecken

**ECHO** [*x*]

där

x = ON (standard) eller= FRÅN

OBS

Du kan använda kommandona SERI, SMODE, INTV eller ECHO för att ändra eller visa inställningarna för användarporten, även om du för tillfället är ansluten till serviceporten.

### Datafiltrering

Datafiltret för medelvärden beräknar ett medelvärde över en viss tidsperiod. Det lägsta mätbruset uppnås med förlängd filtrering. Det finns tre filtreringsnivåer.

Tabell 22Filtreringsnivåer

| Inställning     | Filtreringsnivå                                                  |
|-----------------|------------------------------------------------------------------|
| FRÅN (standard) | Ingen filtrering                                                 |
| PÅ              | Standard = kort filtrering (ungefär 15 s glidande<br>medelvärde) |
| FÖRLÄNGD        | Förlängd filtrering (standard: ungefär 1 min medelvärde)         |

Använd displayen/knappsatsen för att ange filtreringsnivån.

- 1. Tryck på någon av pilknapparna för att öppna HUVUDMENY.
- 2. Välj **Mätning** genom att trycka på pilknappen ►.
- 3. Välj **Filtrering** och tryck på **ÄNDRA** för att bekräfta valet
- 4. Välj **Från/Standard/Förlängd** och tryck på **VÄLJ** för att bekräfta valet.
- 5. Tryck på **AVSL.** om du vill återgå till basdisplayen.

#### FILT

Använd datalinjekommandot **FILT** [*xxx*] för att ange filtreringsnivån.

FILT [xxx]

där

xxx = OFF, ON eller EXT (standard = ON)

### Enhetsinformation

Använd displayen/knappsatsen eller datalinjen för att visa enhetsinformationen.

Tryck på knappen **INFO** på basdisplayen om du vill visa följande information:

- aktuella eller tidigare bortglömda fel, om sådana finns
- enhetsinformation
- justeringsinformation som har angetts av användaren
- mätinställningar
- inställningar för displayalarm
- information om datagränssnitt
- nätverksinställningar och -status för LAN- och WLAN-gränssnitten
- information om analoga utsignaler
- information om reläutsignaler (när det är tillämpligt)

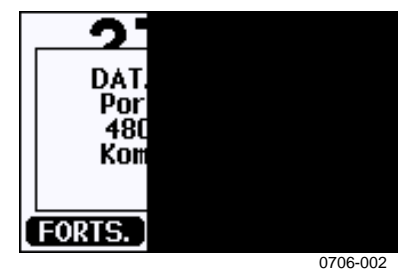

Figur 57 Enhetsinformation på displayen

Fortsätt vidare genom informationsvyerna genom att trycka på knappen **FORTS.** tills du får den information du vill ha. Du kan även bläddra genom informationsdisplayerna med pilknapparna. Tryck på **OK** om du vill återgå till basdisplayen.

### ?

Använd datalinjekommandot? för att kontrollera mätarens aktuella konfiguration. Kommandot ?? är liknande, men kan även användas om mätaren är i POLL-läge.

Exempel:

| >?         |       |   |                |             |
|------------|-------|---|----------------|-------------|
| ммт330 / 2 | 2.04  |   |                |             |
| Serial num | lber  | : | A3420002       |             |
| Batch numb | ber   | : | A3210034       |             |
| Adjust. da | ite   | : | 2005-08-07     |             |
| Adjust. ir | nfo   | : | Pre-adjustment | Vaisala/HEL |
| Date       |       | : | 2000-01-01     |             |
| Time       |       | : | 02:32:27       |             |
| Serial mod | le    | : | STOP           |             |
| Baud P D S | 5     | : | 4800 E 7 1     |             |
| Output int | erval | : | 0 s            |             |
| Address    |       | : | 0              |             |
| Echo       |       | : | ON             |             |
| Pressure   |       | : | 1013.25 hPa    |             |
| Filter     |       | : | OFF            |             |
| Ch1 output |       | : | 420mA          |             |
| Ch2 output |       | : | 420mA          |             |
| Ch3 output |       | : | 420mA          |             |
| Chl aw     | low   | : | 0.00           |             |
| Chl aw     | high  | : | 1.00           |             |
| Ch2 T      | low   | : | -40.00 'C      |             |
| Ch2 T      | high  | : | 60.00 'C       |             |
| Ch3 H2O    | low   | : | 0.00 ppm       |             |
| Ch3 H2O    | high  | : | 500.00 ppm     |             |
| Module 1   | -     | : | not installed  |             |
| Module 2   |       | : | AOUT-1         |             |
| >          |       |   |                |             |

#### HELP

Använd kommandot **HELP** för att visa listan med kommandon.

Exempel:

| >help  |       |          |       |       |
|--------|-------|----------|-------|-------|
| ?      | ACAL  | ADDR     | AERR  | ALSEL |
| ASCL   | ASEL  | CDATE    | CLOSE | CODE  |
| CRH    | CT    | CTA      | CTEXT | DATE  |
| DELETE | DIR   | DSEL     | DSEND | ECHO  |
| ERRS   | FCRH  | FDATE    | FILT  | FORM  |
| FST    | FTIME | HELP     | INTV  | ITEST |
| MODS   | NET   | OPEN     | PLAY  | PRES  |
| R      | RESET | SEND     | SERI  | SMODE |
| TEST   | TIME  | UNDELETE | UNIT  | VERS  |
| WLAN   | XPRES |          |       |       |
| >      |       |          |       |       |

#### ERRS

Använd kommandot **ERRS** för att visas meddelanden om mätarfel. Se Tabell 25 på sidan 123.

Exempel:

>ERRS No errors >

### VERS

Använd kommandot **VERS** för att visa information om programversionen.

Exempel:

>vers MMT330 / 5.00 >

## Återställa mätaren via datalinjen

#### RESET

Återställer mätaren. Användarporten växlar till det utsignalsläge vid start som valdes med kommandot SMODE.

### Låsa meny/knappsats via datalinjen LOCK

Använd kommandot **LOCK** för att förhindra att användaren öppnar menyn med knappsatsen eller för att låsa knappsatsen helt. Som alternativ kan du även ange en fyrsiffrig PIN-kod, till exempel 4444.

Om du har angett en PIN-kod, måste användaren ange koden för att kunna öppna menyn. Om användaren anger den korrekta koden, öppnas menylåset tills användaren går tillbaka till basfönstret. **LOCK** [*x*] [*yyyy*]

där

- x = Knappsatsens låsnivå, område 0 2. Alternativen är:
  - 0 Inget lås (full åtkomst möjlig)
  - 1 Menyn låst, men diagram är åtkomliga
  - 2 Knappsats helt inaktiverad
- yyyy = fyrsiffrig PIN-kod. Koden kan endast anges när knappsatsens låsnivå är 1.

#### **Exempel:**

```
>lock 1 4444
Keyboard lock : 1 [4444]
>
>lock 1
Keyboard lock : 1
```

### Dataregistrering

Funktionen för dataregistrering är alltid på, och samlar automatiskt in data i enhetens minne. Om tillvalsmodulen för dataloggning har installerats, använder mätaren denna automatiskt. Registrerade data försvinner inte från minnet när hjälpspänningen stängs av. Insamlade data kan visas som ett diagram i displayens grafiska vy, eller i en lista via datalinjen eller programmet MI70 Link.

### Välja parametrar för dataregistrering

Om enheten har tillvalsdisplay, är de registrerade parametrarna alltid de som har valts för displayen. Upp till tre parametrar kan registreras samtidigt. Instruktioner om hur du väljer displayparametrar via knappsatsen finns i avsnittet Ändra parametrar och enheter på sidan 85.

#### DSEL

Använd datalinjekommandot **DSEL** för att välja vilka parametrar som ska registreras, om mätaren inte är utrustad med display/knappsats MMT330 mäter följande parametrar:

- vattenaktivitet (aw)
- temperatur (T) (metrisk enhet: °C, icke-metrisk enhet: °F)
- ppm enbart för transformatorolja (H<sub>2</sub>O)

#### DSEL [xxx]

där

xxx = Parameter för dataregistrering. Exempel:

```
>dsel aw t
aw T
>
```

Ange kommandot utan parametrar och tryck på **RETUR** för att visa aktuella registreringsparametrar.

### Visa registrerade data

Om enheten är utrustad med tillvalsdisplayen, visar den grafiska displayen data för de valda parametrarna, en i taget. Information om den grafiska displayen finns i avsnittet Grafisk historik på sidan 60.

Du kan också överföra loggade data till datalinjen i numerisk form med följande kommandon.

#### DIR

Använd datalinjen och ange kommandot **DIR** för att kontrollera de tillgängliga filerna.

Utan tillvalsmodulen för dataloggning registrerar enheten sex filer (sex observationsperioder) för varje vald parameter.

Dataloggningsmodulen ökar antalet registrerade filer till sju för varje mätparameter. Därmed varierar det totala antalet filer till mellan sex och 21. Se Tabell 7 på sidan 60.

Välj till exempel tre parametrar (aw, T och  $H_2O$ ). I den sista kolumnen visas antalet datapunkter som har lagrats i filen.

#### Exempel (med installerad dataloggningsmodul):

| >d | ir   |                    |               |           |               |
|----|------|--------------------|---------------|-----------|---------------|
|    | File | description        | Oldest data a | available | No. of points |
| 1  | aw   | (10 s intervals)   | 2007-05-30 08 | 8:26:50   | 13996800      |
| 2  | aw   | (90 s intervals)   | 2007-05-30 05 | 5:25:30   | 1555200       |
| 3  | aw   | (12 min intervals) | 2007-05-29 05 | 5:48:00   | 194400        |
| 4  | aw   | (2 h intervals)    | 2007-05-19 02 | 2:00:00   | 19440         |
| 5  | aw   | (12 h intervals)   | 2007-03-23 12 | 2:00:00   | 3240          |
| б  | aw   | (3 d intervals)    | 2006-04-20 00 | 0:00:00   | 540           |
| 7  | aw   | (12 d intervals)   | 2002-12-16 00 | 0:00:00   | 135           |
| 8  | Т    | (10 s intervals)   | 2007-05-30 08 | 8:26:50   | 13996800      |
| 9  | Т    | (90 s intervals)   | 2007-05-30 05 | 5:25:30   | 1555200       |
| 10 | Т    | (12 min intervals) | 2007-05-29 05 | 5:48:00   | 194400        |
| 11 | Т    | (2 h intervals)    | 2007-05-19 02 | 2:00:00   | 19440         |
| 12 | Т    | (12 h intervals)   | 2007-03-23 12 | 2:00:00   | 3240          |
| 13 | Т    | (3 d intervals)    | 2006-04-20 00 | 0:00:00   | 540           |
| 14 | Т    | (12 d intervals)   | 2002-12-16 00 | 0:00:00   | 135           |
| 15 | Н2О  | (10 s intervals)   | 2007-05-30 08 | 8:26:50   | 13996800      |
| 16 | Н2О  | (90 s intervals)   | 2007-05-30 05 | 5:25:30   | 1555200       |
| 17 | Н2О  | (12 min intervals) | 2007-05-29 05 | 5:48:00   | 194400        |
| 18 | Н2О  | (2 h intervals)    | 2007-05-19 02 | 2:00:00   | 19440         |
| 19 | Н2О  | (12 h intervals)   | 2007-03-23 12 | 2:00:00   | 3240          |
| 20 | Н2О  | (3 d intervals)    | 2006-04-20 00 | 0:00:00   | 540           |
| 21 | Н2О  | (12 d intervals)   | 2002-12-16 00 | 00:00     | 135           |
| >  |      |                    |               |           |               |

#### **Exempel (utan dataloggningsmodul):**

| >d: | lr   |                    |                       |               |
|-----|------|--------------------|-----------------------|---------------|
|     | File | description        | Oldest data available | No. of points |
| 1   | aw   | (10 s intervals)   | 2008-04-11 23:41:10   | 135           |
| 2   | aw   | (90 s intervals)   | 2008-04-11 20:41:11   | 135           |
| 3   | aw   | (12 min intervals) | 2008-04-10 21:03:41   | 135           |
| 4   | aw   | (2 h intervals)    | 2008-03-31 18:03:41   | 135           |
| 5   | aw   | (12 h intervals)   | 2008-02-04 12:03:41   | 135           |
| 6   | aw   | (3 d intervals)    | 2007-03-04 00:03:41   | 135           |
| 7   | Т    | (10 s intervals)   | 2008-04-11 23:41:11   | 135           |
| 8   | Т    | (90 s intervals)   | 2008-04-11 20:41:11   | 135           |
| 9   | Т    | (12 min intervals) | 2008-04-10 21:03:41   | 135           |
| 10  | Т    | (2 h intervals)    | 2008-03-31 18:03:41   | 135           |
| 11  | Т    | (12 h intervals)   | 2008-02-04 12:03:41   | 135           |
| 12  | Т    | (3 d intervals)    | 2007-03-04 00:03:41   | 135           |
| 13  | Н2О  | (10 s intervals)   | 2008-04-11 23:41:11   | 135           |
| 14  | Н2О  | (90 s intervals)   | 2008-04-11 20:41:11   | 135           |
| 15  | Н2О  | (12 min intervals) | 2008-04-10 21:03:41   | 135           |
| 16  | Н2О  | (2 h intervals)    | 2008-03-31 18:03:41   | 135           |
| 17  | Н2О  | (12 h intervals)   | 2008-02-04 12:03:41   | 135           |
| 18  | Н2О  | (3 d intervals)    | 2007-03-04 00:03:41   | 135           |
| >   |      |                    |                       |               |

#### PLAY

Använd kommandot **PLAY** för att skicka den valda filen till datalinjen. Om dataloggningsmodulen har installerats, kan du ange vilket intervall som ska skickas.

Data i utsignalen är tabbavgränsade. Det fungerar med de flesta kalkylprogram. Innan du ger kommandot, anger du rätt datum och tid med kommandona **TIME** och **DATE**, om det behövs.

**PLAY** [x] [start\_date start\_time end\_date end\_time]

där

| = | Numret för den datafil som ska skickas, område 0 - 21.         |
|---|----------------------------------------------------------------|
|   | Siffrorna motsvarar utsignalen efter kommandot DIR. Se ett     |
|   | exempel på sidan 97.                                           |
|   | Om du väljer siffran 0, skickas alla datafiler.                |
| = | Startdatum för intervallet som ska skickas. Måste ges i        |
|   | följande format: åååå-mm-dd                                    |
| = | Starttid för intervallet som ska skickas. Måste ges i följande |
|   | format: hh:mm:ss                                               |
| = | Slutdatum för intervallet som ska skickas. Måste ges i         |
|   | följande format: åååå-mm-dd                                    |
| = | Sluttid för intervallet som ska skickas. Måste ges i följande  |
|   | format: hh:mm:ss                                               |
|   | <br>  <br>                                                     |

#### Exempel:

| >play 3 200 | 07-05-05 00 | :00:00 2007- | -05-06 00: | 00:00  |
|-------------|-------------|--------------|------------|--------|
| aw (12 min  | intervals)  | 2007-05-05   | 00:00:00   | 121    |
| Date        | Time        | trend        | min        | max    |
| yyyy-mm-dd  | hh:mm:ss    |              |            |        |
| 2007-05-05  | 00:00:00    | 0.2701       | 0.2700     | 0.2705 |
| 2007-05-05  | 00:12:00    | 0.2711       | 0.2702     | 0.2718 |
| 2007-05-05  | 00:24:00    | 0.2708       | 0.2708     | 0.2710 |
| 2007-05-05  | 00:36:00    | 0.2710       | 0.2702     | 0.2720 |
|             |             |              |            |        |

Du kan använda <**ESC**>-tangenten för att avbryta utsignalslistan.

OBS Det kan ta lång tid att skicka stora mängder registrerade data, upp till flera dagar för hela minnet i dataloggningsmodulen vid 10 sekunders upplösning. För att underlätta databehandlingen rekommenderas att du väljer det största lämpliga dataintervallet och anger start- och sluttiderna noga.

### Ta bort de registrerade filerna

Använd displayen/knappsatsen för att ta bort de registrerade filerna, eller kommandot **DELETE** i datalinjen. Alla data raderas. Du kan inte radera enstaka filer.

Observera att mätaren automatiskt skriver över gamla data när minnet blir fullt, så du behöver inte ta bort registrerade filer manuellt.

Gör så här för att ta bort datafiler med knappsatsen/displayen:

- 1. Tryck på någon av pilknapparna för att öppna **HUVUDMENY**.
- 2. Välj **System** och tryck på pilknappen ►.
- 3. Välj **Rensa diagramminnen** genom att trycka på knappen **RENSA** Tryck på **JA** för att bekräfta valet.

**VARSAMHET** Funktionen rensar all datahistorik från minnet, inklusive alla diagram och innehållet i tillvalsmodulen för dataloggning.

#### UNDELETE

Precis som med kommandot **DELETE** används kommandot **UNDELETE** utan att villkor ställs. Med kommandot återställs alla raderade data som inte har skrivits över ännu.

### Analoga utsignalsinställningar

De analoga utsignalerna ställs in i fabriken enligt beställningsformuläret. Om du vill ändra inställningarna följer du instruktionerna nedan. Se avsnittet Tredje analog utsignal på sidan 48.

## Ändra utsignalstyp och område

Båda utsignalskanalerna har var sin egen DIP-switchmodul med åtta switchar. Positionen visas i Figur 2 på sidan 18 (DIP-switchar för inställning av analoga utsignaler).

- 1. Välj ström/spänningssignal genom att ställa switch 1 eller 2 på ON.
- 2. Välj intervall. Ställ någon av switcharna 3 till 7 på ON.

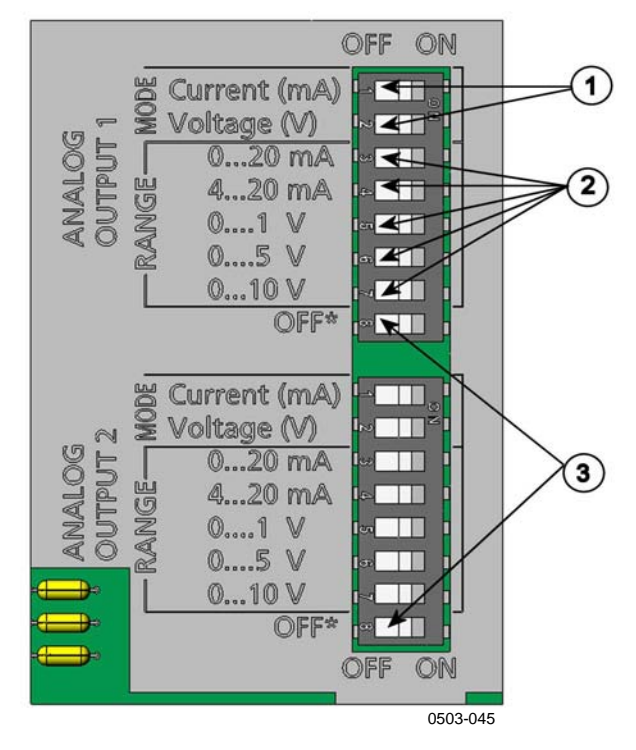

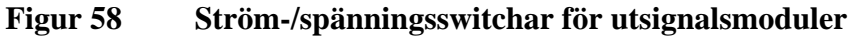

Siffrorna hänvisar till Figur 58 ovan:

- 1 = Switchar för val av ström-/spänningsutsignaler (från 1 till 2)
- 2 = Switchar för val av ström-/spänningsområde (från 3 till 7) i analog utgång 1 och 2.
- 3 = Switchar enbart för service. Ha dem alltid i positionen OFF.

| OBS | Endast en av switcharna 1 och 2 kan vara ON.  |
|-----|-----------------------------------------------|
|     | Endast en av switcharna 3 till 7 kan vara ON. |

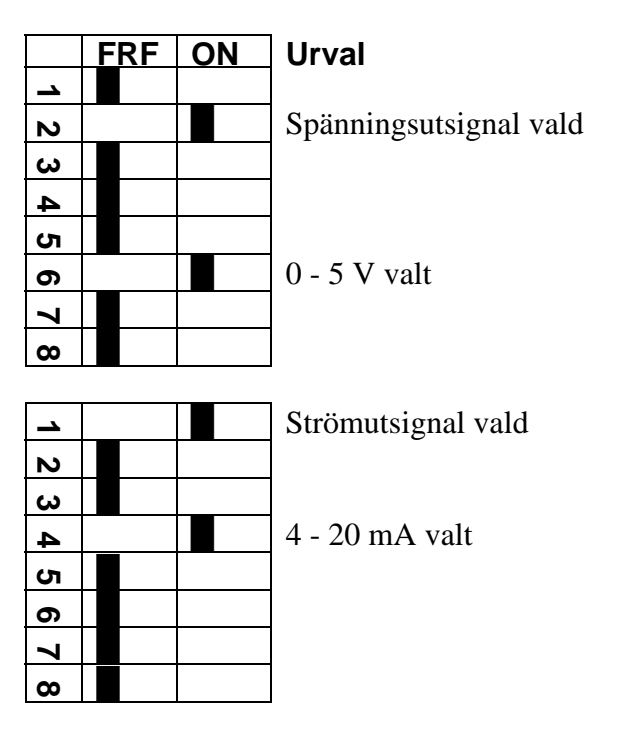

Exempel: En spänningsutsignal på 0-5 V har valts för kanal 1 och 4 ... 20 mA har valts för kanal 2.

#### OBS

Om du har anpassat inställningen för felutsignal (**AERR**) kontrollerar du att de angivna felvärdena fortfarande är giltiga när utsignalstyp/område har ändrats. Se avsnittet Inställning för felindikation - analog utsignalsnivå på sidan 105.

### Analoga utsignalsparametrar

Använd displayen/knappsatsen för att ändra och skalera de analoga utsignalsparametrarna.

- 1. Tryck på någon av pilknapparna för att öppna **HUVUDMENY**.
- 2. Välj **Gränssnitt** genom att trycka på pilknappen ►.
- 3. Välj **Analoga utgångar** genom att trycka på pilknappen ►.
- 4. Välj **Utgång 1/2/3** genom att trycka på pilknappen ►.
- 5. Välj **Mätparameter** genom att trycka på pilknapparna ▲ ▼. Bekräfta valet genom att trycka på **ÄNDRA**.
- Välj parameter genom att använda pilknapparna. Tryck på VÄLJ för att bekräfta valet.

- 7. Välj Skala, lägsta gränsen, genom att trycka på pilknapparna
   ▲ ▼. Tryck på REGL. för att bekräfta valet. Bekräfta inställningen med OK.
- Välj den övre gränsen genom att trycka på pilknapparna ▲ ▼. Använd pilknapparna för att ange det övre gränsvärdet. Tryck på REGL. för att bekräfta valet. Bekräfta inställningen med OK.
- 9. Tryck på **AVSL.** om du vill återgå till basdisplayen.

#### AMODE/ASEL

Använd datalinjen för att välja och skalera de analoga utsignalsparametrarna. Anslut mätaren till PC:n. Öppna terminalanslutningen mellan PC:n och mätaren.

1. Kontrollera de analoga utsignalslägena med kommandot **AMODE.** 

Exempel:

```
>amode
Ch1 output : 0...1V
Ch2 output : 0...1V
>
```

 Välj och områdesskalera parametrarna för de analoga utsignalerna med kommandot ASEL. Observera att de beräknade parametrarna bara kan väljas, om de valdes när du beställde enheten.

ASEL [xxx yyy zzz]

där

| xxx =           | Parameter för kanal 1                       |
|-----------------|---------------------------------------------|
| <i>yyy</i> =    | Parameter för kanal 2                       |
| <i>z.z.z.</i> = | Parameter för den analoga kanal 3 (tillval) |

Ange alltid alla parametrar för alla utsignaler. MMT330 mäter följande parametrar:

- vattenaktivitet (a<sub>w</sub>)
- temperatur (T) (metrisk enhet: °C, icke-metrisk enhet: °F)
- ppm enbart för transformatorolja (H<sub>2</sub>O)

Använd kommandot **ASEL** [*xxx yyy*] på samma sätt som i exemplet nedan när du använder en enhet med två analoga utgångar.

#### Exempel:

| >asel aw t |    |      |   |           |  |  |  |  |  |  |
|------------|----|------|---|-----------|--|--|--|--|--|--|
| Ch1        | aw | low  | : | 0.00      |  |  |  |  |  |  |
| Ch1        | aw | high | : | 1.00      |  |  |  |  |  |  |
| Ch2        | Т  | low  | : | -40.00 'C |  |  |  |  |  |  |
| Ch2        | Т  | high | : | 60.00 'C  |  |  |  |  |  |  |
| >          |    |      |   |           |  |  |  |  |  |  |

### Testa de analoga utsignalerna

Använd displayen/knappsatsen för att testa de analoga utgångarnas funktion genom att tvinga (forcera) utsignalerna till kända värden. Mät sedan utsignalerna med en ström-/spänningsmätare.

- 1. Tryck på någon av pilknapparna för att öppna **HUVUDMENY**.
- 2. Välj **System** och tryck på pilknappen ►.
- 3. Välj **Diagnostik** genom att trycka på pilknappen ►.
- 4. Välj **Tester av analog utg.** genom att trycka på pilknappen ►.
- 5. Välj ett av testalternativen **Tvinga 0%/50%/100% av skala.** Tryck på **TEST** för att bekräfta valet. Alla utgångar testas simultant. Det egentliga utsignalsvärdet beror på det valda utsignalsområdet.
- 6. Tryck på **OK** för att avsluta testet. Tryck på **AVSL.** om du vill återgå till basdisplayen.

#### ITEST

Använd datalinjen för att testa de analoga utgångarnas funktion. Använd kommandot **ITEST** för att tvinga (forcera) de analoga utgångarna till angivna värden. De angivna värdena förblir giltiga tills du anger kommandot ITEST utan parametrar, eller RESET (återställer) mätaren.

#### ITEST [aa.aaa bb.bbb]

#### där

- *aa.aaa* = Ström- eller spänningsvärde som ska anges för kanal 1 (mA eller V)
- *bb.bbb* = Ström- eller spänningsvärde som ska anges för kanal 2 (mA eller V)

#### Exempel:

| >ite | est 20 | ) 5 |   |   |        |    |          |
|------|--------|-----|---|---|--------|----|----------|
| Ch1  | (aw    | )   | : | * | 20.000 | mΑ | H ' CCDA |
| Ch2  | (Т     | )   | : | * | 5.000  | mΑ | н'34В9   |
| >    |        |     |   |   |        |    |          |

# Inställning för felindikation - analog utsignalsnivå

Fabriksinställningens standardläge för analoga utsignaler vid felförhållanden är 0 V/0 mA. Var noggrann när du väljer ett nytt felvärde. Mätarens feltillstånd bör inte orsaka oväntade problem för processövervakningen.

Använd displayen/knappsatsen för att ställa in felindikationen för den analoga utsignalen.

- 1. Tryck på någon av pilknapparna för att öppna **HUVUDMENY**.
- 2. Välj **Gränssnitt** genom att trycka på pilknappen ►.
- 3. Välj Analoga utgångar genom att trycka på pilknappen ►.
- 4. Välj **Utgång 1/2/3** genom att trycka på pilknappen ►.
- 5. Välj Vid fel. Tryck på **REGL.** för att bekräfta valet. Ange felindikationsvärdet genom att använda pilknapparna. Bekräfta inställningen med **OK**. Värdet skickas om ett mätarfel uppstår.
- 6. Tryck på AVSL. om du vill återgå till basdisplayen.

#### AERR

Använd datalinjens kommando AERR för att ändra utsignalen för fel.

#### AERR

Exempel:

>aerr Chl error out : 0.000V ? 5.0 Ch2 error out : 0.000V ? 5.0 >

**OBS** Värdet på utsignalen för fel måste ligga inom det valda utsignalområdet.

**OBS** Utsignalen för fel visas bara vid mindre elfel, till exempel vid en skada på fuktsensorn. Vid svåra fel på enheten kan det hända att utsignalens värde inte visas.

## **Reläernas funktion**

### Parameter för reläutsignal

Ett relä övervakar parametern som har valts för reläutsignalen. Alla tillgängliga parametrar kan väljas.

### Larmnivåer för reläerna

När det uppmätta värdet ligger mellan "över"- och "under"-värdena, är reläet passivt. När du väljer ett lägre värde som "över"- värde och ett högre värde som "under"-värde är reläet passivt, när det uppmätta värdet inte ligger mellan larmnivåvärdena.

Du kan även ställa in enbart en larmnivå. Se Figure 59 nedan nedan som illustration på olika mätvärdesbaserade reläutsignalslägen.

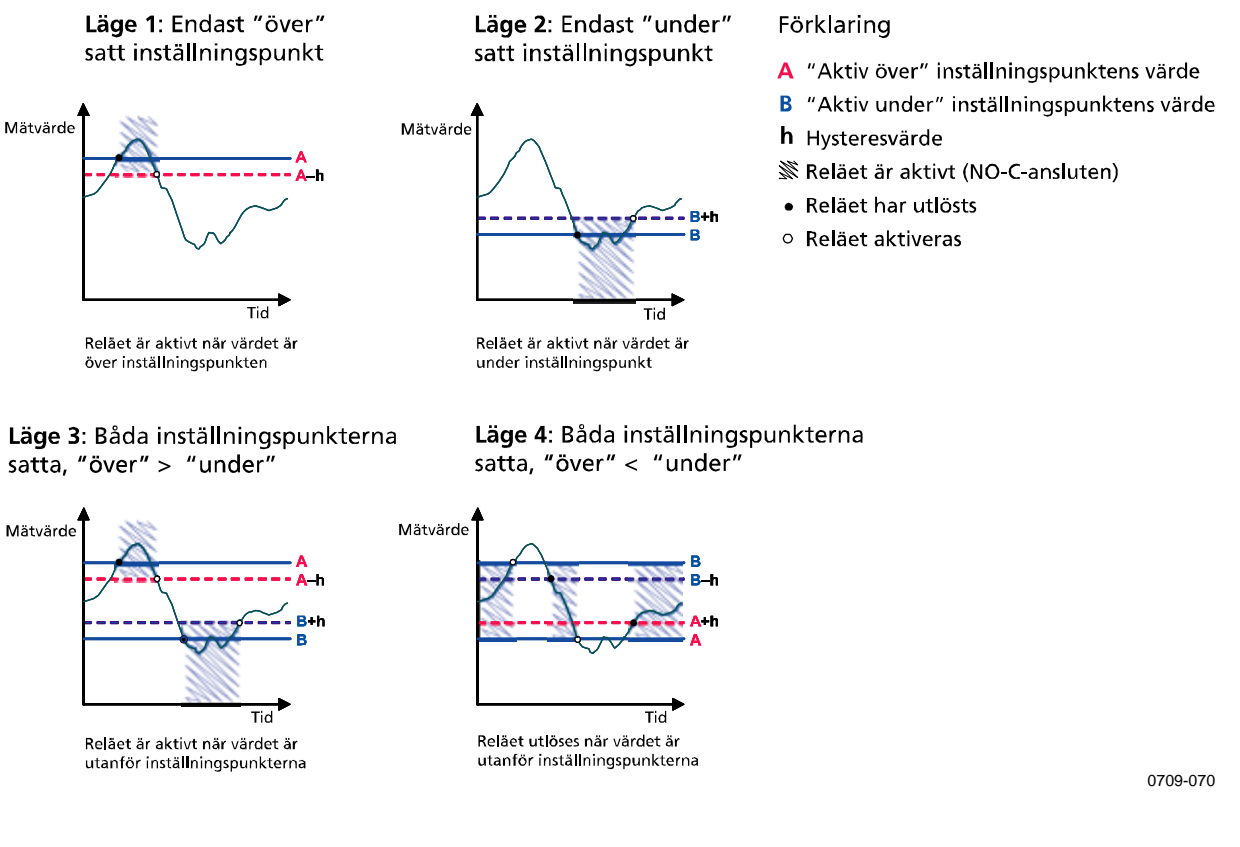

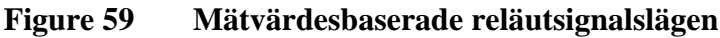
### **Hysteres**

Hysteresfunktionen ska förhindra att reläet växlar fram och tillbaka när det uppmätta värdet ligger nära larmnivåvärdena.

Reläet aktiveras när det uppmätta värdet passerar det exakta larmnivåvärdet. När värdet återgår och passerar larmnivån igen, utlöses reläet inte förrän värdet når larmnivåvärdet ökat/minskat med hysteresvärdet.

Hysteresen ska vara mindre än skillnaden mellan larmnivåerna.

<u>Exempel:</u> När värdet 'aktiv över' aw är 0,6 och hysteresvärdet är 0,05, aktiveras reläet när aw når 0,60. När fuktigheten minskar utlöses reläet vid 0,55.

**OBS** Om båda larmnivåerna har angetts och larmnivån "över" är lägre än larmnivån "under", fungerar hysteresen i motsatt riktning, det vill saga att reläet **utlöses** när mätvärdet passerar larmnivåns exakta värde.

### Relä som anger mätarens felstatus

Du kan ange ett relä som följer enhetens funktionsstatus. Om du väljer FEL/ONLINE-STATUS för utsignalsparametern, ändrar ett relä läge baserat på funktionsstatusen enligt följande:

#### **FELSTATUS**

Normal drift: reläet aktivt (C- och NO-utgångarna är stängda)

Mäter inte status (felstatus eller ingen ström): reläet utlöst (C- och NO-utgångarna är stängda)

#### **ONLINE-STATUS**

Aktuell mätning (data tillgängliga): reläet aktivt (C- och NOutgångarna är stängda)

Inga aktuella data (till exempel: felstatus, kemisk rekonditionering eller justeringsläge): reläet utlöst (C- och NO-utgångarna är stängda)

Se Figur 60 på sidan 108 som illustration på FEL-/ONLINE-STATUS-reläutsignalslägen.

#### Analog utsignal versus "FELSTATUS"-relä

Analog utsignal-värde

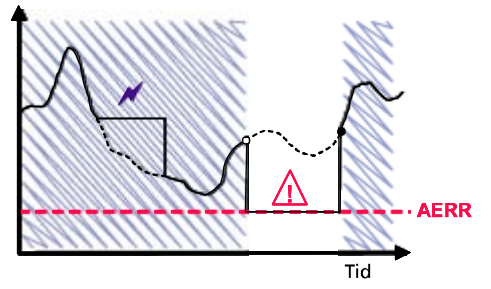

Reläet utlöses endast om ett mätfel inträffar.

#### Förklaring

| AERR        | Värdet för analog utsignal-"felindikation"<br>satt av användaren        |
|-------------|-------------------------------------------------------------------------|
| ×           | Utsignal frusen p.g.a. rekonditionering<br>eller autom. kalibrering     |
| $\triangle$ | Mätfel t.ex. på grund av skadad sensor                                  |
|             | Verkligt värde för mätparametern under<br>den exceptionella situationen |
|             | Reläet är aktivt (NO-C-ansluten)                                        |
| •           | Reläet aktiveras                                                        |
| 0           | Reläet har utlösts                                                      |

#### Analog utsignal versus "ONLINE-STATUS"-relä

#### Analog utsignal-värde

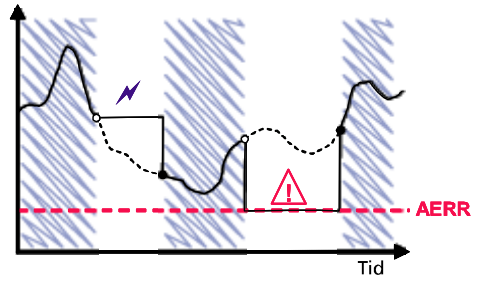

Reläet utlöses när utsignalsvärdena fryses, justeringsläget aktiveras eller ett instrumentfel detekteras.

0709-071

#### Figur 60 FEL-/ONLINE-STATUS-reläutsignalslägen

FEL-/ONLINE-STATUS-reläer används normalt i samband med en analog utsignal för att erhålla information om utsignalsvärdets giltighet.

**OBS** Om mätaren blir strömlös, utlöses alla statusbaserade reläer precis som vid ett fel på instrumentet.

### Aktivera/inaktivera reläer

Du kan inaktivera reläerna till exempel vid service på systemet.

OBS

### Inställning av relä-/larmnivåerna

När endast en relämodul är installerad kallas dess reläer för 'relä 1' och 'relä 2'.

När det finns två relämoduler, kallas reläerna i modulen som är ansluten till kortplatsen **MODULE 1** för 'relä 1' och 'relä 2'. Reläer som är anslutna till kortplatsen **MODULE 2** kallas 'relä 3' och 'relä 4'

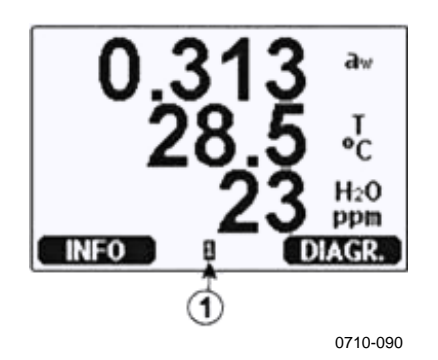

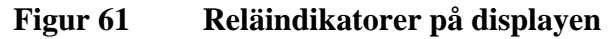

Siffrorna hänvisar till Figur 61 ovan:

1 = Visar en lista med aktiverade reläer. Aktiveringsstatus visas med svart. Inaktiverade reläer visas inte.

Använd displayen/knappsatsen för att ställa in relä-/larmnivåerna.

- 1. Tryck på någon av pilknapparna för att öppna **HUVUDMENY**.
- Välj Gränssnitt och bekräfta genom att trycka på pilknappen
   ▶.
- Välj Reläutgångar och bekräfta genom att trycka på pilknappen
   ▶.
- 4. Välj Relä 1/2/3/4 och bekräfta genom att trycka på pilknappen
  ►.
- 5. Välj **Mätparameter** och bekräfta genom att trycka på **Ändra**. Välj parametern genom att använda pilknapparna. Bekräfta valet genom att trycka på **Välj**.
- Välj Akt. över / Akt. under. Tryck på REGL. för att bekräfta valet. (Om du uppmanas till det, väljer du RED. om du vill ange inställningspunkten med hjälp av pilknapparna. Välj TA BORT om du vill ta bort inställningspunkten.)
- 7. Välj **Hysteres** genom att använda pilknapparna. Tryck på **REGL.** för att ställa in hysteresen. Tryck på **OK**.

8. Välj **Aktivera relä** genom att använda pilknapparna, och tryck på **TILL/FRÅN** för att aktivera/inaktivera reläet.

#### RSEL

Använd datalinjen för att välja parameter, larmnivåvärden och hysteresen, eller för att aktivera/inaktivera reläutgångarna. Ange kommandot **RSEL**.

#### **RSEL** [*q1 q2 q3 q4*]

där

| q1 = | parameter för relä 1 eller Fel/Online |
|------|---------------------------------------|
|------|---------------------------------------|

- q2 = parameter för relä 2 eller Fel/Online
- q3 = parameter för relä 3 eller Fel/Online
- q4 = parameter för relä 4 eller Fel/Online

Fabriksinställningar: alla reläer är inaktiverade.

MMT330 mäter följande parametrar:

- vattenaktivitet (aw)
- temperatur (T) (metrisk enhet: °C, icke-metrisk enhet: °F)
- ppm enbart för transformatorolja (H<sub>2</sub>O)

| Tabell 23 | Parametrar som | mäts av | <b>MMT330</b> |
|-----------|----------------|---------|---------------|
|           |                |         |               |

| Mätparameter    | Förkortning | Metrisk enhet | lcke-metrisk<br>enhet |
|-----------------|-------------|---------------|-----------------------|
| Vattenaktivitet | aw          |               |                       |
| Temperatur (T)  | Т           | °C            | °F                    |

| Tabell 24 | Mätparameter som | tillval |
|-----------|------------------|---------|
|-----------|------------------|---------|

| Mätparameter                     | Förkortning      | Metrisk enhet | lcke-metrisk<br>enhet |
|----------------------------------|------------------|---------------|-----------------------|
| ppm enbart för transformatorolja | H <sub>2</sub> O | ppm           | ppm                   |

**Exempel med två larmnivåer**: Välj ut relä 1 att följa a<sub>w</sub>-mätningen, och relä 2 att följa temperaturmätningen. Två larmnivåvärden anges för båda reläerna.

```
rsel aw t
Rell aw above: 0.00 ? 0.3
Rell aw below: 0.00 ? 0.4
Rell aw hyst: 0.00 ? 0.02
Rell aw enabl: OFF ? on
Rel2 T above: 0.00 'C ? 30
Rel2 T below: 0.00 'C ? 30
Rel2 T hyst: 0.00 'C ? 3
Rel2 T enabl: OFF ? on
```

**Exempel med en larmnivå**: Välj ut relä 1 att följa a<sub>w</sub>, relä 2 att följa temperaturen, relä 3 att följa online-statusen och relä 4 att följa felstatusen.

```
rsel aw t online fault
Rell aw above: 0.00 ? 0.8
Rell aw
         below: 0.00 ? 1.0
        hyst : 0.00 ? 0.01
Rell aw
Rell aw enabl: ON ?
         above: 0.00 'C ? 30
Rel2 T
Rel2 T
         below: 0.00 'C ? 60
        hyst : 0.00 'C ? 2
Rel2 T
Rel2 T
         enabl: ON ?
Rel3 ONLI above: -
Rel3 ONLI below: -
Rel3 ONLI hyst : -
Rel3 ONLI enabl: ON ?
Rel4 FAUL above: -
Rel4 FAUL below: -
Rel4 FAUL hyst : -
Rel4 FAUL enabl: ON ?
```

**Exempel på att använda relä 1 som fellarm**: välj ut relä 1 att följa felstatusen och relä 2 att följa temperaturmätningen.

```
>rsel fault t
Rel1 FAUL above: -
Rel1 FAUL below: -
Rel1 FAUL hyst : -
Rel1 FAUL enabl: ON ?
Rel2 T above: 0.00 'C ? 30
Rel2 T below: 0.00 'C ? -
Rel2 T hyst : 0.00 'C ? 2
Rel2 T enabl: OFF ? ON
>
```

### Testa reläernas funktion

Vid testning aktiveras reläerna även om de är inaktiverade.

Använd modulens tryckknappar för att aktivera reläerna. Tryck på knappen för **REL 1** eller **REL 2** för att aktivera motsvarande relä.

Reläet är aktiverat: Reläet är inte aktiverat: lampan lyser lampan lyser inte

### RTEST

Använd datalinjens kommando **RTEST** om du vill testa reläernas funktion.

RTEST [x1 x2 x3 x4]

där

x = ON/OFF

Exempel: Aktivera och utlös sedan alla fyra reläerna.

```
>rtest on on on on
ON ON ON ON
>
>rtest off off off off
OFF OFF OFF OFF
>
```

Ange kommandot RTEST utan parametrar om du vill sluta testa.

### **RS-485-modulens funktion**

RS-485-gränssnittet möjliggör kommunikation mellan RS-485nätverket och MMT330-mätaren. RS-485-gränssnittet är isolerat och ger en maximal kommunikationshastighet på 115 200 bits/s. (För en maximal busslängd på 1 km använder du en överföringshastighet på 19 200 b/s eller mindre.)

När du väljer en RS-232-RS-485-konverterare för nätverket ska du undvika konverterare med egen strömförsörjning. Det är inte säkert att de fungerar för den strömförbrukning som behövs.

Ekofunktionen ska alltid vara inaktiverad (OFF) när du använder 2trådarsanslutningen. När du använder 4-trådarsanslutningen kan du inaktivera/aktivera ekoinställningen.

## **OBS** Användarporten på huvudkortet för MMT330 får inte användas eller anslutas när RS-485-modulen är ansluten. Serviceporten fungerar normalt.

### Nätverkskommandon

Ställ in RS-422/485-gränssnittet genom att använda följande kommandon. Övriga datalinjekommandon beskrivs i avsnittet Lista med datakommandon på sidan 79.

Du kan ange RS-485-konfigurationskommandona **SERI, ECHO, SMODE, INTV** och **ADDR** via serviceporten eller RS-422/485porten. Du kan även använda displayen/knappsatsen om du har en sådan. Se avsnittet Datainställningar för användarport på sidan 89.

### SDELAY

Med kommandot **SDELAY** kan du ange fördröjningen (svarstiden) för användarporten (RS232 eller RS485), eller se det aktuella, inställda fördröjningsvärdet. Värdet motsvarar tiondels millisekunder (t.ex. minimum 5 = 0,050 s svarsfördröjning). Värdet kan ställas till mellan 0 - 254.

#### **Exempel:**

>sdelay
Serial delay : 0 ? 10
>sdelay
Serial delay : 10 ?

### SERI

Använd kommandot SERI för att ange bussinställningar för RS-485.

**SERI** [*b p d s*]

där

- b =överföringshastighet (300, 600, 1200, 2400, 4800, 9600, 19200, 38400, 57600, 115200)
- p = paritet (n = ingen, e = jämn, o = udda)
- d = databitar (7 eller 8)
- s = stoppbitar (1 eller 2)

#### **ECHO**

Använd kommandot **ECHO** för att aktivera/inaktivera eko av tecken som tas emot via datalinjen.

#### **ECHO** [*x*]

där

x = ON/OFF (standard = OFF)

När du använder 2-trådarsanslutningar måste ekot alltid vara inaktiverat.

#### SMODE

Använd kommandot **SMODE** för att ställa in standardläget för datagränssnittet.

#### **SMODE** [*xxxx*]

där

| xxxx = STOP, H | RUN eller POLL                                   |
|----------------|--------------------------------------------------|
| I STOP-läge:   | mätningar skickas enbart med kommandot SEND,     |
|                | alla kommandon kan användas                      |
| I RUN-läge:    | utsignaler skickas automatiskt, endast kommandot |
|                | S kan användas för att stoppa dem.               |
| I POLL-läge:   | mätningar skickas enbart med kommandot SEND      |
|                | [ <i>addr</i> ].                                 |

När flera mätare är anslutna till samma linje, måste varje mätare ha en egen adress i ursprungskonfigurationen, och POLL-läge måste användas.

#### INTV

Använd kommandot INTV för att ange RUN-lägets utsignalsintervall.

**INTV** [*n xxx*]

där

n = 0 - 255xxx = S, MIN eller H

Anger RUN-lägets utsignalsintervall. Tidsintervallet används bara när RUN-läget är aktivt. Utsignalsintervallet kan till exempel vara inställt på 10 minuter.

>INTV 10 min
Output intrv. : 10 min
>

Om du anger värdet noll för RUN-lägets utsignalsintervall, används den snabbast möjliga utsignalshastigheten.

#### ADDR

Adresser krävs bara i POLL-läge (se datalinjekommandot **SMODE** på sidan 91.) Använd kommandot **ADDR** för att ange RS-485-mätarens adress.

#### OPEN [aa]

där

aa = adress (0 - 99) (standard = 0)

Exempel: mätaren har konfigurerats till adressen 99.

>ADDR Address : 2 ? 99 >

#### SEND

Använd kommandot SEND för att skicka mätvärdet en gång i POLLläge.

#### SEND [aa]

där

aa = mätarens adress

#### OPEN

När alla mätare på RS-485-bussen är i POLL-läge, ställer kommandot **OPEN** tillfälligt in STOP-läge för en mätare, så att andra kommandon kan anges.

#### OPEN [aa]

där

aa = mätarens adress (0 - 99)

#### CLOSE

Med kommandot CLOSE växlar mätaren tillbaka till POLL-läget.

#### Exempel:

```
>OPEN 2 (opens the line to transmitter 2, other
transmitters stay in POLL mode)
>CRH (for example, calibration performed)
...
>CLOSE (line closed)
```

### KAPITEL 5 PPM-OMVANDLING

### MMT330-mätarens ppmomvandling för transformatoroljor

Normalt mäts transformatoroljornas fukthalt i ppm-enheter. Värdet för ppm visar den genomsnittliga *volymkoncentrationen av fukt/vatten* i oljan. Vaisala har gjort denna omvandling tillgänglig för mineralbaserade transformatoroljor.

Oljefukthaltsmätaren MMT330 har ett tillval för ppm-värde under förutsättning att denna funktion har valts vid beställning av mätaren.Vaisala har gjort denna omvandling tillgänglig för mineralbaserade transformatoroljor.

## Omvandlingsmodell med genomsnittskoefficienter

MMT330-mätarens omvandlingsmodell baseras på transformatoroljornas genomsnittliga löslighet i vatten. Värdet för ppm beräknas enligt följande:

 $ppm = aw x 10^{((A/T+273.16)+B)}$ 

där

aw = vattenaktivitet A,B= koefficienter (genomsnitt/olje-specifika) T = temperatur (°C)

I allmänhet ger mätningar med MMT330 en noggrannhet som är bättre än 10 % av mätvärdet. Om större noggrannhet krävs hänvisas till avsnittet Omvandlingsmodell med oljespecifika koefficienter nedan.

Drift

OBS

### Omvandlingsmodell med oljespecifika koefficienter

För att erhålla större noggrannhet kan en oljespecifik omvandlingsmodell användas både för mineral- och silikonbaserade oljor. Ett oljeprov måste då skickas in till Vaisala för analys. Vaisala bestämmer, som resultat härav, de specifika koefficienterna (A och B, se formel 1) för transformatoroljan. För ytterligare information, var god kontakta Vaisala.

Transformatoroljans bestämda koefficienter kan programmeras i MMT330 av Vaisala eller av användaren enligt instruktionerna som finns i det här kapitlet.

Omvandlingsmodell med oljespecifika koefficienter krävs alltid för silikonbaserade oljor.

## Inställning av oljekoefficienter med användning av serieledning

Om ppm-omvandlingen och de oljespecifika koefficienterna har programmerats hos Vaisala, behöver inte användaren ställa in omvandlingskoefficienterna.

Om en användare har definierat koefficienterna eller separat erhållit från Vaisala de oljespecifika koefficienterna A och B, som relateras till användarens egen oljetyp, kan koefficienterna ställas in i MMT330-programvaran med serieledningen eller via en RS 485/422datorkommunikationsmodul, eller via knappsatsen/displayen.

### OIL

Använd serieledningskommandot OIL för att ställa in oljespecifika parametrar för ppm-omvandling.

Exempel:

| >OIL<br>Oil[0]<br>Oil[1] | : -1662.6999<br>: 7.3694 ?                     | ) ?    |
|--------------------------|------------------------------------------------|--------|
| >                        |                                                |        |
| där                      |                                                |        |
| Oil [0]<br>Oil [1]       | motsvarar parameter a<br>motsvarar parameter ] | A<br>B |

#### Med display/knappsats

- 1. Tryck på någon av pilknapparna för att öppna HUVUDMENY.
- 2. Välj **Mätning** genom att trycka på pilknappen ►.
- 3. Välj **Oljekoefficienter** genom att trycka på pilknappen ►.
- 4. Tryck på **REGL.** Ange det övre värdet A med knapparna ▲ ▼. Bekräfta genom att trycka på **OK**.
- Välj B med knappen V. Tryck på REGL. Ange det lägre värdet B med knapparna ▲ V. Bekräfta genom att trycka på OK.
- 6. Tryck på **AVSL.** om du vill återgå till basdisplayen.

## Bestämning av oljespecifika koefficienter

Ekvationen för beräkning av ppm-värdet är:

#### $ppm = aw*10^{(B+A/T)}$

Koefficienterna A och B kan definieras för ekvationen genom följande procedur:

#### LOG(PPM<sub>sat</sub>)= B + A/T

Utrustning som behövs:

- Apparat för att bestämma vatteninnehållet ( till exempel en koulometrisk titrator och t.ex. en magnetblandare.)
- Oljeteststation:
  - en temperaturtestkammare
  - till exempel en konisk flaska (1 liter) förseglad med en teflonpropp med öppning för en fuktmätprob
  - MMT330 från Vaisala
  - magnetblandare.

#### Procedur:

1. Definiera oljeprovets fukt-/vatteninnehåll med titreringen. Använd den oljefukthalt som ligger nära verkliga förhållanden i processen.

|     | 2. Mät vattenaktiviteten för det här provet med MMT330 i två<br>temperaturer som skiljer sig åt med minst 20 °C. Följ<br>mätvärdesstabiliseringen som illustreras av diagrammet. |
|-----|----------------------------------------------------------------------------------------------------|
| OBS | Provet måste förseglas mycket omsorgsfullt, dvs. inte komma i<br>kontakt med den omgivande luften, som skulle kunna förändra fukt-<br>/vatteninnehållet.                         |
|     |                                                                                                    |

| OBS | Om oljeprovet är mycket torr och temperaturerna inte skiljer sig åt för<br>mycket, kan detta orsaka felaktigheter i beräkningsmodellen. |
|-----|----------------------------------------------------------------------------------------------------|
|     | för sampling är $a_w$ cirka 0,5 vid 20 °C.                                                                                              |

Definiera korrelationen mellan aw, T och PPM (w/w) från de 3. uppmätta värdena. Beräkna A och B enligt följande exempel.

$$A = \frac{LOG(PPM_{sat}[T2]) - LOG(PPM_{sat}[T1])}{1/(T2) - 1/(T1)}$$

$$B = LOG(PPM_{sat}[T1]) - A/T1$$

Exempel:

uppmätt vatteninnehåll 213 ppm

| T (°C) | aw    | ppm <sub>saturation</sub> |
|--------|-------|---------------------------|
| 24,1   | 0,478 | 213/0,478 = 445,6067      |
| 57,6   | 0,188 | 213/0,188 = 1132,979      |

A = (LOG(1132,98)-LOG(445,607))/(1/(57,6+273,16)-1/(24,1+273,16)) = -1189,4581

B= LOG(445,607)-(-1189,4581)/(24,1 + 273,16) = 6,6503583

Antaganden:

Vattenaktivitetsisotermen versus vattenkoncentrationen är linjär och löslighetskurvan har formen av den givna ekvationen.

### KAPITEL 6 UNDERHÅLL

I det här kapitlet finns information som behövs för grundläggande underhåll av produkten.

### Periodiskt återkommande underhåll

### Rengöring

Rengör transmitterhöljet med en mjuk, flockfri trasa fuktad med ett milt rengöringsmedel.

Rengör sensorn innan MMT330-mätaren förvaras och före kalibrering. För probrengöringen behöver du instrumentluft och heptan-vätska ( $C_7H_{16}$ ). Blås mätproben torr med instrumentluft för att förhindra att oljan oxiderar på sensorn. Oxidering av oljan på sensorn kan orsaka förlängda svarstider eller avdrift.

- 1. Blås mätprobens spets med instrumentluft (med filtret på) för att avlägsna oljeresterna.
- 2. Doppa mätprobens spets i heptan-vätska och skölj ur oljan (i högst en minut).
- 3. Blås mätproben torr med instrumentluft. Om mätproben ska kalibreras tar du bort filtret och torkar sensorn med instrumentluft. Kontrollera att sensorn ser ren ut.

### Byta probfilter

- 1. Lossa filtret genom att vrida det moturs.
- 2. Skruva bort filtret från proben. Var försiktig så att du inte rör vid sensorn med filtret. Innan filtret är på plats, kan sensorn lätt skadas hantera proben försiktigt.

3. Skruva fast ett nytt filter på proben. När du använder filtret av rostfritt stål, ser du till att du drar åt filtret ordentligt (rekommenderad kraft 5 Nm).

Nya filter kan beställas från Vaisala. Se avsnittet Tillval och tillbehör på sidan 142.

### Byta sensorn

Användaren kan byta HUMICAP180L-sensorerna. Utbytet av sensorn ska betraktas som korrigerande underhåll och är inte nödvändigt vid normaldrift. Om mätarens noggrannhet inte verkar vara inom specifikationerna, är det mer troligt att mätaren behöver kalibreras eller ställas in, inte att sensorn behöver bytas ut. Se kapitel Kalibrering och justering på sidan 127.

- 1. Skruva bort filtret från mätprobens spets. Se instruktioner i avsnittet Byta probfilter på sidan 121.
- 2. Ta bort den skadade sensorn och sätt dit en ny. Håll den nya sensorn i plastsockeln. RÖR INTE VID SENSORYTAN.
- 3. När du har bytt sensor, måste du göra en fuktkalibrering enligt instruktionerna. Se avsnittet Justering av relativ fuktighet efter sensorbyte på sidan 132.
- 4. Skruva fast ett nytt filter på mätprobens spets. När du använder filtret av rostfritt stål ser du till att du drar åt filtret ordentligt (rekommenderad kraft 5 Nm).

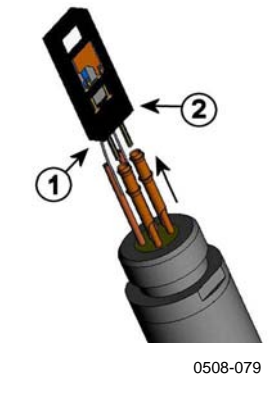

Figur 62 Byta sensorn

Siffrorna hänvisar till Figur 62 ovan:

- 1 = Dra ut sensorn
- 2 = Plastsockel

### Felindikering

Vid fel mäts inte parametern, och utsignalen visas enligt följande:

- utsignaler för analog kanal 0 mA eller 0 V. (Du kan använda datalinjekommandot AERR eller displayen/knappsatsen för att ändra värdet på felindikationen. Se avsnittet Inställning för felindikation - analog utsignalsnivå på sidan 105.)
- utsignalsasteriskerna (\*\*\*) från dataporten
- lysdioden på fronten blinkar
- tillvalsdisplay: felindikatorn lyser.

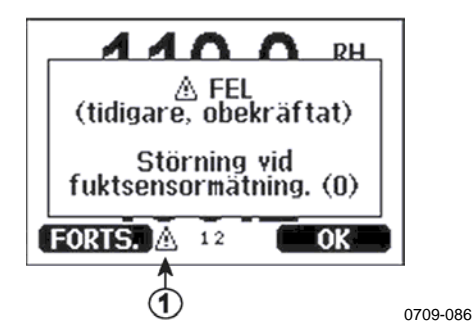

Figur 63 Felindikator och felmeddelande

Siffrorna hänvisar till Figur 63 ovan:

1 = Felindikator

Felindikatorn försvinner när felet är över och du har kontrollerat felmeddelandet. Tryck på knappen **INFO** om du vill visa/avläsa felmeddelandet.

Du kan också kontrollera felmeddelandet via datagränssnittet genom att använda kommandot **ERRS**. Om ett konstant fel uppstår kontaktar du Vaisala. Se avsnittet Vaisala Service Centers på sidan 126.

| Felkod | Felmeddelande                                                                                                    | Åtgärd                                          |
|--------|----------------------------------------------------------------------------------------------------|-------------------------------------------------|
| 0      | Störning vid fuktsensormätning.                                                                                                    | Kontrollera att fuktproben och probens kabel är |
|        |                                                                                                    | hela. Rengör proben från smuts, vatten, is och  |
|        |                                                                                                    | andra föroreningar.                             |
| 1      | Fuktsensor, kortslutning                                                                                                    | Kontrollera att fuktproben och probens kabel är |
|        |                                                                                                    | hela. Rengör proben från smuts, vatten, is och  |
|        |                                                                                                    | andra föroreningar.                             |
| 2      | Fuktsensor, ledningsavbrott                                                                                                    | Kontrollera att fuktproben och probens kabel är |
|        |                                                                                                    | hela.                                           |
| 3      | Temperatursensor,                                                                                                    | Kontrollera att fuktproben och probens kabel är |
|        | ledningsavbrott                                                                                                    | hela.                                           |
| 4      | Temperatursensor, kortslutning                                                                                                    | Kontrollera att fuktproben och probens kabel är |
|        |                                                                                                    | hela. Rengor proben från smuts, vatten, is och  |
| _      |                                                                                                    | andra fororeningar.                             |
| 5      | Storning vid temperaturmatning                                                                                                    | Kontrollera att fuktproben och probens kabel ar |
|        |                                                                                                    | hela. Rengor proben fran smuts, vatten, is och  |
| 0      | The second second | andra fororeningar.                             |
| 6      | Temperatursensor, stromforlust.                                                                                                    | Kontrollera att fuktproben och probens kablar   |
|        |                                                                                                    | ar neia. Rengor proberna fran smuts, vatten, is |
| 7      |                                                                                                    | Internt mäterfel. Mentere per mäteren och       |
| 1      |                                                                                                    | returnera den till Vaisala Service              |
| 0      | Felaktia kontrollsumma i det                                                                                                    | Internt mätarfel. Montera per mätaren och       |
| 9      | interna konfigurationsminnet                                                                                                    | returnera den till Vaisala Service              |
| 10     | Internt EEPROM-läsfel                                                                                                    | Internt mätarfel. Montera per mätaren och       |
| 10     |                                                                                                    | returnera den till Vaisala Service              |
| 11     | Internt EEPROM-skrivfel                                                                                                    | Internt mätarfel. Montera ner mätaren och       |
|        |                                                                                                    | returnera den till Vaisala Service.             |
| 12 13  | Anslutningsfel för tilläggsmodul 1                                                                                                    | Stäng av hjälpspänningen och kontrollera        |
|        | (eller 2)                                                                                                    | modulens anslutning. Slå på hjälpspänningen.    |
| 14     | Enhetens interna temperatur                                                                                                    | Kontrollera att driftstemperaturen ligger inom  |
|        | utanför området                                                                                                    | det giltiga området.                            |
| 15     | Arbetsspänning utanför området                                                                                                    | Kontrollera att arbetsspänningen ligger inom    |
|        |                                                                                                    | det giltiga området.                            |
| 18     | Intern ADC-referensspänning                                                                                                    | Internt mätarfel. Montera ner mätaren och       |
|        | utanför området                                                                                                    | returnera den till Vaisala Service.             |
| 19     | Analoga utsignalens interna                                                                                                    | Internt mätarfel. Montera ner mätaren och       |
|        | referensspänning utanför                                                                                                    | returnera den till Vaisala Service.             |
|        | området                                                                                                    |                                                 |
| 20 23  | Konfig.switchar för analog                                                                                                    | Kontrollera och ställ in switcharna igen; se    |
|        | utgång 1/2/3 felaktigt inställda                                                                                                    | Figur 58 på sidan 101 och Figur 30 på sidan     |
|        |                                                                                                    | 48.                                             |
| 24 25  | EEPROM-fel i tilläggsmodul 1                                                                                                    | Koppla bort spänningen och kontrollera den      |
| 00     | (eller 2)                                                                                                    | anaioga utsignaismodulens anslutning.           |
| 26     |                                                                                                    | Koppia bort spanningen och flytta               |
|        | Installerad I Telaktig                                                                                                    | kommunikationsmodulen till en annan             |
| 20 20  |                                                                                                    | Mouupiats.                                      |
| 20 29  | okanu/ej kompatibel modul                                                                                                    |                                                 |
|        |                                                                                                    |                                                 |
|        |                                                                                                    |                                                 |

Tabell 25Felmeddelanden

| Felkod | Felmeddelande                 | Åtgärd                                    |
|--------|-------------------------------|-------------------------------------------|
| 30     | Intern analogspänning utanför | Internt mätarfel. Montera ner mätaren och |
|        | området                       | returnera den till Vaisala Service.       |
| 31     | Intern systemspänning utanför | Internt mätarfel. Montera ner mätaren och |
|        | området                       | returnera den till Vaisala Service.       |

### **Teknisk support**

Kontakta Vaisalas tekniska support om du har tekniska frågor:

| E-post | helpdesk@vaisala.com |
|--------|----------------------|
| Fax    | +358 9 8949 2790     |

### Returinstruktioner

Om produkten behöver repareras följer du instruktionerna nedan. Då går processen fortare och du undviker extra kostnader.

- 1. Läs avsnittet Garanti på sidan 13.
- Kontakta ett Vaisala Service Center eller närmaste Vaisalarepresentant. Den senaste kontaktinformationen och instruktionerna finns tillgängliga från www.vaisala.com. Adresserna till Vaisala Service Centers finns i avsnittet Vaisala Service Centers på sidan 126.

Ha vänligen följande uppgifter till hands:

- mätarens serienummer
- datum och plats för inköpet eller den senaste kalibreringen
- beskrivning av felet
- omständigheter då felet uppstår/inträffade
- namn och kontaktinformation till tekniskt ansvarig person som kan ge ytterligare information om felet
- 3. Packa den felaktiga produkten i en stadig låda av lagom storlek med ett ordentligt stötdämpande materiel för att förhindra att produkten skadas.
- 4. Lägg informationen som anges i steg 2 i samma låda. Ange dessutom en detaljerad returadress.
- 5. Skicka lådan till den adress som du erhållit av din kontaktperson på Vaisala.

### Vaisala Service Centers

Vaisala Service Centers utför kalibreringar och justeringar, samt reparationer och reservdelsförsäljning. Se kontaktinformationen nedan.

Vaisala Service Centers erbjuder även extra tjänster, till exempel ackrediterade kalibreringar, underhållsavtal och påminnelseprogram för kalibrering. Kontakta dem gärna för att få mer information.

#### NORTH AMERICAN SERVICE CENTER

Vaisala Inc., 10-D Gill Street, Woburn, MA 01801-1068, USA. Phone: +1 781 933 4500, Fax: +1 781 933 8029 E-mail: us-customersupport@vaisala.com

#### EUROPEAN SERVICE CENTER

Vaisala Instruments Service, Vanha Nurmijärventie 21 FIN-01670 Vantaa, FINLAND. Phone: +358 9 8949 2658, Fax: +358 9 8949 2295

E-mail: instruments.service@vaisala.com

#### **TOKYO SERVICE CENTER**

Vaisala KK, 42 Kagurazaka 6-Chome, Shinjuku-Ku, Tokyo 162-0825, JAPAN. Phone: +81 3 3266 9617, Fax: +81 3 3266 9655 E-mail: aftersales.asia@vaisala.com

#### **BEIJING SERVICE CENTER**

Vaisala China Ltd., Floor 2 EAS Building, No. 21 Xiao Yun Road, Dongsanhuan Beilu, Chaoyang District, Beijing, P.R. CHINA 100027. Phone: +86 10 8526 1199, Fax: +86 10 8526 1155 E-mail: china.service@vaisala.com

www.vaisala.com

### KAPITEL 7 KALIBRERING OCH JUSTERING

I det här kapitlet finns information som behövs vid kalibrering och justering av produkten.

MMT330 är helt kalibrerad och justerad när den levereras från fabriken. Tidpunkterna för kalibrering beror på vald applikation Vi rekommenderar att en kalibrering alltid utförs när det finns anledning att tro att enheten inte följer specifikationerna.

Användaren kan kalibrera MMT330-mätaren eller sända in den till Vaisala för kalibrering. Kalibreringen och justeringen utförs antingen med tryckknappar på moderkortet, via dataporten eller med den extra displayen/knappsatsen.

Innan kalibreringen utförs ska den använda sensorn rengöras med instrumentluft för att blåsa bort befintliga oljerester eller försiktigt först spolas av med heptan ( $C_7H_{16}$ ) och därefter blåsas torr med instrumentluft för att minska responstiden.

Rengöringen måste utföras eftersom den oljiga sensorn kan förorena saltlösningen och ändra referensförhållandet.

**OBS** Det är viktigt att sensorn rengörs före kalibreringen då den oljiga sensorn kan förorena saltlösningen och ändra referensförhållanden.

Den portabla Vaisala  ${\rm HUMICAP}^{\circledast}$ oljefukthaltsmätaren kan användas vid kalibreringen.

### Rengöra sensorn

Rengör sensorn innan MMT338-mätaren förvaras och före kalibrering. För probrengöringen behöver du instrumentluft och heptanvätska. Blås mätprobens spets torr med instrumentluft för att förhindra oxidation av olja på sensorn. Oxidation av oljan på sensorn kan orsaka förlängda responstiden eller orsaka avdrift.

- 1. Blås mätprobens spets (med filter) med instrumentluft för att avlägsna oljeresterna.
- 2. Doppa mätprobens spets i heptanvätskan och skölj ur oljan.
- 3. Torka mätprobens spets med instrumentluft. Om mätproben ska kalibreras tar du bort filtret och torkar sensorn med instrumentluft. Kontrollera att sensorn blivit ren.

### Öppna och stänga justeringsläget

- 1. Öppna mätarens hölje. Knapparna som behövs vid justering finns på vänster sida av moderkortet.
- 2. Tryck på **ADJ** för att öppna justeringsläget.
- 3. Tryck på **ADJ** igen för att stänga justeringsläget.

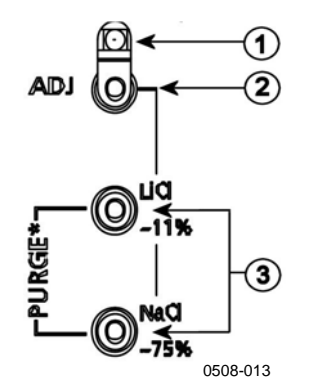

#### Figur 64 Knapparna Adjustment och Purge

Siffrorna hänvisar till Figur 64 ovan:

- 1 = Indikatorlampa
- 2 = Justeringsknapp
- 3 = Salt-justeringsknappar. OBS! kemisk rekonditionering är ej tillgänglig.

Justeringsmenyn visas bara när du trycker på knappen **ADJ** (på moderkortet inuti mätaren).

|--|

Figur 65 Justeringsmeny

| Tabell 26 Inc | likatorlampans | funktioner |
|---------------|----------------|------------|
|---------------|----------------|------------|

| Indikatorlampans funktion | Beskrivning                       |
|---------------------------|-----------------------------------|
| Lampan släckt             | justering låst                    |
| Lampan lyser              | justering tillgänglig             |
| Lampan blinkar jämnt      | mätningen är inte<br>stabiliserad |

### Justering av relativ fuktighet

### Med tryckknappar

Du kan utföra en enkel tryckknappsjustering genom att använda två referenser för relativ fuktighet: 11 % RH (LiCl) och 75 % RH (NaCl).

#### LiCI-referens

- 1. Tryck på knappen **ADJ** (se Figur 64 på sidan 128) på moderkortet för att öppna justeringsläget. Indikatorlampan börjar blinka.
- Ta bort filtret från proben och sätt in mätproben i ett mäthål i 11 % RH (LiCl) i fuktighetskalibratorn HMK15. Använd adapterbeslagen för proberna för MMT332, MMT337 och MMT338.
- Vänta i minst 30 minuter tills sensorn stabiliserats (indikatorlampan lyser). Inga justeringar kan utföras om förhållandena inte är stabiliserade (indikatorlampan blinkar).
- 4. När indikatorlampan lyser hela tiden, trycker du på knappen LiCI~11% för att justera förhållandet 11 % RH. Efter justeringen återgår mätaren till normalt arbetsläge (indikatorlampan är släckt).

#### NaCI-referens

5. När du justerar i den andra referensen, 75 % RH, trycker du på knappen **ADJ** för att öppna justeringsläget. Indikatorlampan börjar blinka.

- Sätt in mätproben i ett mäthål i referensbehållaren för 75 % RH (NaCl) i fuktkalibratorn HMK15. Använd adapterbeslagen för proberna för MMT332, MMT337 och MMT338.
- 7. Vänta i minst 30 minuter tills sensorn stabiliserats (indikatorlampan lyser). Inga justeringar kan utföras om förhållandena inte är stabiliserade (indikatorlampan blinkar).
- 8. Tryck på knappen **NaCl 75 %** för att justera förhållandet 75 % RH. Efter justeringen återgår mätaren till normalt arbetsläge (indikatorlampan är släckt).

### Med display/knappsats

Observera att skillnaden mellan de två fuktreferenserna måste vara minst 50 % RH.

- 1. Tryck på knappen ADJ (öppnar JUSTERINGSMENY).
- 2. Välj **Justera RH-mätning** och tryck på knappen ►.
- 3. Välj **1-punkts/2-punktsjustering** och tryck. Tryck på **STARTA**.
- 4. Välj referensen enligt instruktionerna på displayen och tryck på VÄLJ.

| F | PUNKT         |          |
|---|---------------|----------|
| 0 | Manu<br>Na-ka |          |
|   |               |          |
|   | KS04          |          |
| ۷ | ÄLJ           |          |
|   |               | 0709-089 |

#### Figur 66 Välja 1-punktsreferenstyp

- Ta bort filtret från proben och sätt in mätproben i referenskammaren med låg fukthaltsnivå (till exempel LiCl: 11 % RH i fuktkalibratorn HMK15.) Använd adapterbeslagen för proberna för MMT332, MMT337 och MMT338.
- 6. Vänta i minst 30 minuter för att sensorn ska stabiliseras. Följ stabiliseringen via **DIAGR.**-displayen.
- 7. Tryck på **KLAR** när den har stabiliserats. Om du har valt referensvärdet **Övrigt** anger du nu referensvärdet genom att använda pilknapparna.

När du utför 2-punktsjusteringen går du vidare till nästa justeringspunkt, och följer instruktionerna i föregående punkter.

- 8. Svara **JA** för att bekräfta justeringen. Tryck på **OK** om du vill återgå till justeringsmenyn.
- 9. Tryck på **AVSL.** för att stänga justeringsläget och återgå till basdisplayen. Innan du stänger justeringsläget matar du in justeringsinformationen i enheten Mata in justeringsinformation på sidan 136.

### Med datalinje

Observera att skillnaden mellan de två fuktreferenserna måste vara minst 50 % RH.

- 1. Anslut MMT330 till en PC. Se avsnittet Datakommunikation på sidan 68 . Öppna ett terminalprogram.
- 2. Tryck på knappen ADJ..
- Ta bort filtret från proben och sätt in mätproben i referenskammaren med låg fukthaltsnivå (till exempel LiCl: 11 % RH i fuktkalibratorn HMK15). Använd adapterbeslagen för proberna för MMT332, MMT337 och MMT338.
- 4. Ange kommandot **CRH** och tryck på **RETUR.**

#### CRH

- 5. Vänta i minst 30 minuter för att sensorn ska stabiliseras.
- 6. Skriv C och tryck på **RETUR** några gånger för att kontrollera om mätvärdet har stabiliserats.
- 7. När mätvärdet har stabiliserats anger du referensfuktigheten efter frågetecknet och trycker på **RETUR.**

>crh

RH : 11.25 Ref1 ? c RH : 11.25 Ref1 ? c RH : 11.25 Ref1 ? c RH : 11.24 Ref1 ? c RH : 11.24 Ref1 ? 11.3 Press any key when ready ...

- Nu väntar mätaren på referensen för det högre värdet. Sätt in mätproben i referenskammaren med hög fukthaltsnivå (till exempel NaCl: 75 % RH-behållaren i fuktkalibratorn HMK15). Använd adapterbeslagen för proberna för MMT332, MMT337 och MMT338. Tryck på valfri tangent när du är klar.
- 9. Låt mätproben stabiliseras i omkring 30 minuter. Du kan följa stabiliseringen genom att skriva C och trycka på **RETUR**.

10. När stabiliseringen är klar skriver du det höga referensvärdet efter frågetecknet och trycker på **RETUR**.

>crh

- RH : 11.25 Ref1 ? c RH : 11.24 Ref1 ? c RH : 11.24 Ref1 ? 11.3 Press any key when ready ... RH : 75.45 Ref2 ? c RH : 75.57 Ref2 ? c RH : 75.55 Ref2 ? c RH : 75.59 Ref2 ? 75.5 OK
- 11. OK anger att justeringen är klar, och att de nya kalibreringskoefficienterna har beräknats och lagrats. Ange justeringsinformation (datum och text) i mätarens mine; se kommandona CTEXT och CDATE.
- 12. Tryck på knappen **ADJ** på moderkortet för att stänga justeringsläget.
- 13. Ta ut mätproben ur referensförhållandena och byt filter.

### Justering av relativ fuktighet efter sensorbyte Med display/knappsats

När du använder displayen/knappsatsen följer du instruktionerna på Med display/knappsats på sidan 130 men väljer **Just. för ny RHsensor** (i stället för **1-punkts-/2-punktsjustering**).

### Med datalinje

Efter sensorbytet utför du instruktionen som beskrivs i föregående avsnitt. Byt bara ut kommandot **CRH** mot kommandot **FCRH**.

#### FCRH

#### **Exempel:**

```
>FCRH
RH : 1.82 1. ref ? 0
Press any key when ready...
RH : 74.22 2. ref ? 75
OK
>
OK anger att kalibreringen \u00e4r klar.
```

### Temperaturjustering

### Med display/knappsats

- Tryck på knappen ADJ på moderkortet för att öppna JUSTERINGSMENY. Om du använder en uppvärmd prob för mätning, avbryts probuppvärmningen när du trycker på ADJ.. Vänta ett tag tills proben mätproben når omgivningstemperatur.
- 2. Välj ► Justera T-mätning och tryck på knappen ►.
- 3. Välj **1-punkts/2-punktsjustering** och tryck. Tryck på **STARTA**.
- 4. Ta bort filtret från mätproben och sätt in den i referenstemperaturen.
- 5. Vänta i minst 30 minuter för att sensorn ska stabiliseras. Följ stabiliseringen via **DIAGR.**-displayen.
- 6. Tryck på **KLAR** när den har stabiliserats. Ange referenstemperaturen med piltangenterna.

När du utför 2-punktsjusteringen går du vidare till nästa justeringspunkt, och följer instruktionerna i föregående punkt. Observera att skillnaden mellan de två temperaturreferenserna måste vara minst 30 °C.

- 7. Tryck på **OK**. Svara **JA** för att bekräfta justeringen.
- 8. Tryck på **OK** om du vill återgå till justeringsmenyn.
- 9. Tryck på **AVSL.** för att stänga justeringsläget och återgå till basdisplayen.

### Med datalinje

- 1. Tryck på knappen **ADJ** på moderkortet för att öppna justeringsläget.
- 2. Avlägsna mätprobens filter och för in probspetsen i referenstemperaturen.
- 3. Ange kommandot **CT** och tryck på **RETUR.**

### СТ

4. Skriv C och tryck på **RETUR** några gånger för att kontrollera om mätvärdet har stabiliserats. Låt mätvärdet stabiliseras och ange referenstemperaturen efter frågetecknet samt tryck på **RETUR** tre gånger.

Om du har en annan referenstemperaturer (2-punktskalibrering) trycker du bara två gånger på **RETUR** och sätter in proben i den andra referensen. När mätvärdet har stabiliserats, anger du den andra referenstemperaturen efter frågetecknet och trycker på **RETUR**. Observera att skillnaden mellan de två temperaturreferenserna måste vara minst 30 °C.

Exempel (1-punktsjustering):

```
>ct
Т
   :
         16.06 Ref1 ? c
         16.06 Refl ? c
16.06 Refl ? c
16.06 Refl ? c
Т
    :
Т
    :
Т
    :
Т
    :
         16.06 Ref1 ? c
Т
   :
        16.06 Ref1 ? 16.0
Press any key when ready ...
   : 16.06 Ref2 ?
т
OK
>
```

- 5. **OK** anger att kalibreringen är klar. Ange kalibreringssinformationen (datum och text) i mätarens minne. Se datakommandona **CTEXT** och **CDATE.**
- 6. Tryck på knappen **ADJ** på moderkortet för att stänga justeringsläget.
- 7. Ta ut mätproben ur referensförhållandena och byt filter.

### Justering av analog utsignal

Vid kalibreringen av analoga utsignaler tvingas de analoga utsignalerna till följande värden:

- strömutsignal: 2 mA och 18 mA
- spänningsutsignal: 10 % och 90 % av intervallet

Anslut MMT330 till en kalibrerad ström-/spänningsmätare för att mäta antingen strömmen eller spänningen, beroende på den valda utsignalstypen.

### Med display/knappsats

- 1. Tryck på knappen ADJ för att öppna JUSTERINGSMENY.
- 2. Välj ▶ Just. analoga utsign. och tryck på knappen ▶.
- 3. Välj den utsignal som ska justeras **Justera analog utsign. 1/2** och tryck på **STARTA**.
- 4. Mät det första analoga utsignalsvärdet med en multimeter. Ange det uppmätta värdet med hjälp av pilknapparna. Tryck på **OK**.
- 5. Mät det andra analoga utsignalsvärdet med en multimeter. Ange det uppmätta värdet med hjälp av pilknapparna. Tryck på **OK**.
- 6. Tryck på **OK** om du vill återgå till justeringsmenyn.
- 7. Tryck på **AVSL.** för att stänga justeringsläget och återgå till basdisplayen.

### Med datalinje

Ange kommandot **ACAL** och skriv multimetervärdet för varje fall. Fortsätt genom att trycka på **RETUR**.

### ACAL

Exempel (strömutsignaler):

| >ACA | L  |      |   |        |
|------|----|------|---|--------|
| Ch1  | I1 | (mA) | ? | 2.046  |
| Ch1  | I2 | (mA) | ? | 18.087 |
| Ch2  | I1 | (mA) | ? | 2.036  |
| Ch2  | I2 | (mA) | ? | 18.071 |
|      |    |      |   |        |

### Mata in justeringsinformation

Den här informationen visas i enhetens informationsfält (se avsnittet Enhetsinformation på sidan 93.)

### Med display/knappsats

- 1. Om du inte befinner dig i justeringsmenyn trycker du på knappen **ADJ** på moderkortet (öppnar **JUSTERINGSMENY**).
- 2. Välj  $\blacktriangleright$  Justeringsinfo och tryck på pilknappen  $\blacktriangleright$ .
- 3. Välj **Datum** och tryck på **REGL.** Ange datum genom att använda pilknapparna. Tryck på **OK**.
- 4. Välj i och tryck på **REGL.** Ange informationstexten, högst 17 tecken, genom att använda pilknapparna. Tryck på **OK**.
- 5. Tryck på **AVSL.** om du vill återgå till basdisplayen.

### Med datalinje

### CTEXT

Använd kommandot CTEXT för att ange text i fältet med justeringsinformation.

Exempel:

```
>ctext
Adjust. info : (not set) ? HMK15
>
```

### CDATE

Använd kommandot CDATE för att ange datum i fältet med justeringsinformation. Ange justeringsdatumet med formatet ÅÅÅÅ-MM-DD.

#### **Exempel:**

```
>cdate
Adjust. date : (not set) ? 2004-05-21
>
```

### KAPITEL 8 TEKNISKA DATA

Det här kapitlet innehåller tekniska data om produkten.

### **Specifikationer**

### Mätvärden

VattenaktivitetMätområde $0 \dots 1 a_w$ Noggrannhet (inklusive linjäritetsfel, hysteres och repeterbarhet) $0 \dots 0.9$  $\pm 0.02$  $0.9 \dots 1.0$  $\pm 0.03$ Svarstid (90%) vid +20 °Ci stillastående olja(med filter av rostfritt stål)10 min.SensorHUMICAP®

### Prestanda

### Temperatur

Mätområde MMT342 MMT347 MMT348

-40 ... +180 °C (-40 ... +356 °F) -40 ... +180 °C (-40 ... +356 °F) -40 ... +180 °C (-40 ... +356 °F)

Mätnoggrannhet vid +20 °C (+68 °F)  $\pm$  0,2 °C

### Driftsmiljö

Arbetstemperatur för mätproberna för elektroniken med display Tryckområde för mätprober Uppfyller EMC-standard

samma som mätområdena -40 ... +60 °C (40 ... +140°F) 0 ... +60 °C (+32 ... +140°F) Se mätprobsspecifikationerna EN61326-1:1997+ Am1:1998 + Am2:2001 Industriell miljö

### Mätprobsspecifikationer

#### **MMT332**

Tryckområde Probdiameter Processanslutning Fläns upp till 250 bar / 3625 psia 12 mm / 0,5 tum

36 mm / 1,4 tum

#### **MMT337**

Tryckområde Mekanisk hållbarhet Probdiameter Processanslutning Swagelok-förskruvning Swagelok-förskruvning 0 ... 10 bar / 0 ... 145 psia upp till 10 bar / 145 psia 12 mm / 0,5 tum

R 3/8" ISO NPT 1/2"

### **MMT338**

Tryckområde Mekanisk hållbarhet Justerbar längd Processanslutning Förskruvning Kulventilssats Samplingscell 0 ... 40 bar / 0 ... 580 psia upp till 40 bar / 580 psia 41 ... 149/371 mm / 1,61 ... 5,87/14,6 tum

R1/2" ISO NPT 1/2" BALLVALVE-1 DMT242SC2

### In- och utsignaler

Hjälpspänning med hjälpspänningsmodul (tillval) Strömförbrukning @ 20 °C (U<sub>in</sub> 24VDC) RS-232 U<sub>out</sub> 2 x 0 ... 1V / 0 ... 5V / 0 ... 10V I<sub>out</sub> 2 x 0 ... 20 mA display och bakgrundsbelysning

10 ... 35 VDC, 24 VAC 100 ... 240 VAC, 50/60 Hz

max 25 mA max 25 mA max 60 mA + 20 mA Display

Menyspråk

### Mekanik

Kabelförskruvning

Avskärmningens fäste Snabbkoppling (tillval) alternativ 1

alternativ 2

Mätprobens kabeldiameter Mätprobens kabellängder Mätprobens rörmaterial Kapslingsmaterial Kapslingsklass 0 ... 20 mA, 4 ... 20 mA 0 ... 1 V, 0 ... 5 V, 0 ... 10 V ± 0,05 % vid fullt utslag ± 0,005 %/°C vid fullt utslag

 $\begin{array}{l} R_L < 500 \text{ ohm} \\ R_L > 2 \text{ kohm} \\ R_L > 10 \text{ kohm} \\ 0,5 \text{ mm}^2 \text{ (AWG 20) tvinnade} \\ \text{ledningar rekommenderas} \\ \text{RS-232, RS-485 (tillval)} \\ 0,5 \text{ A, 250 VAC, SPDT} \\ (tillval) \\ \text{LCD med bakgrundsbelysning,} \\ \text{grafisk trenddisplay för valfri} \\ \text{parameter} \\ \text{engelska, franska, spanska,} \\ \text{tyska, japanska, ryska, svenska,} \\ \text{finska, kinesiska} \end{array}$ 

M20x1,5 för kabeldiameter 8 ... 11mm/0,31 ... 0,43" 1/2" NPT M12-serie 8-polig (hane) med kontakt (hona) med 5 m /16,4 ft svart kabel med kontakt (hona) med skruvplintar 5,5 mm 2 m, 5 m eller 10 m AISI 316L G-AISi 10 Mg (DIN 1725) IP 65 (NEMA 4)

## Tekniska specifikationer för tillvalsmoduler

### Hjälpspänningsmodul

Hjälpspänning Anslutningar

Kabelförskruvning

Arbetstemperatur Lagringstemperatur UL fil nummer 100 ... 240 VAC, 50/60 Hz skruvplintar för 0,5 ... 2,5 mm<sup>2</sup> -ledning (AWG 20 ... 14) för kabel med diametern 8-11 mm -40 ... +60 °C (-40 ... +140 °F) -40 ... +70°C (-40 ... +158 °F) E249387

#### Analog utsignalsmodul

| Utsignaler |  |
|------------|--|
|------------|--|

 $\begin{array}{c} Arbets temperatur \\ Strömförbrukning \\ U_{out} 0 \ ... \ 1 \ V \\ U_{out} 0 \ ... \ 5 V / 0 \ ... \ 10V \\ I_{out} 0 \ ... \ 20 \ mA \end{array}$ 

Extern belastning strömutsignaler Maximal belastning + kabelkretsmotstånd 0 ... 1 V 0 ... 5 V och 0 ... 10 V

Kontakter SPDT (ändring över), till exempel,

Lagringstemperatur 3-polig skruvplint Max. ledningsstorlek

Relämodul

Arbetstemperatur

Imax

Imax

Lagringstemperatur

Strömförbrukning @24 V

Kontaktarrangemang Form C

Säkerhetsstandard för reläkomponent

Arbetstryck

# $\begin{array}{l} R_L < 500 \text{ ohm} \\ 540 \text{ ohm} \\ R_L > 2000 \text{ ohm} \\ R_L > 10 000 \text{ ohm} \\ -55 \dots +80 \ ^\circ \text{C} \ (-67 \ \dots +176 \ ^\circ \text{F}) \end{array}$

max 30 mA

max 30 mA

max 60 mA

1,5 mm<sup>2</sup> (AWG16)

0 ... 20 mA, 4 ... 20 mA, 0 ... 1 V, 0 ... 5 V, 0 ... 10 V -40 ... +60 °C (-40 ... +140 °F)

#### -40 ... +60 °C (-40 ... +140 °F) 500 ... 1300 mmHg max 30 mA

0,5 A 250 VAC 0,5 A 30 VDC IEC60950 UL1950 -55 ... +80 °C (-67 ... +176 °F)

2,5 mm<sup>2</sup> (AWG14)

### RS-485-modul

3-polig skruvplint /relä Max. ledningsstorlek

Arbetstemperatur Arbetslägen Arbetshastighet max Bussisolering Strömförbrukning @ 24V Extern belastning

Lagringstemperatur

Max. ledningsstorlek

standardbelastning

-40 ... +60 °C (-40 ... +140 °F) 2-trådars (1-par) halv duplex 4-trådars (2-par) full duplex 115,2 kbaud 300 VDC

max 50 mA

32 RL > 10 kohm -55 ... +80 °C (-67 ... +176 °F) 1,5 mm<sup>2</sup> (AWG16)

### LAN-gränssnittsmodul

| Arbetstemperaturområde |
|------------------------|
| Lagringstemperatur     |
| Arbetsfuktområde       |
| Strömförbrukning @ 24V |
| Ethernet-typ           |
| Konnektor              |
| Protokoll som stöds    |

### WLAN-gränssnittsmodul

Arbetstemperaturområde Lagringstemperatur Arbetsfuktområde Strömförbrukning @ 24V Konnektor Protokoll som stöds Säkerhet

### Dataloggningsmodul

Arbetstemperatur Lagringstemperatur Strömförbrukning @ 24V Loggning av parametrar

Loggningsintervall Maximal loggningsperiod Loggningscapacitet

Klockans noggrannhet Batteriets livslängd vid -40 ... +30 °C (-40 ... +86 °F) vid +30 ... +60 °C (+86 ... +140 °F) -40 ... +60 °C (-40 ... +140 °F) -40 ... +85 °C (-40 ... +185 °F) 5 ... 95 % RH max 60 mA 10/100Base-T RJ45 Telnet, HTTP

-20 ... +60 °C (-4 ... +140 °F) -40 ... +85 °C (-40 ... +185 °F) 5 ... 95 % RH max 80 mA RP-SMA Telnet, HTTP WEP 64/128,WPA

 $\begin{array}{l} -40 \hdots +60 \ensuremath{\,^\circ\!C}\ (-40 \hdots +140 \ensuremath{\,^\circ\!F}\ )\\ -55 \hdots +80 \ensuremath{\,^\circ\!C}\ (-67 \hdots +176 \ensuremath{\,^\circ\!F}\ )\\ max 10 \ensuremath{\,^\circ\!M}\ max 10 \ensuremath{\,^\circ\!M}\$ 

7 år 5 år

### Tillval och tillbehör

| Beskrivning                                      | Objektskod   |
|--------------------------------------------------|--------------|
| MODULER                                          | ×            |
| Relämodul                                        | RELAY-1      |
| Analog utsignalsmodul                            | AOUT-1       |
| Isolerad RS485-modul                             | RS485-1      |
| Hjälpspänningsmodul                              | POWER-1      |
| Galvanisk isoleringsmodul                        | DCDC-1       |
| SENSORER                                         |              |
| HUMICAP180L2                                     | HUMICAP180L2 |
| PT100-sensor                                     | 10429SP      |
| FILTER                                           |              |
| Filter av rostfritt stål                         | HM47453SP    |
| MONTERINGSTILLBEHÖR FÖR MÄTAREN                  |              |
| Väggmontagesats                                  | 214829       |
| Montagesats för stolpe/rör                       | 215108       |
| Regnskydd med montagesats                        | 215109       |
| Montagesats för montage på DIN-skena             | 215094       |
| MONTERINGSTILLBEHÖR FÖR                          |              |
| MÄTPROBERNA                                      |              |
| MMT332                                           |              |
| 5 st O-ringar storlek 14,1x1,6                   | 216026       |
| MMT337                                           |              |
| Swagelok för 12 mm-mätprob 3/8" ISO-gänga        | SWG12ISO38   |
| Swagelok för 12 mm-mätprob 1/2" ISO-gänga        | SWG12ISO12   |
| Swagelok för 12 mm mätprob 1/2" NPT-gänga        | SWG12NPT12   |
| MMT338                                           |              |
| Processanslutning/adapter ISO1/2 solid struktur  | DRW212076SP  |
| Processanslutning/adapter NPT1/2, solid struktur | NPTFITBODASP |
| Samplingscell med Swagelok-anslutningar          | DMT242SC2    |
| Kulventil ISO1/2 med svetssäte                   | BALLVALVE-1  |
| Manuellt tryckhandtag                            | HM36854SP    |
| Kontaktsats (ISO 1/2)                            | 218773       |
| ANSLUTNINGSKABLAR                                |              |
| Kommunikationskabel                              | 19446ZZ      |
| Kommunikationskabel USB-RJ45                     | 219685       |
| MI70-anslutningskabel med RJ45-anslutning        | 211339       |
| ANSLUTNINGSKABLAR FÖR 8-POLIG                    |              |
| SNABBKOPPLING                                    |              |
| Anslutningskabel 5 m 8-polig M12 hona, svart     | 212142       |
| Kontakt (hona) 8-polig M12 med skruvplintar      | 212416       |
| Kontakt (hane) 8-polig M12 med kabel och adapter | 214806SP     |
| KABELFÖRSKRUVNINGAR                              |              |
| Kabelförskruvning M20x1,5 för 8 – 11 mm-kabel    | 214728SP     |
| Kabelförskruvning M20x1,5 för 11 – 14 mm-kabel   | 214729       |
| Avskärmningsfäste M20×1,5 för NPT1/2-rör         | 214780SP     |
| Blindkontakt M20x1,5                             | 214672SP     |
| WINDOWS-PROGRAM                                  |              |
| Programvarugränssnitt-kit (MI70-länk + PC-kabel) | 215005       |
| Beskrivning                                    | Objektskod |
|------------------------------------------------|------------|
| ÖVRIGT                                         |            |
| HMK15-kalibreringsadapter för 12 mm-prober med | 211302SP   |
| >7 mm-sensorstift                              |            |

# Dimensioner (i mm)

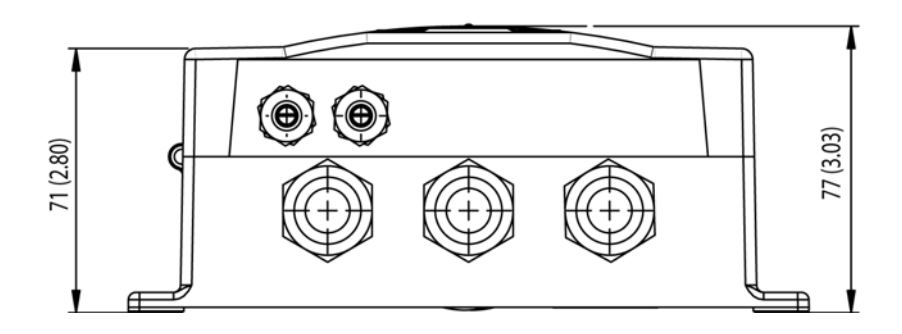

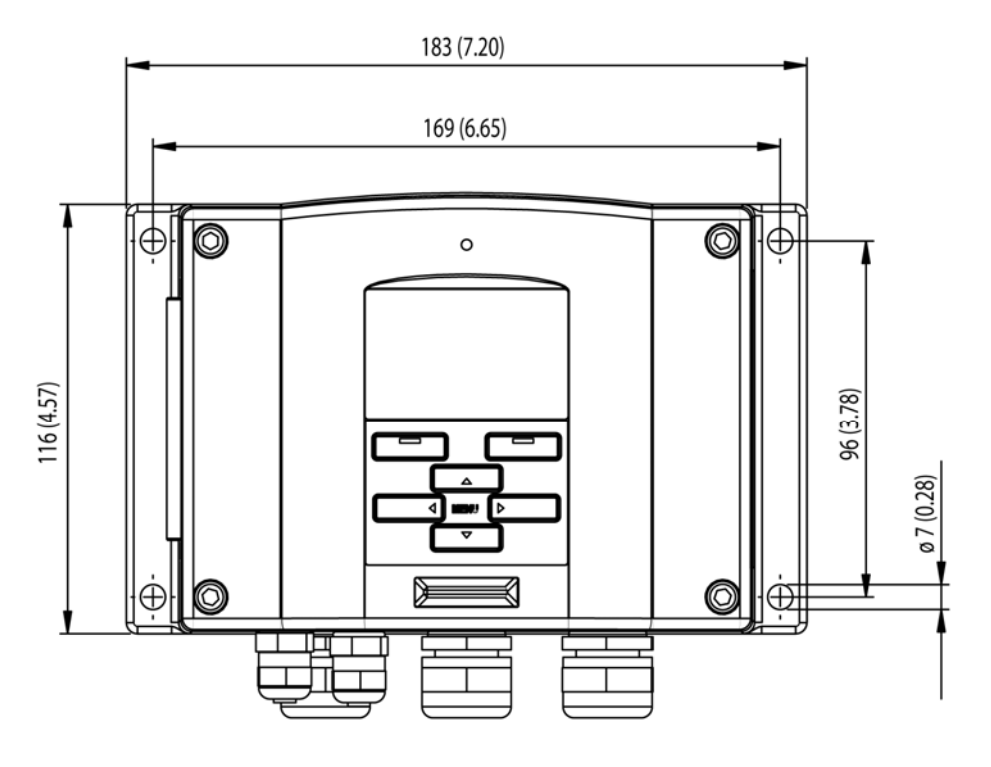

0506-035

Figur 67 Mätarens dimensioner

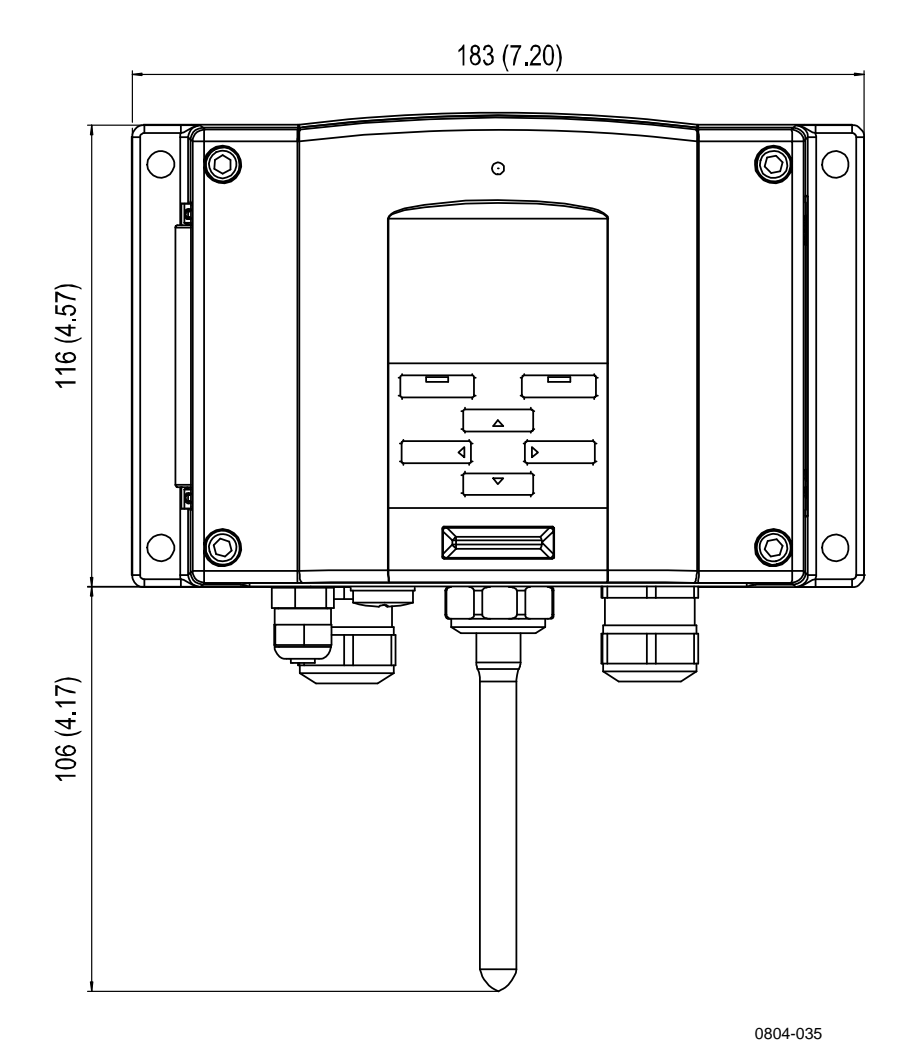

Figur 68 WLAN-antennens dimensioner

### **MMT332**

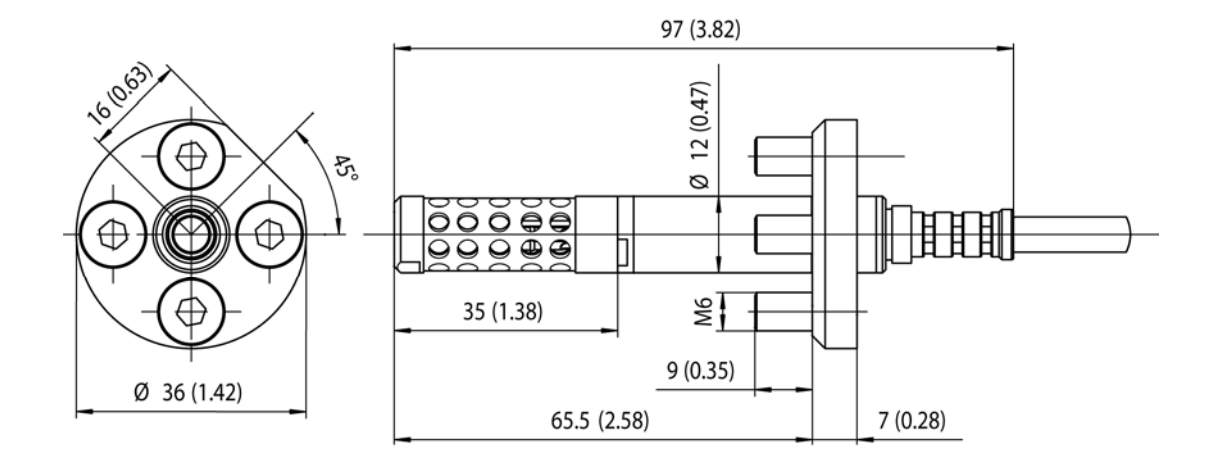

0509-149

#### Figur 69 Probdimensioner för MMT332

**MMT337** 

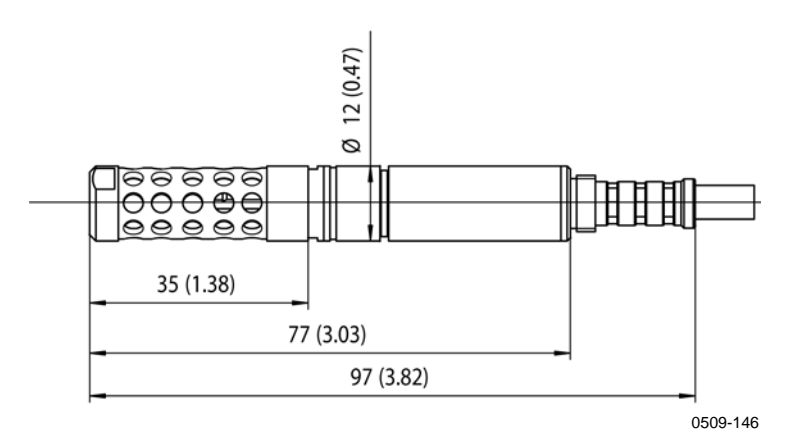

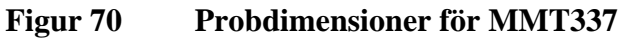

## MMT337 med Swagelokförskruvning

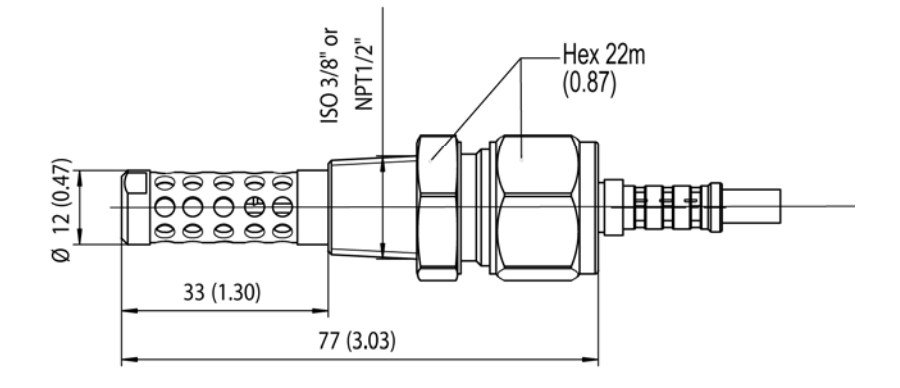

0509-148

Figur 71 MMT337-mätprob med Swagelok-förskruvning (tillval), dimensioner

## **MMT338**

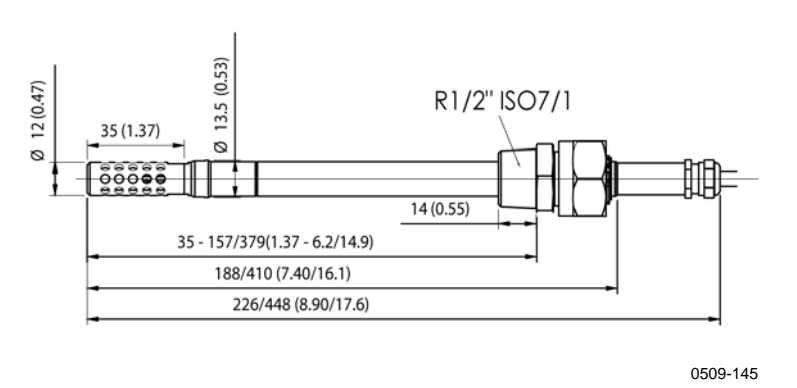

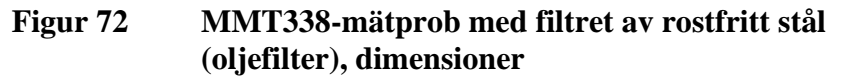

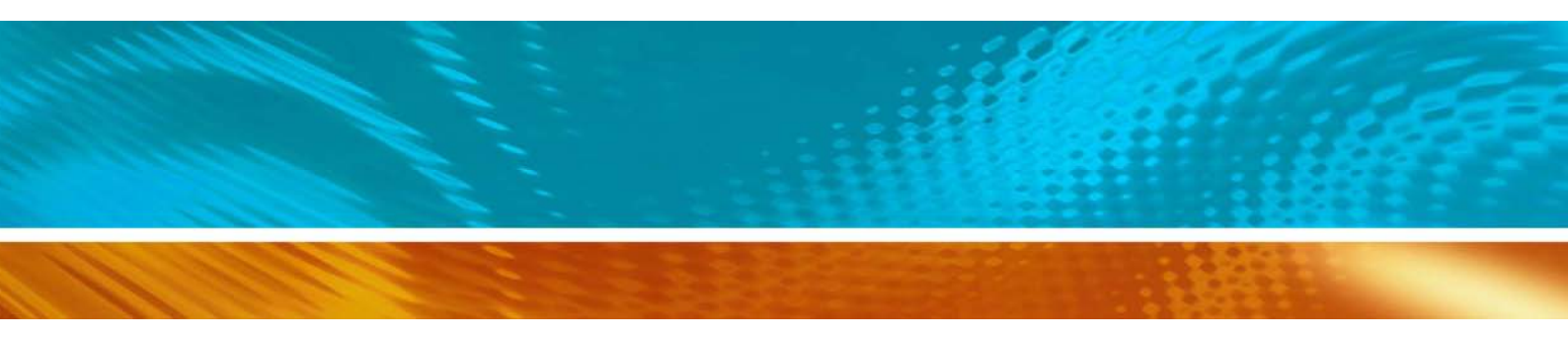

www.vaisala.com

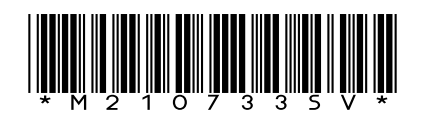